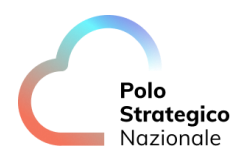

# Backup PSN Manuale d'uso del servizio Guida Utente

Data: 24/03/2025

PSN\_Backup\_ManualeUtente\_v5.7

Ed. 5 – ver. 5.7

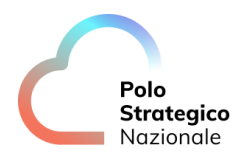

# QUESTA PAGINA È LASCIATA INTENZIONALMENTE BIANCA

# STATO DEL DOCUMENTO

| TITOLO DEL DOCUMENTO |                            |            |                                                                                                    |  |  |
|----------------------|----------------------------|------------|----------------------------------------------------------------------------------------------------|--|--|
| HANDBOOK HIC         | HANDBOOK HIGH LEVEL DESIGN |            |                                                                                                    |  |  |
| EDIZ.                | REV.                       | DATA       | AGGIORNAMENTO                                                                                                    |  |  |
| 1                    | 1.0                        | 22/12/2022 | Prima versione del documento                                                                                                    |  |  |
| 2                    | 2.0                        | 05/05/2023 | Aggiornamento configurazione<br>del servizio di Backup.                                                                                                    |  |  |
| 3                    | 3.0                        | 18/05/2023 | Aggiornamento immagini,<br>Plans, Operazioni di backup                                                                                                    |  |  |
| 3                    | 3.1                        | 31/05/2023 | Aggiornamento Cifratura,<br>Regole FW, plugin vCloud                                                                                                    |  |  |
| 3                    | 3.2                        | 23/06/2023 | Aggiunto Prerequisiti regole<br>FW                                                                                                    |  |  |
| 3                    | 3.3                        | 23/06/2023 | Aggiunta capitolo<br>aggiornamento software                                                                                                    |  |  |
| 3                    | 3.4                        | 30/06/2023 | Integrato nel capitolo 6 il<br>tema del Backup con agent                                                                                                    |  |  |
| 3                    | 3.5                        | 04/07/2023 | Modifiche Giustino                                                                                                    |  |  |
| 3                    | 3.6                        | 12/07/2023 | Modificata sezione Job<br>schedulazione di backup.<br>Aggiunti dettagli Dashboard e<br>Plan                                                                                   |  |  |
| 4                    | 4.0                        | 09/2023    | Aggiornamento<br>configurazione Golden copy                                                                                                    |  |  |
| 5                    | 5.0                        | 02/2024    | Aggiunta URL portale di<br>backup<br>Modalità di verifica dei logs                                                                                                    |  |  |
| 5                    | 5.1                        | 03/2024    | Inserito dettaglio Reports<br>Utilizzo storage backup.<br>Inserito nuovo paragrafo con<br>dettaglio cancellazione VM<br>group e sospensione backup<br>relativo ad un VM group |  |  |
| 5                    | 5.2                        | 21/03/2024 | Inserita frase capitolo 11<br>Operazioni di restore                                                                                                    |  |  |
| 5                    | 5.3                        | 02/07/2024 | Inserito dettaglio per<br>installazione client SPC                                                                                                    |  |  |
| 5                    | 5.4                        | 03/12/2024 | Inserite specifiche per<br>configurazione Hypervisor<br>Oracle OCI                                                                                                    |  |  |

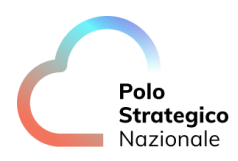

| 5 | 5.5 | 14/01/2025 | Corrette imprecisioni<br>descrizione dei servizi                                                   |
|---|-----|------------|----------------------------------------------------------------------------------------------------|
| 5 | 5.6 | 12/02/2025 | Aggiornamento subnet di<br>backup con agent (per<br>saturazione vlan precedenti)                   |
| 5 | 5.7 | 24/03/2025 | Corretto refuso al capitolo 7.1;<br>Aggiunti paragrafi<br>troubleshooting e Punti di<br>Attenzione |

| NUMERO TOTALE PAGINE: | 118 |
|-----------------------|-----|

| AUTORE:            |  |
|--------------------|--|
| Team di lavoro PSN |  |

| REVISIONE:             |  |
|------------------------|--|
| Referente del Servizio |  |

| APPROVAZIONE:          |  |
|------------------------|--|
| Direttore del Servizio |  |

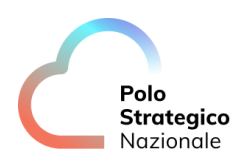

# INDICE

| 1  |     | Defin   | izioni e Acronimi                                    | 11  |
|----|-----|---------|------------------------------------------------------|-----|
|    | 1.1 | De      | FINIZIONI                                            | .11 |
|    | 1.2 | Ac      | RONIMI                                               | .11 |
| Ε× | ecu | itive S | ummary                                               | 12  |
|    | 1.3 | Sc      | OPO DEL DOCUMENTO                                    | .12 |
| 2  |     | Descr   | izione del servizio di Backup                        | 13  |
| 3  |     | Attivi  | tà preliminari                                       | 15  |
|    | 3.1 | Ac      | CESSO ALLA CONSOLE DI AMMINISTRAZIONE DEL SERVIZIO   | .15 |
| 4  |     | Conso   | ole di amministrazione del servizio                  | 17  |
|    | 4.1 | Da      | SHBOARD                                              | .17 |
|    | 4.2 | Pr      | OTECT                                                | .18 |
|    |     | 4.2.1   | Virtualization                                       | 19  |
|    |     | 4.2.2   | Servers                                              | 19  |
|    | 13  | 4.2.5   |                                                      | 20  |
|    | 4.5 |         |                                                      | .20 |
|    | 4.4 | 4.4.1   | Utilizzo storage di backup                           | .22 |
|    | 4.5 | Мс      | DNITORING - ALERTS                                   | .25 |
|    | 4.6 | Ma      | NAGE                                                 | .26 |
|    | 4.7 | W       | FB CONSOLE                                           | .27 |
|    | 4.8 | PLU     | JGIN VCLOUD                                          | .27 |
| 5  |     | Pianif  | icazione schedulazione dei job di backup             | 30  |
|    |     | 5.1.1   | Modifica schedulazione jobs                          | 35  |
| 6  |     | Config  | gurazione dei client IaaS Industry Standard          | 37  |
|    | 6.1 | Pr      | EREQUISITI PER BACKUP AGENT INDUSTRY STANDARD        | .37 |
|    |     | 6.1.1   | IMPORT subnet per backup con agent Industry standard | 37  |
|    |     | 6.1.2   | Personalizzazione VM per backup con agent            | 3/  |

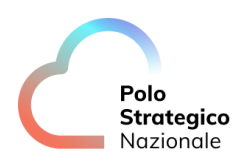

|    | 6.2         | INS<br>6.2.1          | STALLAZIONE DI UN SERVER CLIENT (TENANT ADMINISTRATOR)                                   | 39<br>         |
|----|-------------|-----------------------|------------------------------------------------------------------------------------------|----------------|
|    | <b>C D</b>  | 6.2.2                 | Client Linux                                                                             |                |
|    | 6.3         | AG                    |                                                                                          | 48             |
|    | 6.4         | UF                    | GRADE SOFTWARE DEL CLIENT GIA REGISTRATO                                                 | 51             |
| 7  |             | Confi                 | gurazione dei client Secure Public Cloud                                                 | 53             |
|    | 7.1         | Pr                    | erequisiti per backup agent Secure Public Cloud                                          | 53             |
|    | 7.2         | INS<br>7.2.1<br>7.2.2 | STALLAZIONE DI UN SERVER CLIENT (TENANT ADMINISTRATOR)<br>Client Windows<br>Client Linux | 53<br>54<br>59 |
|    | 7.3         | Ac                    | GIORNAMENTO DEL CLIENT CON ULTERIORI AGENT                                               | 62             |
|    | 7.4         | Uf                    | PGRADE SOFTWARE DEL CLIENT GIÀ REGISTRATO                                                | 65             |
| 8  |             | Confi                 | gurazione dei client PSN MANAGED ORACLE CLOUD                                            | 67             |
|    | 8.1         | Pr                    | EREQUISITI PER BACKUP AGENT ORACLE CLOUD                                                 | 67             |
|    | 8.2         | INS                   | STALLAZIONE DI UN SERVER CLIENT (TENANT ADMINISTRATOR)                                   | 67             |
|    |             | 8.2.1                 | Client Linux su PSN Managed Oracle Cloud                                                 | 67             |
|    | 8.3         | Ac                    | GIORNAMENTO DEL CLIENT CON ULTERIORI AGENT                                               | 71             |
|    | 8.4         | Uf                    | PGRADE SOFTWARE DEL CLIENT GIÀ REGISTRATO                                                | 75             |
| 9  |             | Confi<br>77           | gurazione di un Hypervisor PSN MANAGED ORACLE CL                                         | OUD            |
| 10 |             | Aggiı                 | unta e configurazione VM group                                                           | 80             |
|    | 10.1<br>GRC | I Ca<br>Dup 85        | NCELLAZIONE VM GROUP E SOSPENSIONE JOB DI BACKUP RELATIVO AL                             | .VM            |
| 11 |             | Oper                  | azioni di backup                                                                         | 88             |
|    | 11.1        | I BA                  | CKUP DI TIPO FILE SYSTEM                                                                 | 88             |
|    | 11.2        | 2 Ba                  | CKUP & RESTORE VIRTUAL MACHINE                                                           | 90             |
|    | 11.3        | BA BA                 | CKUP DATABASE                                                                            | 100            |
|    | 11.4        | 4 VE                  | RIFICA DEI LOG DEI JOB DI BACKUP                                                         | 104            |
| 12 |             | Back                  | up Golden Copy                                                                           | 107            |

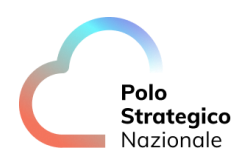

|    | 12.1                        | I IVELLI DI SICUREZZA GOLDEN COPY                                                                                                    |                               |
|----|-----------------------------|----------------------------------------------------------------------------------------------------|-------------------------------|
|    | 12.2                        | EFFETTUARE BACKUP CON OPZIONE GOLDEN COPY                                                                                                    |                               |
| 13 | 0                           | perazioni di restore                                                                                                    |                               |
| 14 | - Fr                        | hcryption                                                                                                    |                               |
|    | <u> </u>                    |                                                                                                    |                               |
| 15 | В                           | est Practices & Troubleshooting                                                                                                    | 114                           |
|    | 1. Vir                      | TUAL MACHINE WAS NOT FOUND                                                                                                    | 115                           |
|    | 2. [*] N<br>FILTER          | NO VIRTUAL MACHINES WERE DISCOVERED FOR [*]. CHECK THE CONTE<br>s. Source: , Process: vsdiscovery                                                                                 | ent and<br>115                |
|    | 3. Can                      | N NOT CREATE A SNAPSHOT WHEN ANOTHER TASK IS ALREADY RUNNI                                                                                                    | vg 115                        |
|    | 4. Insu<br>MACHI            | JFFICIENT FREE SPACE AVAILABLE TO CREATE A SNAPSHOT OF THE VIP                                                                                                    | :TUAL<br>115                  |
|    | 5. The<br>consc             | E VIRTUAL MACHINE REPORTS THAT IT HAS VIRTUAL DISKS THAT NEED<br>DLIDATION AND THIS COULD NOT BE PERFORMED AUTOMATICALLY                                                          | 116                           |
|    | 6. UNA<br>IS ALRI<br>RETRIE | ABLE TO CREATE A SNAPSHOT ON VIRTUAL MACHINE [*] BECAUSE AND<br>EADY RUNNING ON THE VIRTUAL MACHINE. THE JOB WILL GO TO PENDI<br>ED. SOURCE: PSNBCKCMSDCAC, PROCESS: JOBMANAGER** | THER TASK<br>NG AND BE<br>116 |
|    | 7. Clie                     | ENT IS ALREADY BEING BACKED UP BY JOB $[*]$ FROM PARENT JOB $[*]$                                                                                                    | 116                           |
| 16 | P                           | unti di attenzione                                                                                                    | 117                           |
| 17 | F                           | AQ                                                                                                    |                               |
|    | 17.1                        | È POSSIBILE CANCELLARE UN JOB DI BACKUP PER LIBERARE SPAZIO S<br>117                                                                                                    | STORAGE?                      |
|    | 17.2                        | Come si cancellano i client?                                                                                                    |                               |
|    | 17.3                        | È garantita la privacy? Come viene salvaguardato l'access<br>118                                                                                                    | 50 AI DATI?                   |
|    | 17.4                        | Come posso richiedere assistenza per il servizio?                                                                                                    |                               |

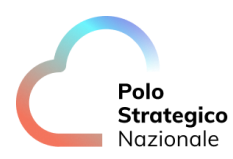

# LISTA DELLE FIGURE

| Figura 1 – Overview Servizio Backup                                                   | 13 |
|---------------------------------------------------------------------------------------|----|
| Figura 2 – Login Console Backup                                                       | 15 |
| Figura 2 – Home Dashboard Commyault                                                   | 16 |
| Figura 4 - Dashboard Commvault                                                        | 18 |
| Figure 5 - Sezione Protect                                                            | 18 |
| Figura 6 - Sezione Virtualization                                                     | 19 |
| Figura 7 - Sezione Servers                                                            | 19 |
| Figura 8 - Sezione Databases                                                          | 20 |
| Figura 9 - Sezione lobs                                                               | 20 |
| Figura 10 - Sezione Virtualization e Actions                                          | 21 |
| Figure 11 - Sezione Reports                                                           | 21 |
| Figure 12 - Reports – AUTHCODE                                                        | 22 |
| Figura 12 - Report PSN Utillizzo Storage backup                                       | 20 |
| Figura 14 - Sezione Monitorina                                                        | 25 |
| Figure 15 - Sezione Manage – Active servers                                           | 26 |
| Figure 16 - Sezione Manage - Blackout window                                          | 26 |
| Figure 17 - Sezione Web Console                                                       | 20 |
| Figura 18 - Console di backup plugin vCloud                                           | 27 |
| Figure 19 - Dashboard plugin vCloud                                                   | 2, |
| Figure 20 - VM protected                                                              | 28 |
| Figure 20 - VM protected                                                              | 28 |
| Figura 22 - Active jobs                                                               | 29 |
| Figura 22 - Advanced View Dashboard                                                   | 29 |
| Figura 24 - Modifica schedulazione iob                                                | 35 |
| Figura 25 - Modifica schedulazione job per VM aroup                                   | 35 |
| Figura 26 - Modifica schedulazione job per server                                     |    |
| Figura 27 – Interfaccia configurazione VM NICS                                        |    |
| Figura 28 – Interfaccia modifica VM NICS                                              |    |
| Figura 29 – Steps installazione client Windows on JaaS IND STD                        | 39 |
| Figura 30 – Steps installazione client Linux on Jaas IND STD                          | 44 |
| Figure 31 – Steps installazione altri agent su Client on IgaS IND STD                 | 48 |
| Figura 32 – Monitoraggio job di "Installazione nuovo agent di backup on IgaS IND STD" | 50 |
| Figura 33 – Steps aggiornamento client on IgaS IND STD                                | 51 |
| Figura 34 – Steps installazione client Windows on SPC                                 | 54 |
| Figura 35 – Steps installazione client Linux on SPC                                   | 59 |
| Figura 36 – Steps installazione altri agent su Client on SPC                          | 62 |
| Figura 37 – Steps agaiornamento client agent on SPC                                   | 65 |
| Figura 38 – Steps installazione client Linux on Oracle OCI                            |    |
| Figura 39 – Steps Installazione altri agent su Client on Oracle, OCI                  | 71 |
| Figura 40 – Steps aggiornamento client on Oracle OCI                                  |    |
| Figura 41 – Configurazione Hypervisor on Oracle CLOUD                                 |    |
| Figura 42 – Configurazione VM GROUP                                                   |    |
| Figura 43 – Cancellazione VM GROUP                                                    |    |
| 5                                                                                     |    |

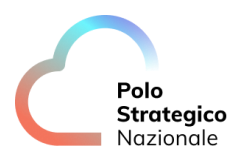

| Figura 44 – Sospensione backup di un VM GBOUP                                            | 86  |
|------------------------------------------------------------------------------------------|-----|
| Figura 45 – Configurazione FS backup                                                     |     |
| Figura 46 – Backup & restore VM                                                          | 90  |
| Figura 47 – Backup VM                                                                    | 92  |
| Figura 48 – Check configurazione server FLR per "guest files restore Linux" servizi CLOU | D94 |
| Figura 49 – Restore                                                                      | 95  |
| Figura 50 – Restore guest files                                                          | 96  |
| Figura 51 – Monitoraggio jobs restore                                                    | 97  |
| Figura 52 – Configurazione hypervisor e VMGroups                                         | 98  |
| Figura 53 – Configurazione backup database                                               | 101 |
| Figura 54 – Verifica logs jobs                                                           | 104 |
| Figura 55 – Configurazione backup con Golden Copy                                        | 109 |
| Figura 56 – Procedura restore                                                            | 110 |
| Figura 57 – Overview Encyption                                                           | 113 |
| Figura 58 – Knowledgebase Job Error                                                      | 116 |

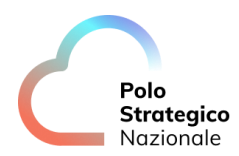

# LISTA DELLE TABELLE

| Tabella 1: Glossario Definizioni | .11 |
|----------------------------------|-----|
| Tabella 2: Glossario Acronimi    | .11 |

# Definizioni e Acronimi

# 1.1 Definizioni

| Definizione | Descrizione |
|-------------|-------------|
|             |             |
|             |             |
|             |             |

Tabella 1: Glossario Definizioni

# *1.2* Acronimi

| Acronimo | Descrizione                 |  |  |  |  |  |
|----------|-----------------------------|--|--|--|--|--|
| GCP      | Google Cloud Platform       |  |  |  |  |  |
| AWS      | Amazon Web Services         |  |  |  |  |  |
| RPO      | Recovery Point Objective    |  |  |  |  |  |
| RTO      | Recovery Time Objective     |  |  |  |  |  |
| VSA      | Virtual Service Agent       |  |  |  |  |  |
| CPU      | Central Processing Unit     |  |  |  |  |  |
| SLA      | Service Level Agreement     |  |  |  |  |  |
| VM       | Virtual Machine             |  |  |  |  |  |
| FAQ      | Frequently Asked Questions  |  |  |  |  |  |
| PSN      | Polo Strategico Nazionale   |  |  |  |  |  |
| DC       | Data Center                 |  |  |  |  |  |
| DCRZ     | Data Center Rozzano         |  |  |  |  |  |
| RN       | Region Nord                 |  |  |  |  |  |
| DCSS     | Data Center Santo Stefano   |  |  |  |  |  |
| laaS     | Infrastructure as a Service |  |  |  |  |  |
|          |                             |  |  |  |  |  |

Tabella 2: Glossario Acronimi

# Executive Summary

# 1.3 Scopo del documento

### Introduzione

Il presente documento descrive la soluzione di data protection messa a disposizione dal servizio di backup as a service di PSN ed è indirizzato agli addetti IT dei clienti che dovranno effettuare operazioni di backup e restore dei dati.

### Prerequisiti

Questo manuale può essere fruito dagli addetti IT dell'amministrazione in possesso di conoscenze sui concetti di backup e dataprotection, con particolare famigliarità con la terminologia e le funzionalità base della tecnologia Commvault su cui è costruito il servizio.

### Struttura del Documento

Le istruzioni riportate in questo documento sono strutturate in aree distinte che permettono di svolgere attività semplici di configurazione, backup e restore.

In particolare, le istruzioni principali sono ripartite tra le seguenti aree:

- Attività preliminari
- Console di amministrazione del servizio
- Configurazione dei Client
- Operazioni di Backup
- Operazioni di Restore
- Encryption
- Best Practices & Troubleshooting
- Punti di attenzione
- FAQ

### Documentazione

Il servizio di Backup PSN si basa su tecnologia Commvault. Per approfondire istruzioni e concetti contenuti in queste linee guida si consiglia di consultare la documentazione ufficiale online di CommVault, con riferimento alla versione in esercizio rilevabile dalla console nella sezione Overview della dashboard.

ContentStore disponibile al seguente indirizzo web: <u>https://documentation.commvault.com/</u>

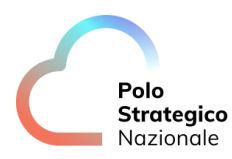

# Descrizione del servizio di Backup

Il servizio PSN Backup consente, tramite un'unica console centralizzata, la gestione in piena autonomia della protezione dei dati sia on premise (Datacenter PSN) che presso i vari cloud service provider di una infrastruttura IT di tipo multi-cloud. Il servizio non offre la possibilità di effettuare backup dei Datacenter personali del cliente.

Il servizio consente l'esecuzione di backup e restore di contesti cliente in modo efficace e sicuro sia on-premise (datacenter PSN) che su cloud provider (Google GCP, Azure, Oracle Cloud).

l contesti da proteggere possono essere di varia tipologia (file, virtual machine, tutti i principali database).

I dati di backup possono essere storicizzati in repository disponibili sul servizio stesso.

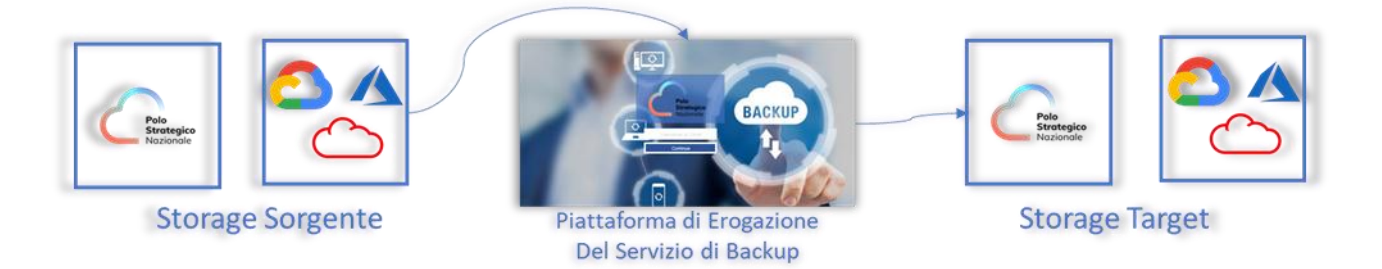

Figura 1 – Overview Servizio Backup

Il servizio di backup/restore garantisce al cliente, attraverso una console web centralizzata, totale autonomia per il salvataggio dei propri dati e naturalmente il recupero degli stessi, in caso di perdita dovuta a guasti hardware o malfunzionamenti del software. Il ripristino può avvenire ad una certa data in relazione alle copie di backup effettuate.

Attraverso il servizio gli utenti potranno provvedere a:

- Conservazione e svecchiamento dei dati del backup secondo policy di retention predefinite (7 giorni, 1 mese, 2 mesi, 3 mesi, 6 mesi, 1 anno, 10 anni);
- Monitoring dei jobs di backup e restore;
- Reportistica all'interno della console.

Trattandosi di un servizio «self-managed» l'utente ha completa autonomia nella scelta della policy di backup. Per ogni servizio laaS è disponibile backup standard che copre esigenze di backup fino a 100GB per istanza. Raggiunta la soglia relativa al totale storage backup 100GBxVM la funzionalità di backup viene disabilitata, tranne nel caso in cui è stato contrattualizzato il servizio di backup.

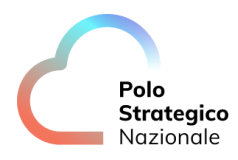

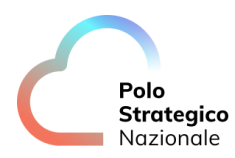

# 3 Attività preliminari

Le istruzioni contenute in questo capitolo riguardano operazioni di base come l'accesso alla console di amministrazione.

### *3.1* Accesso alla console di amministrazione del servizio

Per accedere alla console di amministrazione del servizio è necessario connettersi al portale unico.

Dal portale è possibile cliccare su *Console BaaS* ed effettuare il login.

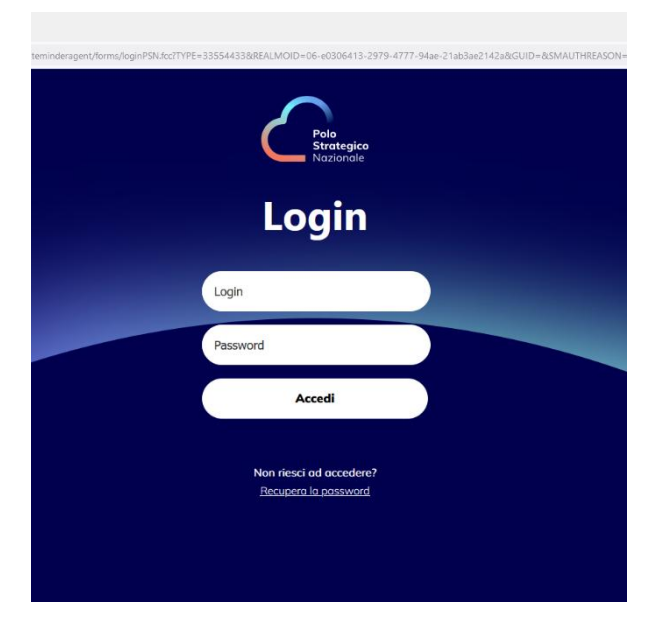

Figura 2 – Login Console Backup

In seguito al login si verrà indirizzati verso Region Nord o Region Sud.

Le due Region avranno URL di indirizzamento diversi. In base alla distribuzione geografica delle risorse, l'utente verrà indirizzato su una delle due region.

Una volta raggiunta la Console di Backup l'utente potrà navigare nella Home della Dashboard Commvault.

URL di connessione al portale di backup in caso di necessità: https://baas-nord.console.polostrategiconazionale.it https://baas-sud.console.polostrategiconazionale.it

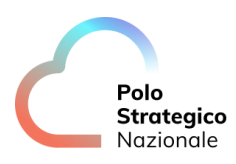

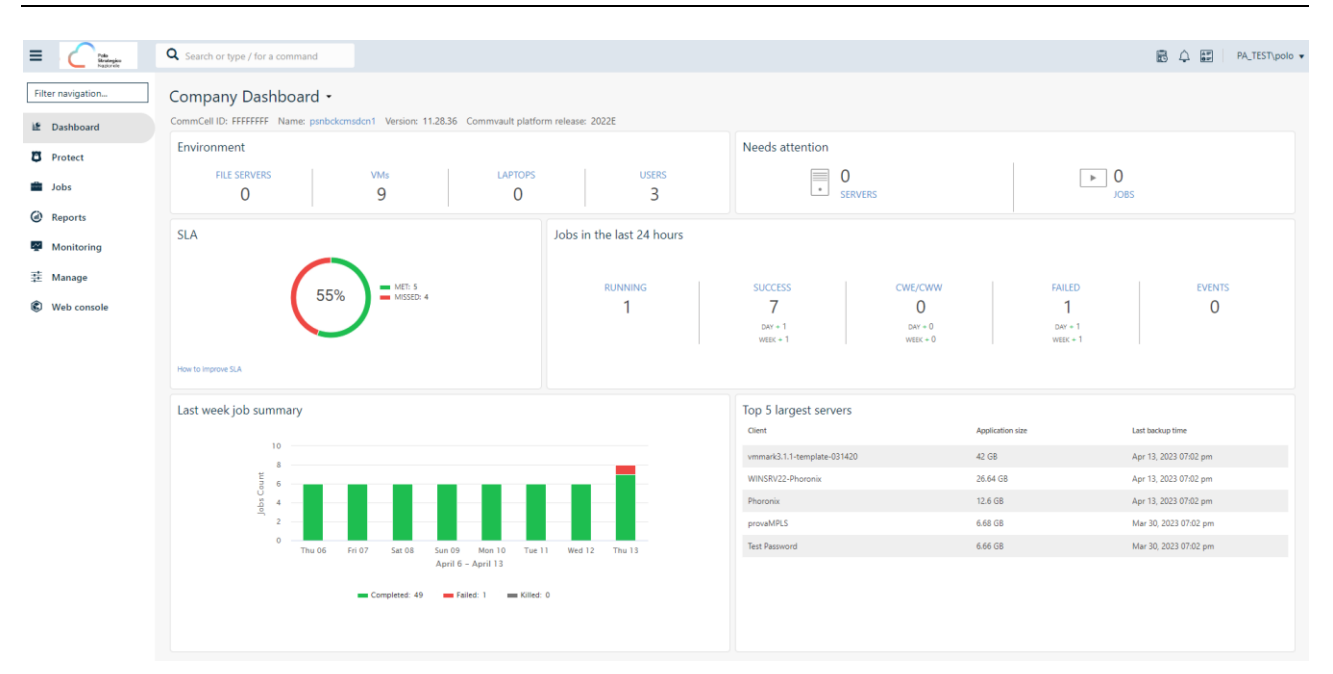

Figura 3 – Home Dashboard Commvault

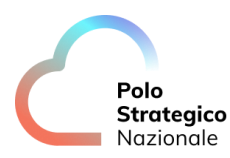

# Console di amministrazione del servizio

La console di amministrazione del servizio è l'interfaccia che consente l'utilizzo del servizio di backup attraverso cui è possibile:

- Configurare backup e restore, definire criteri di protezione dei dati, pianificare attività e monitorare le operazioni;
- Monitorare e gestire l'intero ambiente di data protection della propria infrastruttura IT in maniera centralizzata fornendo inoltre strumenti di analisi, reportistica e monitoring;
- Effettuare i backup (di server fisici, server virtuali, applicazioni, database, cloud system ed endpoint), stabilirne la frequenza in base ai requisiti di RPO e RTO;
- Raggruppare gli elementi oggetto di backup in diversi gruppi effettuando la segmentazione che si ritiene più opportuna (per unità di business, area geografica o altra classificazione).

All'interno è suddivisa in otto sezioni che è possibile selezionare attraverso il menu visualizzato sulla sinistra.

Le sezioni sono le seguenti:

- La Dashboard
- L'area di Protect
- La sezione di controllo dei Jobs
- L'area per l'accesso ai Reports
- La sezione di Monitoring
- L'area per la gestione (Manage) delle componenti per l'utilizzo del servizio
- La sezione per l'utilizzo dei Workflows per l'attivazione di ulteriori componenti di servizio
- La sezione di Web console per l'accesso al Download center

### 4.1 Dashboard

La Dashboard è la prima schermata che si presenta dopo aver effettuato il login al portale del servizio.

Essa visualizza un'anteprima delle informazioni più significative relativamente al servizio di backup che stiamo utilizzando.

Contiene le informazioni relative alle risorse oggetto di backup che abbiamo configurato (*Environment*) e contestualmente le risorse che necessitano di attenzione (*Needs attention*), ad esempio perché non più raggiungibili dal servizio di backup.

Inoltre, attraverso la Dashboard è possibile avere una panoramica istantanea in merito all'esecuzione dei jobs di backup (*Last week backup job summary* e *Jobs in the last 24 hours*) e ai principali server oggetto di backup (*Top 5 largest servers*).

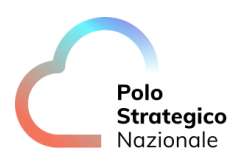

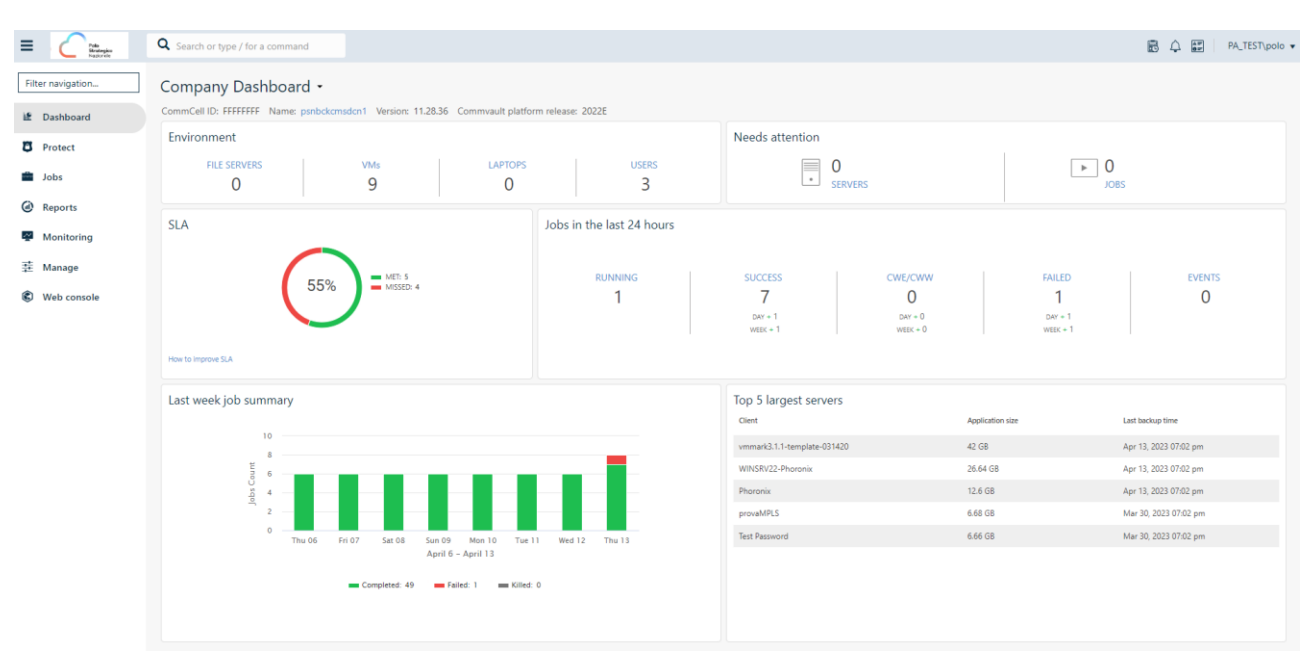

Figura 4 - Dashboard Commvault

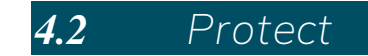

L'area *Protect*, raggiungibile dal menu a sinistra della console, consente di gestire le risorse oggetto di backup. Da quest'area è comunque possibile accedere alle entità e quindi procedere alle operazioni di configurazione dei backup (descritte nei successivi capitoli). Le entità oggetto di backup sono le più svariate: file system dei server (fisici e virtuali), virtual machine, database, application, Object storage, Big Data, ecc.

|                   | <b>Q</b> Search or type / for a c | command                    |                 |           |                  |                  |                   |            | 84      | PA_TEST\polo 💌 |
|-------------------|-----------------------------------|----------------------------|-----------------|-----------|------------------|------------------|-------------------|------------|---------|----------------|
| Filter navigation | Virtual machines Hy               | pervisors VM groups        |                 |           |                  |                  |                   |            |         | Add hypervisor |
| 🖆 Dashboard       |                                   |                            |                 |           |                  |                  |                   | Q          |         | с Ш :          |
| Protect           | All                               |                            |                 |           |                  |                  |                   |            |         | \$             |
| File servers      | Vendor = All * VM sta             | atus = All 👻 (+ Add filter |                 |           |                  |                  |                   |            |         |                |
| Databases         | Name †                            | Hypervisor                 | VM group        | VM status | Last backup      | Application size | Plan              | SLA status | Tags    | Actions        |
| 🚔 Jobs            | DTD-WEB01                         | org-m-rozz-payg-01-12      | Backup_standard | Protected | Apr 03, 09:01 PM | 1.68 GB          | PSNBackup_plan_RN | Missed     | No tags | $\odot$        |
| Reports           | A Phoronix                        | org-m-rozz-flex-01-123     | Backup_standard | Protected | Apr 13, 09:01 PM | 12.6 GB          | PSNBackup_plan_RN | Met        | No tags |                |
| Monitoring        | A Phoronix-test-suite             | org-m-rozz-payg-01-12      | Backup_standard | Protected | Apr 13, 09:01 PM | 3.19 GB          | PSNBackup_plan_RN | Met        | No tags | $\odot$        |
| 韮 Manage          | provaMPLS                         | org-m-rozz-payg-01-12      | Backup_standard | Protected | Mar 30, 09:01 PM | 6.68 GB          | PSNBackup_plan_RN | Missed     | No tags | $\odot$        |
| Web console       | provaMPLS                         | org-m-rozz-payg-01-P       | Backup_standard | Protected | Apr 14, 11:47 AM | 18.13 GB         | PSNBackup_plan_RN | Met        | No tags | $\odot$        |
|                   | provaVMubuntu                     | org-m-rozz-payg-01-P       | Backup_standard | Protected | Apr 14, 11:42 AM | 5.34 GB          | PSNBackup_plan_RN | Met        | No tags |                |
|                   | A RHEL9-Phoronix                  | org-m-rozz-payg-01-12      | Backup_standard | Protected | Apr 03, 09:01 PM | 1.75 GB          | PSNBackup_plan_RN | Missed     | No tags |                |
|                   | A Test Password                   | org-m-rozz-payg-01-12      | Backup_standard | Protected | Mar 30, 09:01 PM | 6.66 GB          | PSNBackup_plan_RN | Missed     | No tags |                |
|                   | A vmmark3.1.1-temp                | org-m-rozz-flex-01-123     | Backup_standard | Protected | Apr 13, 09:01 PM | 42 GB            | PSNBackup_plan_RN | Met        | No tags |                |
|                   | WINSRV22-Phoronix                 | org-m-rozz-payg-01-12      | Backup_standard | Protected | Apr 13, 09:01 PM | 26.64 GB         | PSNBackup_plan_RN | Met        | No tags |                |
|                   |                                   |                            |                 |           |                  |                  |                   |            |         |                |

Figura 5 - Sezione Protect

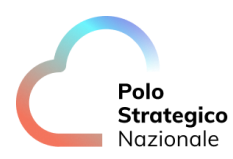

### 4.2.1 Virtualization

All'interno della sezione Protect, cliccando su Virtualization, è possibile selezionare Hypervisor, VM Group e Virtual Machine.

|                   | <b>Q</b> Search or type / for a c | command                     |                 |           |                  |                  |                   |            | 845     | PA_TEST\polo 🔻 |
|-------------------|-----------------------------------|-----------------------------|-----------------|-----------|------------------|------------------|-------------------|------------|---------|----------------|
| Filter navigation | Virtual machines Hyj              | pervisors VM groups         |                 |           |                  |                  |                   |            |         | Add hypervisor |
| if Dashboard      |                                   |                             |                 |           |                  |                  |                   | 0          |         | a m :          |
| C Protect         |                                   |                             |                 |           |                  |                  |                   | <u> </u>   |         | _ C III :      |
| Virtualization    | All                               |                             |                 |           |                  |                  |                   |            |         | \$             |
| File servers      | Vendor = All 👻 VM st              | atus = All 👻 (+ Add filter) |                 |           |                  |                  |                   |            |         |                |
| Databases         | Name 1                            | Hypervisor                  | VM group        | VM status | Last backup      | Application size | Plan              | SLA status | Tags    | Actions        |
| Jobs              | ∆ DTD-WEB01                       | org-m-rozz-payg-01-12       | Backup_standard | Protected | Apr 03, 09:01 PM | 1.68 GB          | PSNBackup_plan_RN | Missed     | No tags |                |
| Reports           | A Phoronix                        | org-m-rozz-flex-01-123      | Backup_standard | Protected | Apr 13, 09:01 PM | 12.6 GB          | PSNBackup_plan_RN | Met        | No tags | $\odot$        |
| Monitoring        | A Phoronix-test-suite             | org-m-rozz-payg-01-12       | Backup_standard | Protected | Apr 13, 09:01 PM | 3.19 GB          | PSNBackup_plan_RN | Met        | No tags | $\odot$        |
| 韮 Manage          | ▲ provaMPLS                       | org-m-rozz-payg-01-12       | Backup_standard | Protected | Mar 30, 09:01 PM | 6.68 GB          | PSNBackup_plan_RN | Missed     | No tags | $\odot$        |
| C Web console     | provaMPLS                         | org-m-rozz-payg-01-P        | Backup_standard | Protected | Apr 14, 11:47 AM | 18.13 GB         | PSNBackup_plan_RN | Met        | No tags | $\odot$        |
|                   | 👌 provaVMubuntu                   | org-m-rozz-payg-01-P        | Backup_standard | Protected | Apr 14, 11:42 AM | 5.34 GB          | PSNBackup_plan_RN | Met        | No tags | $\odot$        |
|                   | A RHEL9-Phoronix                  | org-m-rozz-payg-01-12       | Backup_standard | Protected | Apr 03, 09:01 PM | 1.75 GB          | PSNBackup_plan_RN | Missed     | No tags | $\odot$        |
|                   | Test Password                     | org-m-rozz-payg-01-12       | Backup_standard | Protected | Mar 30, 09:01 PM | 6.66 GB          | PSNBackup_plan_RN | Missed     | No tags |                |
|                   | Vmmark3.1.1-temp                  | org-m-rozz-flex-01-123      | Backup_standard | Protected | Apr 13, 09:01 PM | 42 GB            | PSNBackup_plan_RN | Met        | No tags |                |
|                   | WINSRV22-Phoronix                 | org-m-rozz-payg-01-12       | Backup_standard | Protected | Apr 13, 09:01 PM | 26.64 GB         | PSNBackup_plan_RN | Met        | No tags |                |
|                   |                                   |                             |                 |           |                  |                  |                   |            |         |                |

Figura 6 - Sezione Virtualization

#### 4.2.2 Servers

All'interno della sezione *Protect*, cliccando su *Servers*, è possibile selezionare i server su cui eseguire i backup.

| = C Search or how / for a command                                                  |                      |
|------------------------------------------------------------------------------------|----------------------|
|                                                                                    | ▲ PA_TEST\defgiust ▼ |
| File servers Add server Q                                                          | c 🖩 :                |
| Protect     All     (Type - All -) + Add finer                                     | \$                   |
| Virtualization Name 1 Configured Last backup Application size Plan SLA status Tags | Actions              |
| Servers et test book 11 lug, 21:00 10.61 M8 Not assigned Received No tags          | $\odot$              |
| Databases et val1 V Neverbacket up 0.8 Not assigned Mased Not lags                 |                      |
| dobs                                                                               |                      |
| @ Reports                                                                          |                      |
| Monitoring                                                                         |                      |
| 蒄 Manage                                                                           |                      |
| Web console                                                                        |                      |

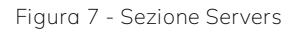

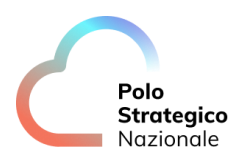

#### 4.2.3 Databases

All'interno della sezione *Protect*, cliccando su *Databases*, è possibile selezionare i database su cui eseguire i backup.

| ← → C ☆ ● baas    | s-nord.console.polostrategiconazionale.it/con | mandcenter/#/instances           |                 |                   |             |                  |       | E            | 2 x * I      | 6       |
|-------------------|-----------------------------------------------|----------------------------------|-----------------|-------------------|-------------|------------------|-------|--------------|--------------|---------|
| E Crea            | Q Search or type / for a command              |                                  |                 |                   |             |                  |       |              | PA_TEST\de   | efgiust |
| Filter navigation | Instances Databases Instant                   | clones                           |                 |                   |             |                  |       | Add instance | ✓ Add server | 0       |
| ピ Dashboard       |                                               |                                  |                 |                   |             |                  |       |              |              |         |
| C Protect         | Instances 0 Met   0 Misse                     | ed   0 Excluded   0 May miss SLA |                 |                   |             |                  |       | ٩            | C III        | :       |
| Virtualization    | All                                           |                                  |                 |                   |             |                  |       |              |              | \$      |
| Servers           | Type = All + Add filter                       |                                  |                 |                   |             |                  |       |              |              |         |
| Databases         | Name †                                        | Server                           | Database engine | Status            | Last backup | Application size | Plans | SLA status   | Actions      |         |
| Jobs              |                                               |                                  |                 | No data available |             |                  |       |              |              |         |
| Reports           |                                               |                                  |                 |                   |             |                  |       |              |              |         |
| Monitoring        |                                               |                                  |                 |                   |             |                  |       |              |              |         |
| 莛 Manage          |                                               |                                  |                 |                   |             |                  |       |              |              |         |
| C Web console     |                                               |                                  |                 |                   |             |                  |       |              |              |         |
|                   |                                               |                                  |                 |                   |             |                  |       |              |              |         |
|                   |                                               |                                  |                 |                   |             |                  |       |              |              |         |

#### Figura 8 - Sezione Databases

### **4.3** Jobs

*Jobs* è la sezione della console attraverso cui è possibile visualizzare i jobs eseguiti o in esecuzione nell'ambito del servizio.

È possibile filtrare i jobs in esecuzione e selezionare il singolo job per verificarne i dettagli di esecuzione (messaggi, eventi correlati, stato, ecc.).

Selezionando il singolo job sarà inoltre possibile effettuare le operazioni di *suspend*, *resume*, *kill* e anche la visualizzazione dei log correlati.

|                                        | <b>Q</b> Search or type / for a command |                             |                |                    |               |       |           |          | 64                | PA_TEST\p | olo 🔻 |
|----------------------------------------|-----------------------------------------|-----------------------------|----------------|--------------------|---------------|-------|-----------|----------|-------------------|-----------|-------|
| Filter navigation                      | Active jobs Job history                 |                             |                |                    |               |       |           |          |                   |           |       |
| i Dashboard                            | Active jobs 0 Running   0               | Pending   0 Waiting         | 0 Queued 0 Sus | spended   0 Total  |               |       | Pause upo | dates Q  |                   | с Ш       | :     |
| <ul><li>Protect</li><li>Jobs</li></ul> | All Focused jobs                        | NI Focused jobs Laptop jobs |                |                    |               |       |           |          |                   |           | *     |
| Reports                                | + Add liter<br>Job Id † Operation       | n Status                    | Server Age     | ent type Subclient | Size          | Start | Elapsed   | Progress | Error description | Actions   |       |
| or Monitoring 莱 Manage                 |                                         |                             |                | No d               | ata available |       |           |          |                   |           |       |
| Web console                            |                                         |                             |                |                    |               |       |           |          |                   |           |       |
|                                        |                                         |                             |                |                    |               |       |           |          |                   |           |       |

#### Figura 9 - Sezione Jobs

È possibile accedere direttamente alla sezione Jobs della console selezionando **View Jobs** dal menu a tendina della sezione *Protect* → *Virtualization* → *VM Groups* → **Actions,** per ognuna delle varie risorse presenti.

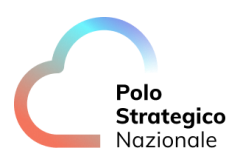

|                   | <b>Q</b> Search or type / for a command                                                      |                          |                  |                             | <b>B</b> 4 | A E PA_TEST\polo -  |  |  |  |  |
|-------------------|----------------------------------------------------------------------------------------------|--------------------------|------------------|-----------------------------|------------|---------------------|--|--|--|--|
| Filter navigation | Virtualization */ Hypervisors */<br>org-rn-rozz-payg-01-PSN<br>Overview Configuration VM gro | Ald VM group View jobs 🕞 |                  |                             |            |                     |  |  |  |  |
| B Protect         |                                                                                              |                          |                  |                             |            |                     |  |  |  |  |
| Virtualization    | VM groups                                                                                    | Q.se                     |                  |                             |            |                     |  |  |  |  |
| File servers      | Name †                                                                                       | Last backup              | East backup size | : Plan                      | : Actions  |                     |  |  |  |  |
| Databases         | Rackup standard                                                                              | Apr 14 11:37 AM          | 0.8              | PSNRackup plan RN DCRZ star | • Actions  |                     |  |  |  |  |
| Jobs              | default                                                                                      | Never backed up          | 0.8              | NA                          |            | Restore             |  |  |  |  |
| Reports           |                                                                                              |                          |                  |                             |            | Back up             |  |  |  |  |
| Monitoring        |                                                                                              |                          |                  |                             |            | View jobs<br>Delete |  |  |  |  |
| 寺 Manage          |                                                                                              |                          |                  |                             |            |                     |  |  |  |  |
| C Web console     |                                                                                              |                          |                  |                             |            |                     |  |  |  |  |

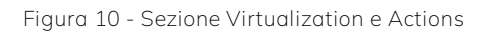

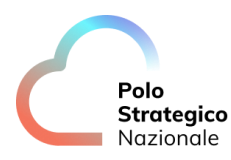

### 4.4 Reports

Attraverso questa sezione è possibile visualizzare la reportistica relativa al servizio. In particolare, è possibile eseguire i seguenti report:

- 1. Commcell Readiness: Report sullo stato delle component infrastrutturali proprietarie (MediaAgent, ecc.);
- 2. Infrastructure load: Report sui dati di carico (CPU, Memoria, ecc.) delle risorse infrastrutturali proprietarie;
- 3. Backup Job Summary: Report sui jobs di backup eseguiti;
- 4. Restore Job Summary: Report sui jobs di restore eseguiti;
- 5. SLA: Report con l'indicazione dei dati di sintesi in merito agli SLA di backup;
- 6. TIM Baas Uso Licenze: Report relative ai consumi giornalieri del servizio.

|                                             | Q Search or type / for a command                                                                                                    | 🗟 🗘 📰 🛛 PA_TEST\polo 🗸                                                   |
|---------------------------------------------|----------------------------------------------------------------------------------------------------|--------------------------------------------------------------------------|
| Filter navigation                           | Reports                                                                                                    | Actions V Q Search                                                       |
| C Protect                                   | Administration                                                                                                    |                                                                          |
| <ul> <li>Jobs</li> <li>Ø Reports</li> </ul> | Audit trail<br>List of operations that users performed in a com                                                                                                    |                                                                          |
| Monitoring                                  |                                                                                                    |                                                                          |
| 圭 Manage                                    | Backup Health                                                                                                    |                                                                          |
| Web console                                 | VM Backup Health           This report displays virtual machine SLA informat                                                                                                    |                                                                          |
|                                             | Monitoring                                                                                                    |                                                                          |
|                                             | Aux copy job details         CommCell Readiness           Displays information about Aux Copy jobs.         Problematic components that might affect Comm.         End         Backup job summary teport | Restore job summary<br>Shows information about all restore jobs that ran |
|                                             | SLA The SLA (Service Level Agreement) Report helps t_                                                                                                    |                                                                          |
|                                             | Search and Analytics                                                                                                    |                                                                          |
|                                             | File Search<br>Search for files in file system applications using L_                                                                                                    |                                                                          |

Figura 11 - Sezione Reports

Sotto PSN Utilizzo Storage Backup, in alto a destra, è possibile reperire l'AUTHCODE necessario per l'installazione degli agent ad esempio per il backup a livello filesystem (vedi sezione <u>#Installazione di un server client (tenant administrator)</u>.

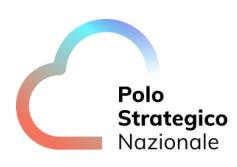

| =             | Search or type / for a command                                                                                                    | ₿ 4 🖽   <b>1</b> P |
|---------------|----------------------------------------------------------------------------------------------------|--------------------|
| Q<br>18<br>13 | Security associations of users.                                                                                                    |                    |
| *             | Chargeback                                                                                                    |                    |
| @<br>#        | Storage Cost Optimization Provides the best storage solution recommendations b_                                                                                                    |                    |
| ŝ             | CommCell                                                                                                    |                    |
|               | User and user group permissions           Security associations of users.                                                                                                    |                    |
|               | Monitoring                                                                                                    |                    |
|               | Backup job summary report Backup job summary report Backup job summary |                    |
|               | Usage                                                                                                    |                    |
|               | And Details of licenses used by your company. PSN Capacity Details of licenses used by your company.                                                                                                    |                    |

|                   | Q Search or type / for a comman                                                 | nd                         |                           |                                    |                                     | 64                   | PA_TEST + admin |  |  |
|-------------------|---------------------------------------------------------------------------------|----------------------------|---------------------------|------------------------------------|-------------------------------------|----------------------|-----------------|--|--|
| Filter navigation | PSN Utilizzo Storage<br>Details of licenses used by your con<br>Select Tenant • | e Backup<br>npany.         |                           |                                    |                                     | Save as view Refresh | More actions ¥  |  |  |
| Jobs              | Utilizzo Storage PSN Backup                                                     |                            |                           |                                    | Search                              | Authorization Code   |                 |  |  |
| Reports           | Data                                                                            | Consumo_Totale_Frontend_GB | Consumo_Totale_Storage_GB | Consumo_Totale_Storage_backupstand | Consumo_Totale_Frontend_app_size_GB | 12416627A            |                 |  |  |
| Monitoring        | Jun 11, 2023                                                                    | 23.97                      | 15.85                     | 23.97                              | 66                                  |                      |                 |  |  |
| 韮 Manage          | Jun 6. 2023                                                                     | 30.26                      | 15.49                     | 30.26                              | 67                                  |                      |                 |  |  |
| Web console       | May 22. 2023                                                                    | 38.02                      | 23.41                     | 38.02                              | 80                                  |                      |                 |  |  |
| •                 | May 21, 2023                                                                    | 19.54                      | 23.34                     |                                    | 0<br>1 - 4 of 4 items               | N                    |                 |  |  |
|                   | Θ                                                                               | Θ                          |                           |                                    |                                     |                      |                 |  |  |
|                   | 24                                                                              |                            |                           |                                    |                                     |                      |                 |  |  |
|                   | 22 W85                                                                          |                            |                           |                                    |                                     |                      |                 |  |  |
|                   | 02 and 10                                                                       |                            |                           |                                    |                                     |                      |                 |  |  |
|                   | o_la<br>oursu 16                                                                |                            |                           |                                    |                                     |                      |                 |  |  |
|                   | ŭ                                                                               |                            |                           |                                    |                                     |                      |                 |  |  |

Figura 12 - Reports – AUTHCODE

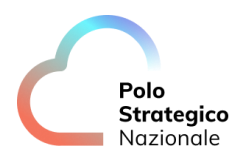

### *4.4.1* Utilizzo storage di backup

Rimanendo nel report *Usage – PSN Utilizzo Storage Backup* si possono notare diverse colonne i cui dati presenti assumono un significato diverso a seconda della modalità di backup attiva.

Le modalità di backup possono essere due:

- Standard
- Contratto

| Regiss Nord<br>File<br>Stostopico                     | Q Search or type / for a command   |                       |               |                                |             |                  |                         |                  | B 4 I              | 🗄 📘 🛓 РА. |
|-------------------------------------------------------|------------------------------------|-----------------------|---------------|--------------------------------|-------------|------------------|-------------------------|------------------|--------------------|-----------|
| Reports /<br>PSN Utilizzo<br>Details of licenses used | Storage Backup<br>by your company. |                       |               |                                |             |                  |                         |                  | Save as view Refr  | esh More  |
|                                                       |                                    |                       |               |                                |             |                  | Search                  | ۵                | Authorization Code |           |
| Ente_PA                                               |                                    | Modalità Backup       | Quantità Bacl | kup (TB)                       | Golden_Copy | Qu               | antità Golden Copy (TB) |                  | 922643D80          |           |
| PA_TEST                                               |                                    | CONTRATTO             | 10            |                                | SI          | 3                |                         |                  |                    |           |
|                                                       |                                    |                       |               |                                |             |                  |                         | 1 - 1 of 1 items |                    | 1 - 1 of  |
|                                                       |                                    |                       |               |                                |             |                  |                         |                  |                    |           |
| ⊖ Utilizzo Storage I                                  | PSN Backup (GB)                    |                       |               |                                |             |                  |                         |                  | Search             |           |
| Data                                                  | Qta storage Backup utilizzato      | Num VM BackupStandard |               | Dim. Backupstandard Qta storag |             | Qta storage Back | up standard utilizzato  |                  |                    |           |
| Feb 28, 2024                                          | 543                                | 11                    |               | 1100                           |             | 0                |                         |                  |                    |           |
| Feb 27, 2024                                          | 531                                | 8                     |               | 800                            |             | 0                |                         |                  |                    |           |
| Feb 26, 2024                                          | 518                                | 8                     |               | 800                            |             | 0                |                         |                  |                    |           |
| Feb 25, 2024                                          | 500                                | 8                     |               | 800                            |             | 0                |                         |                  |                    |           |
| Feb 24, 2024                                          | 512                                | 8                     |               | 800                            |             | 0                |                         |                  |                    |           |
| Feb 23, 2024                                          | 370                                | 8                     |               | 800                            |             | 0                |                         |                  |                    |           |
| Feb 22, 2024                                          | 240                                | 6                     |               | 600                            |             | 0                |                         |                  |                    |           |
| Feb 21, 2024                                          | 345                                | 8                     |               | 800                            |             | 0                |                         |                  |                    |           |
| Feb 20, 2024                                          | 333                                | 8                     |               | 800                            |             | 0                |                         |                  |                    |           |
| Feb 19, 2024                                          | 322                                | 8                     |               | 800                            |             | 0                |                         |                  |                    |           |
| Feb 18, 2024                                          | 214                                | 6                     |               | 600                            |             | 0                |                         |                  |                    |           |
| Feb 17 2024                                           | 233                                | 6                     |               | 600                            |             | 0                |                         |                  |                    |           |

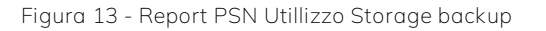

- La colonna *Qta storage Backup utilizzato* indica la quantità di storage in uso che include la doppia copia di backup;
- La colonna Num VM BackupStandard indica il numero di virtual machine sotto backup standard;
- La colonna *Dim. BackupStandard* indica la dimensione massima del backup standard;
- La colonna *Qta storage Backup standard utilizzato* indica la quantità di storage in uso relativamente al backup standard;

Se la modalità di backup attiva è a <u>contratto</u> (come indicato nell'immagine sotto *Modalità backup*) non vanno prese in considerazione le ultime tre colonne del report (dove è specificata la dicitura standard) in quanto non risultano significative per la modalità a contratto.

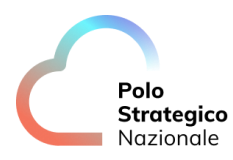

### **4.5** Monitoring - Alerts

*Monitoring* è la sezione della console attraverso cui è possibile impostare gli allarmi che si intende ricevere in seguito all'esecuzione dei jobs di backup e restore.

In figura è mostrata la scheda degli Alerts che compare cliccando nella sezione Monitoring.

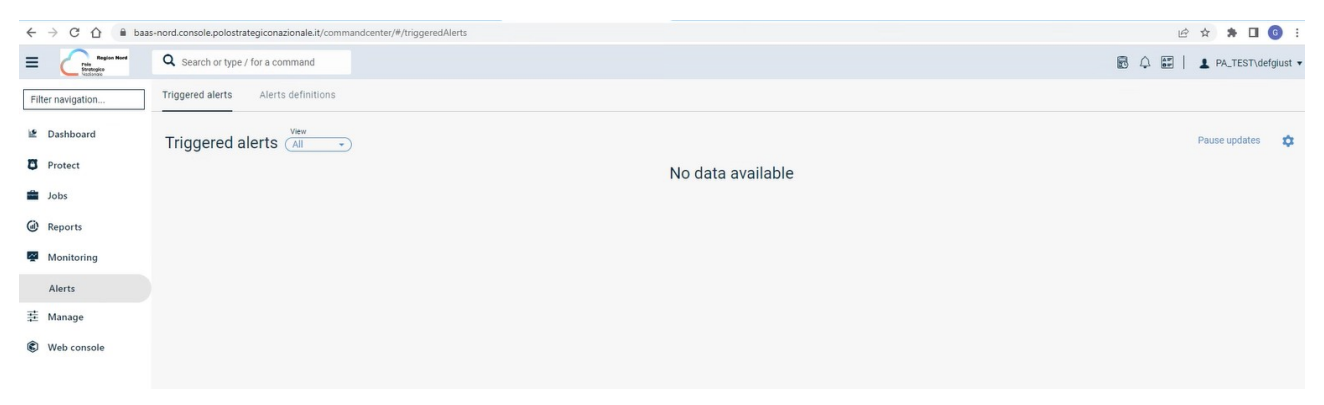

Figura 14 - Sezione Monitoring

Per impostare un allarme è necessario selezionarne il tipo tra quelli disponibili (*Backup/Restore jobs failed, Backup/Restore jobs succeeded*) e, sulla schermata successiva, attivare l'invio di un allarme attraverso il pulsante *Send individual notification.* 

È possibile, inoltre, inserire/modificare i destinatari delle mail di allarme e lo schema di mail da inviare digitando *Edit Template*.

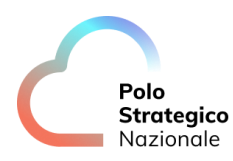

### 4.6 Manage

L'area *Manage* consente di gestire le risorse di backup. In particolare, è possibile controllare e modificare:

- Servers su cui sono installati i vari agent di backup;
- Servers Group con cui raggruppare logicamente i Servers;
- Blackout window;
- *Plans* per definire i requisiti da applicare ai backup in termini di cosa, dove e quando effettuare i backup (ad esempio, è possibile modificare lo Start Time di un job di backup già implementato);

La sezione Manage comprende a sua volta Active Servers e Blackout window.

|                   | Q Search or type / for a command   |                           |                       |          |                              |               |         | ▲ PA_TEST\defgiust • |
|-------------------|------------------------------------|---------------------------|-----------------------|----------|------------------------------|---------------|---------|----------------------|
| Filter navigation | Convers                            |                           |                       |          |                              |               | 0       | a <b>m</b> :         |
| 🖉 Dashboard       | Servers                            |                           |                       |          |                              | Add server -  | 4       |                      |
| C Protect         | All                                |                           |                       |          |                              |               |         | \$                   |
| Jobs              | Type = Infrastructure + Add filter | Agent                     | Poler                 | Version  | 20                           | Undata etatue | Tage    | Actions              |
| Reports           | • vsa01                            | Windows File System, (41) | Network Gateway, (+S) | 11.28.58 | Windows Server 2022 Datacent | Needs update  | No tags |                      |
| Monitoring        |                                    |                           |                       |          |                              |               |         |                      |
| 韮 Manage          |                                    |                           |                       |          |                              |               |         |                      |
| Active servers    |                                    | Þ                         |                       |          |                              |               |         |                      |
| Blackout window   |                                    | *u                        |                       |          |                              |               |         |                      |
| Web console       |                                    |                           |                       |          |                              |               |         |                      |
|                   |                                    |                           |                       |          |                              |               |         |                      |

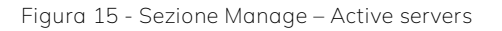

|                   | <b>Q</b> Search or type / for a command |       |                                                 | 🗟 🗘 🔛   🛓 PA_TEST\defgiust 🕶 |
|-------------------|-----------------------------------------|-------|-------------------------------------------------|------------------------------|
| Filter navigation | System                                  |       |                                                 |                              |
| 2 Dashboard       | Blackout window                         |       | Add Q                                           | C III :                      |
| C Protect         | All                                     |       |                                                 | ¢                            |
| Jobs              | + Add filter                            |       |                                                 |                              |
| Reports           | Name †                                  | Dates | Do not run between the following time intervals | Actions                      |
| Monitoring        |                                         | No da | ista available                                  |                              |
| 茎 Manage          |                                         |       |                                                 |                              |
| Active servers    |                                         |       |                                                 |                              |
| Black and a dama  |                                         |       |                                                 |                              |
| blackout window   |                                         |       |                                                 |                              |
| Web console       |                                         |       |                                                 |                              |

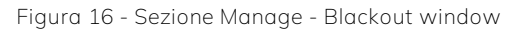

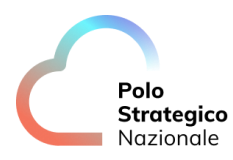

### 4.7 Web console

Dalla sezione *Web Console* si accede all'area di *Download Manager* da cui sarà possibile scaricare sia la documentazione relativa al servizio che i pacchetti di installazione per configurare i client sul servizio.

| 🖂 Dashboard 🗙 🍘 Download Center          | × +                    | 🛨 af 10.50.87.67 - 🖶 🗙                               | - 0 ×                          |
|------------------------------------------|------------------------|------------------------------------------------------|--------------------------------|
| ← → O ▲ Not secure   https://localhost/w | bconsole/downloadcente | r/dc.do?ps=10&q=&type=dc                             | ☆ 作 庙 🛢 …                      |
|                                          |                        |                                                      | 🖍 admin 🔻 English 🔻 Help 👻     |
| Download Center                          |                        |                                                      | ③ 山 衆 〇 尙                      |
| Reset filters                            | Q                      |                                                      | 10 👻 Release Date Descending 👻 |
| Version                                  |                        | Windowsconer Backage Industristandard                |                                |
| 10 (1)                                   | 202                    | Release Date: May 17, 2023 12:00:00 AM   Version: 10 | Download                       |
| 11(0)                                    |                        | A Edit fit Delete                                    |                                |
| Category [Organize]                      |                        | Con Electe                                           |                                |
| Linux package (1)                        | (R)                    | Linux Package Industrystandard                       |                                |
| Windows64 agent (1)                      | and a second           | Release Date: May 17, 2023 12:00:00 AM   Version: 11 | Download                       |
| Platform                                 |                        | 🖉 Edit 🛗 Delete                                      |                                |
| Linux 64 bit Power PC (1)                |                        |                                                      |                                |
| Windows-x64 (1)                          | Showing 1 to           | 2 of 2 results.                                      | - 1 -                          |
| Status                                   |                        |                                                      |                                |
| Active (2)                               |                        |                                                      |                                |
|                                          |                        |                                                      |                                |

Figura 17 - Sezione Web Console

## 4.8 Plugin vCloud

Tramite l'integrazione con il plugin vCloud è possibile accedere alla console di Backup PSN secondo la procedura descritta di seguito:

- Accedere alla console laaS;
- Dal menù in alto, alla sezione Altro cliccare su Commvault Data Protection

| → C                                                            | O D = M https://hordiaas     | 01.console.polostrategiconazional | e.it/tenant/org-rn-ss-sharp-01-PSN10D1                                                                         | 2201973/vdcs              |                    |                   | \$ © ±               |
|----------------------------------------------------------------|------------------------------|-----------------------------------|----------------------------------------------------------------------------------------------------|---------------------------|--------------------|-------------------|----------------------|
| PSN loaS                                                       | Data center Applicazioni     | Rete Librerie                     | Amministrazione Monitora                                                                                       | Altro 🗸                   |                    | C                 | 2 🛛                  |
| Virtual data center                                            |                              |                                   | $\rightarrow$                                                                                                  | Commvault Data Protection |                    |                   |                      |
| nbiente                                                        |                              |                                   | Applicazioni in esecuzione                                                                                     | Setup DR and Migration    | Risorse utilizzate |                   |                      |
|                                                                |                              |                                   | The second second second second second second second second second second second second second second second s |                           |                    |                   | (2) Character 104 CB |
| Siti: 1 & Org                                                  | janizzazioni: 1 🔗 Virt       | ual data center: 1                | g Macchine virtuali: 1                                                                                         | I vApp: 1                 | CPU: 4 GHz         | ) Memoria: 4 GB   | B storage: 104 GB    |
| Siti: 1 & Org<br>O ovdc-rn-ss-sharp01<br>@.org-rn-ss-sharp-01- | janizzazioni: 1 🛆 Virt<br>1. | uai data contor: 1                | gi Macenine virtuale 1.                                                                                        | vApp: 1                   | CPU: 4 GHz         | (B) Memoria: 4 GB | er nome              |
| Sate 1 A forg                                                  | CPU                          | Memoria                           | Storage                                                                                                    | B vhee 1                  | CPU: 4 GHz         | gas Memona: 4 Gaa | E storuge 104 das    |

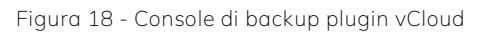

• Cliccando su *Commvault Data Protection* si ha accesso diretto alla Dashboard.

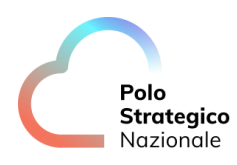

|                   | Data center Applicazioni Rete Librerie | azionale.it/tenant/org-m-sa-sharp-01-PSN10012201973/plugi<br>Amministrazione Monitora Altro V | ns/Q298bXZhdWs0/commvauit-plugin/dashboard                                                                                                    | ☆ ©<br>Q Ø                  |
|-------------------|----------------------------------------|-----------------------------------------------------------------------------------------------|----------------------------------------------------------------------------------------------------|-----------------------------|
| Dashboard         | Top 10 vApps                           | Ву ~                                                                                          | SLA                                                                                                    | Protection Size             |
| Advanced View [2] | Noncher<br>Statut                      |                                                                                               | O<br>Mate SLA<br>0% 0% 0%                                                                                                    | 0 bytes<br>Total vApps<br>1 |
|                   | Number of VI<br>0 2 4                  | ис<br>6 0 10                                                                                  | VMs by protection<br>1 total<br>0 Protected<br>0 0 Protected<br>0 Protected<br>0 Protected<br>0 Protected | otected (Warning) 1 00      |

Figura 19 - Dashboard plugin vCLoud

• Appena sotto *Dashboard*, è presente la sezione *Virtual Machines*, nella quale è possibile controllare lo stato delle VM relativamente al backup.

#### Elenco VM protette

| 😆 💪 PSN laaS                   | x +                                                                                                    |   | ~ | - | <b>B</b> ) | ¢ |
|--------------------------------|----------------------------------------------------------------------------------------------------|---|---|---|------------|---|
| $\leftarrow \ \rightarrow \ G$ | 🛇 🗋 🛤 🗠 https://hordiaas01.console.polostrategiconationale.it/tenant/org-tn-se-sharp-01-PSN10012201973/glugins/Q291bX2hdMx0/commvault-plugin/virtual-machines#protected | ☆ |   |   | ఓ బి ≣     |   |
| C PSN loaS                     | Dota center Applicazioni Rete Librenie Amministrazione Monitora Altro∨                                                                                                  | 0 |   |   |            |   |
| Dashboard<br>Virtual Machines  | Protected Unprotected Active jobs                                                                                                    |   |   |   |            |   |
| Advanced View                  |                                                                                                    |   |   |   |            |   |

#### Figura 20 - VM protected

#### Elenco VM non protette

| 😆 💪 PSNJazS                     | x +                                                                                                    | ~                           | -          |
|---------------------------------|----------------------------------------------------------------------------------------------------|-----------------------------|------------|
| $\leftrightarrow \rightarrow C$ | 🔘 🗋 🛤 🗠 https://hordiaas01.com/ole-polostrategiconazionale/thenant/org-m-ss-sharp-01-PSN10012201975/plugins/Q29tb/2hdWi0/commoult-plugin/intual-machines#unprotected | ☆ ♡                         | 2          |
|                                 | Data center Applicazioni Rete Ubrerle Amministrazione Monitora Altro v                                                                                               | Q 🐵 '                       |            |
| Dashboard                       | Protected Unprotected Active Jobs                                                                                                    |                             |            |
| Virtual Machines                | BACK HOW MODELY PLAN CREAKEN                                                                                                    |                             |            |
| Advanced View [2]               | Φ/Visud Mochine Name         T         Φ/VDC         T         ΔOwner         T         Φ/Pon                                                                        | T IISLA                     |            |
|                                 | 🗆 » A xios N/A                                                                                                    | Excluded for SLA            |            |
|                                 |                                                                                                    |                             |            |
|                                 |                                                                                                    | VM/s per page 10 × 1+1 ef 1 | Virtual Mr |

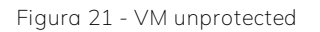

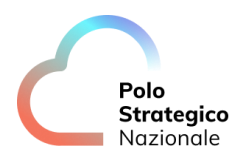

#### Elenco job in corso

|            | 😫 💪 PSN laaS                   | x +                                                                                                    |       | Ŷ | -   | ø x |
|------------|--------------------------------|----------------------------------------------------------------------------------------------------|-------|---|-----|-----|
|            | $\leftarrow \ \rightarrow \ C$ | 🛇 🗅 🕫 🕶 https://nordiaas01.console.polostrategiconaelonale.ib/tenant/org-rn-ss-sharp-01-PSN10012201973/plugins/Q29tb/22hd/M0/commvault-plugin/virtual-madhines#activejobs | ☆     |   | ⊌ ± | മ ≡ |
|            |                                | Dota center Applicazioni Rete Librerie Annninistrazione Monitora Altro V                                                                                                  | Q 🛛 🕲 |   |     |     |
|            | Dashboard                      | Protected Unprotected Active Jobs                                                                                                    |       |   |     |     |
| $\implies$ | Virtual Machines               |                                                                                                    |       |   |     |     |
|            | Advanced View 📑                |                                                                                                    |       |   |     |     |
|            |                                |                                                                                                    |       |   |     |     |
|            |                                |                                                                                                    |       |   |     |     |
|            |                                |                                                                                                    |       |   |     |     |

Figura 22 - Active jobs

• Appena sotto *Virtual Machines*, è presente la sezione *Advanced View*, nella quale è possibile accedere ad una vista più dettagliata della console di backup.

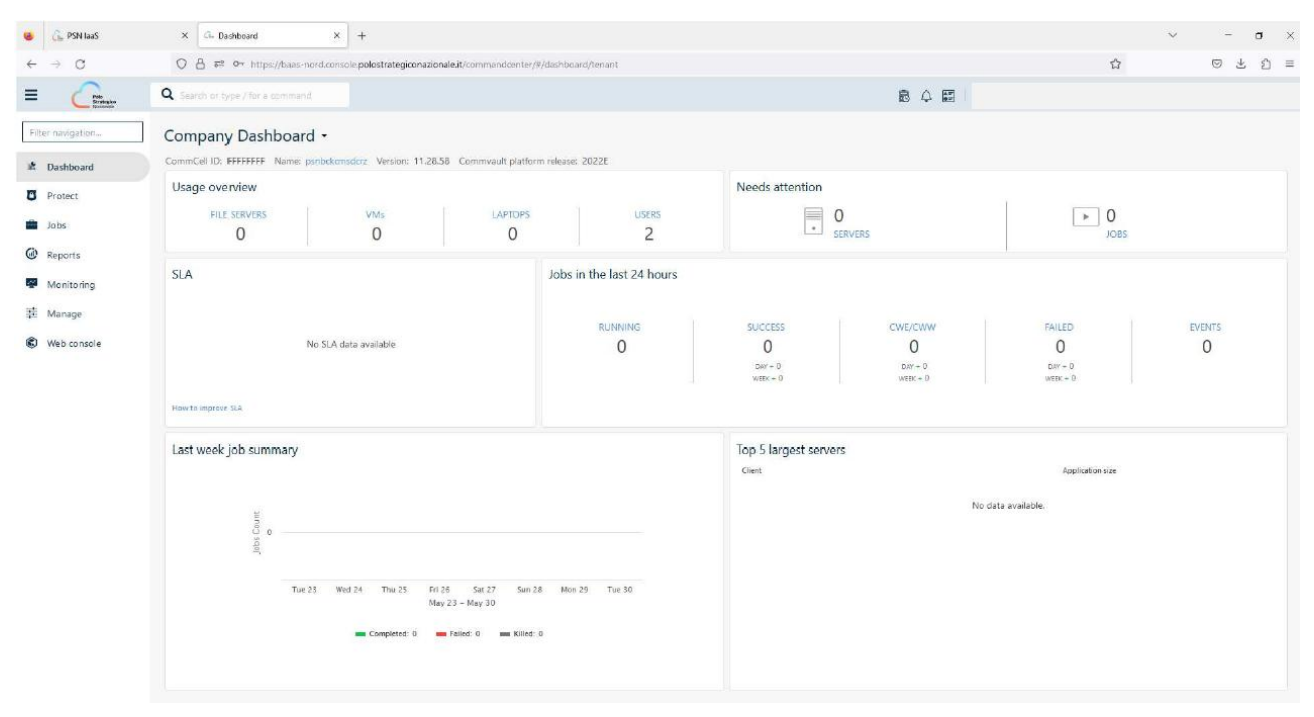

Figura 23 - Advanced View Dashboard

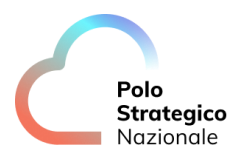

5

# Pianificazione schedulazione dei job di backup

Sulla piattaforma sono disponibili alcuni plan di backup predefiniti, il cui dettaglio è mostrato di seguito.

Sarà possibile avere tre tipologie differenti di servizio di backup:

- 1. Come servizio di base sarà possibile avere un solo plan di backup standard per Data Center all'interno della singola region che prevede retention 2 settimane + backup full settimanale.
- 2. Nel caso in cui venga acquistato solo il servizio BaaS, senza Goldencopy, i plan selezionabili nella fase iniziale saranno 7 per Data Center all'interno della singola Region.
- 3. Nel caso in cui venga acquistato il servizio BaaS e il servizio di Goldencopy, i plan selezionabili nella fase iniziale saranno quattordici, 7 plan per Data Center all'interno della singola Region e 7 plan per Data Center con la possibilità di attivare la Golden Copy su altra Region rispetto a quella di appartenenza (Goldencopy su Region Sud se il servizio di backup è attivo su Region Nord, Goldencopy su Region Nord se il servizio di backup è attivo su Region Sud).

#### REGION NORD

Tutti i plan descritti prevedono un backup full e un backup incrementale giornaliero.

Tutti i backup full relativi al Data Center di Rozzano sono settimanali e schedulati per il sabato alle ore 3:00 PM (15:00), ad eccezione del plan *PSNBackup\_plan\_RN\_DCRZ\_7\_giorni* il cui backup full è schedulato per ogni domenica alle ore 3:00 PM (15:00) e del plan *PSNBackup\_plan\_RN\_DCRZ\_10\_anni* che prevede backup full mensile il primo sabato di ogni mese alle ore 3:00 PM (15:00).

Tutti i backup incrementali di Rozzano sono giornalieri e previsti per le ore 6:00 PM (18:00).

Tutti i backup full relativi al Data Center di Santo Stefano sono settimanali e schedulati per la domenica alle ore 3:00 PM (15:00), ad eccezione del plan *PSNBackup\_plan\_RN\_DCSS\_10\_anni* che prevede backup full mensile la prima domenica di ogni mese alle ore 3:00 PM (15:00). Tutti i backup incrementali di Santo Stefano sono giornalieri e previsti per le ore 6:00 PM (18:00).

#### <u>Plan backup standard:</u>

- PSNBackup\_plan\_RN\_DCRZ\_standard (riferito al DC di Rozzano)
- PSNBackup\_plan\_RN\_DCSS\_standard (riferito al DC di Santo Stefano)

Di seguito il dettaglio dei plan backup del DC di Rozzano:

• PSNBackup\_plan\_RN\_DCRZ\_7\_giorni

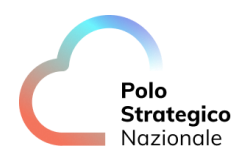

- PSNBackup\_plan\_RN\_DCRZ\_1\_mese
- PSNBackup\_plan\_RN\_DCRZ\_2\_mesi
- PSNBackup\_plan\_RN\_DCRZ\_3\_mesi
- PSNBackup\_plan\_RN\_DCRZ\_6\_mesi
- PSNBackup\_plan\_RN\_DCRZ\_1\_anno
- PSNBackup\_plan\_RN\_DCRZ\_10\_anni

Di seguito il dettaglio dei plan del DC di Santo Stefano:

- PSNBackup\_plan\_RN\_DCSS\_7\_giorni
- PSNBackup\_plan\_RN\_DCSS\_1\_mese
- PSNBackup\_plan\_RN\_DCSS\_2\_mesi
- PSNBackup\_plan\_RN\_DCSS\_3\_mesi
- PSNBackup\_plan\_RN\_DCSS\_6\_mesi
- PSNBackup\_plan\_RN\_DCSS\_1\_anno
- PSNBackup\_plan\_RN\_DCSS\_10\_anni

Qualora il servizio di Golden Copy sia stato configurato, con caratteristiche di write once, ready many (WORM) su storage distinto privo di ogni accesso fisico e logico, sarà possibile inoltre implementare i seguenti plan. La Goldencopy sarà attiva su Region Sud.

<u>Di seguito il dettaglio dei plan del DC di Rozzano:</u>

- PSNGoldenCopy\_plan\_RN\_DCRZtoDCAC\_7\_giorni
- PSNGoldenCopy\_plan\_RN\_DCRZtoDCAC\_1\_mese
- PSNGoldenCopy\_plan\_RN\_DCRZtoDCAC\_2\_mesi
- PSNGoldenCopy\_plan\_RN\_DCRZtoDCAC\_3\_mesi
- PSNGoldenCopy\_plan\_RN\_DCRZtoDCAC\_6\_mesi
- PSNGoldenCopy\_plan\_RN\_DCRZtoDCAC\_1\_anno
- PSNGoldenCopy\_plan\_RN\_DCRZtoDCAC\_10\_anni

Di seguito il dettaglio dei plan del DC di Santo Stefano:

- PSNGoldenCopy\_plan\_RN\_DCSStoDCPM\_7\_giorni
- PSNGoldenCopy\_plan\_RN\_DCSStoDCPM\_1\_mese
- PSNGoldenCopy\_plan\_RN\_DCSStoDCPM\_2\_mes1
- PSNGoldenCopy\_plan\_RN\_DCSStoDCPM\_3\_mesi
- PSNGoldenCopy\_plan\_RN\_DCSStoDCPM\_6\_mesi
- PSNGoldenCopy\_plan\_RN\_DCSStoDCPM\_1\_anno
- PSNGoldenCopy\_plan\_RN\_DCSStoDCPM\_10\_anni

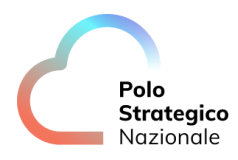

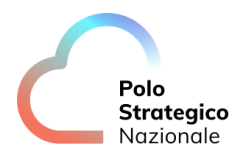

#### REGION SUD

Tutti i plan descritti prevedono un backup full e un backup incrementale giornaliero.

Tutti i backup full relativi al Data Center di Acilia sono settimanali e schedulati per il sabato alle ore 3:00 PM (15:00), ad eccezione del plan *PSNBackup\_plan\_RS\_DCAC\_7\_giorni* il cui backup full è schedulato per ogni domenica alle ore 3:00 PM (15:00) e del plan *PSNBackup\_plan\_RS\_DCAC\_10\_anni* che prevede backup full mensile il primo sabato di ogni mese alle ore 3:00 PM (15:00).

Tutti i backup incrementali di Acilia sono giornalieri e previsti per le ore 6:00 PM (18:00).

Tutti i backup full relativi al Data Center di Pomezia sono settimanali e schedulati per la domenica alle ore 3:00 PM (15:00), ad eccezione del plan *PSNBackup\_plan\_RS\_DCPM\_10\_anni* che prevede backup full mensile la prima domenica di ogni mese alle ore 3:00 PM (15:00). Tutti i backup incrementali di Pomezia sono giornalieri e previsti per le ore 6:00 PM (18:00).

#### <u>Plan backup standard:</u>

- PSNBackup\_plan\_RS\_DCAC\_standard (riferito al DC di Acilia)
- PSNBackup\_plan\_RS\_DCPM\_standard (riferito al DC di Pomezia)

Di seguito il dettaglio dei plan backup del DC di Acilia:

- PSNBackup\_plan\_RS\_DCAC\_7\_giorni
- PSNBackup\_plan\_RS\_DCAC\_1\_mese
- PSNBackup\_plan\_RS\_DCAC\_2\_mesi
- PSNBackup\_plan\_RS\_DCAC\_3\_mesi
- PSNBackup\_plan\_RS\_DCAC\_6\_mesi
- PSNBackup\_plan\_RS\_DCAC\_1\_anno
- PSNBackup\_plan\_RS\_DCAC\_10\_anni

#### Di seguito il dettaglio dei plan del DC di Pomezia:

- PSNBackup\_plan\_RS\_DCPM\_7\_giorni
- PSNBackup\_plan\_RS\_DCPM\_1\_mese
- PSNBackup\_plan\_RS\_DCPM\_2\_mesi
- PSNBackup\_plan\_RS\_DCPM\_3\_mesi
- PSNBackup\_plan\_RS\_DCPM\_6\_mesi
- PSNBackup\_plan\_RS\_DCPM\_1\_anno
- PSNBackup\_plan\_RS\_DCPM\_10\_anni

Qualora il servizio di Golden Copy sia stato configurato, con caratteristiche di write once, ready many (WORM) su storage distinto privo di ogni accesso fisico e logico, sarà possibile inoltre implementare i seguenti plan. La Goldencopy sarà attiva su Region Nord.

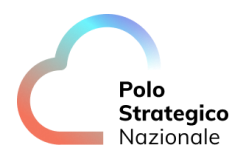

#### Di seguito il dettaglio dei plan del DC di Acilia:

- PSNGoldenCopy\_plan\_RS\_DCACtoDCRZ\_7\_giorni
- PSNGoldenCopy\_plan\_RS\_DCACtoDCRZ\_1\_mese
- PSNGoldenCopy\_plan\_RS\_DCACtoDCRZ\_2\_mesi
- PSNGoldenCopy\_plan\_RS\_DCACtoDCRZ\_3\_mesi
- PSNGoldenCopy\_plan\_RS\_DCACtoDCRZ\_6\_mesi
- PSNGoldenCopy\_plan\_RS\_DCACtoDCRZ\_1\_anno
- PSNGoldenCopy\_plan\_RS\_DCACtoDCRZ\_10\_anni

#### Di seguito il dettaglio dei plan del DC di Pomezia:

- PSNGoldenCopy\_plan\_RN\_DCPMtoDCSS\_7\_giorni
- PSNGoldenCopy\_plan\_RN\_DCPMtoDCSS\_1\_mese
- PSNGoldenCopy\_plan\_RN\_DCPMtoDCSS\_2\_mes1
- PSNGoldenCopy\_plan\_RN\_DCPMtoDCSS\_3\_mesi
- PSNGoldenCopy\_plan\_RN\_DCPMtoDCSS\_6\_mesi
- PSNGoldenCopy\_plan\_RN\_DCPMtoDCSS\_1\_anno
- PSNGoldenCopy\_plan\_RN\_DCPMtoDCSS\_10\_anni

Tali policy di backup, qualora utilizzate, consentiranno ai clienti di produrre una copia ausiliaria (golden copy) di backup al termine della copia primaria (Goldencopy su Region Sud se il servizio di backup è attivo su Region Nord, Goldencopy su Region Nord se il servizio di backup è attivo su Region Sud).

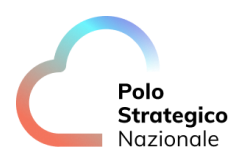

### *5.1.1* Modifica schedulazione jobs

All'interno della sezione *Protect*  $\rightarrow$  *Virtualization* è possibile visualizzare il VM group o il subclient server. È possibile impostare lo *Start Time* del job che va a sovrascrivere quello del plan.

|                   | Q Search or type / for a command |                                        |      |                                               | 842 | PA_TEST\defgit |
|-------------------|----------------------------------|----------------------------------------|------|-----------------------------------------------|-----|----------------|
| Filter navigation | Security                         |                                        | Edit | Activity Control                              |     |                |
| Dashboard         | No associations defined          |                                        |      | Data backup                                   |     |                |
| D Protect         | Show inherited association       |                                        |      |                                               |     |                |
| Virtualization    |                                  |                                        |      | Tags                                          |     | Edit           |
| Servers           | Settings                         |                                        | Edit | No tags associated to Test_Backup_Golden_Copy |     |                |
| a Jobs            | Use changed block tracking       |                                        |      |                                               |     |                |
| (a) Benarte       | Auto detect VM Owner             | <b>•••</b>                             |      |                                               |     |                |
| C Reports         | No. of readers                   | 5                                      |      |                                               |     |                |
| Web console       | Virtual machine backup type      | File system and application consistent |      |                                               |     |                |
|                   | Transport mode                   | Auto                                   |      |                                               |     |                |
|                   | Datastore freespace required     | 10%                                    |      |                                               |     |                |
|                   | Index files after backup         |                                        |      |                                               |     |                |
|                   | Job start time                   | 3.44 PM                                |      |                                               |     |                |

Figura 24 - Modifica schedulazione job

Lo *Start Time* si può impostare:

• a livello di VM group, nella sezione *Configuration*, per il backup a livello hypervisor (image copy delle VM).

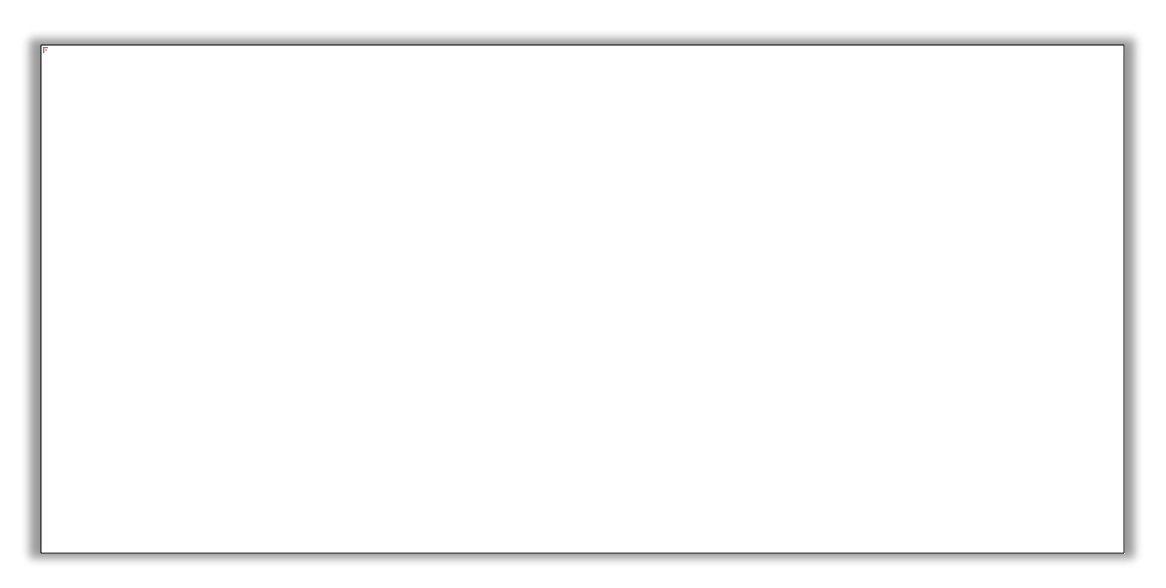

#### Figura 25 - Modifica schedulazione job per VM group

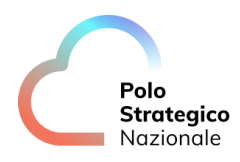

A livello di server (backup con agent) può essere impostato da Manage → Active Servers
 → Overview → Selezionare il server e impostare Type=all

Figura 26 - Modifica schedulazione job per server
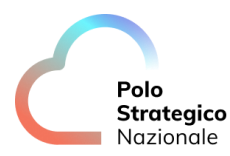

# 6 Configurazione dei client IaaS Industry Standard

Le istruzioni contenute in questo capitolo si riferiscono alle operazioni relative alla installazione e configurazione dei client preliminari alle attività di schedulazione, backup e restore dei dati in tutti quei casi in cui è necessario predisporre il backup tramite agent.

## *6.1* Prerequisiti per backup agent Industry standard

Prima di effettuare l'installazione di un nuovo client è necessario verificare che la macchina sia dotata di un'adeguata connettività ai sistemi. Pertanto, è importante che le seguenti porte risultino aperte su tutti i firewall coinvolti fino alla raggiungibilità del servizio di backup:

- 8400
- 8401
- 8402
- 8403

Non è possibile avere nel proprio piano di indirizzamento IP le subnet 1916 (172.20.194.0/23 e 172.21.194.0/23) e 1914 (172.20.200.0/23 e 172.21.202.0/23).

#### 6.1.1 IMPORT subnet per backup con agent Industry standard

Per poter effettuare un backup con agent è necessario prima aprire un ticket tramite la console di gestione dei servizi <u>https://console.polostrategiconazionale.it</u> per la richiesta di IMPORT della subnet di backup.

Sul ticket è necessario indicare:

- 1. la subnet di backup con agent di cui richiedere la import ossia:
  - a. per la region Nord la 1914 172.20.200.0/23
  - b. per la region Sud la 1914 172.21.202.0/23
- 2. la org su cui effettuare la import

### *6.1.2* Personalizzazione VM per backup con agent

Dopo l'avvenuta chiusura del ticket e la conseguente import della subnet di backup, per poter configurare correttamente il backup con agent è necessario seguire la procedura seguente.

• Entrare nella org in cui risiede la VM e cliccare sulla VM della quale si vuole effettuare il backup con agent, nella sezione *Virtual Machines* 

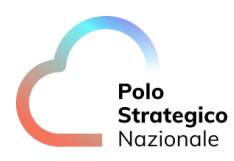

| PSN laaS                                                                           | Da     | ta Centers Application                                                                                                    | s Networ                   | cing Librarie    | s Administration    | Monitor Mor                           | e∼                                             |                                     |                                           | Q                   | administ     System Admin                             |
|------------------------------------------------------------------------------------|--------|----------------------------------------------------------------------------------------------------|----------------------------|------------------|---------------------|---------------------------------------|------------------------------------------------|-------------------------------------|-------------------------------------------|---------------------|-------------------------------------------------------|
| All Virtual data centers                                                           | Site   | e: nord.iaas01.console.polosti                                                                                            | ategiconazionale           | .it Organization | org-m-ss-sharp-01-P | SN10012221110 Data                    | center: ovdc-m-ss-sharp01-PSN10                | 0012221110                          |                                           |                     |                                                       |
|                                                                                    | «      | All Virtual Machines > dhcp                                                                                               |                            |                  |                     |                                       |                                                |                                     |                                           |                     |                                                       |
| Compute                                                                            | 124    |                                                                                                    |                            |                  |                     |                                       |                                                |                                     |                                           |                     |                                                       |
| Apps<br>/irtual Machines                                                           | Ť      | o dhcp<br>Powered on                                                                                                    | WER ON PC                  | WER OFF LAU      | NCH WEB CONSOLE     | LAUNCH REMOTE CO                      | SOLE ALL ACTIONS *                             |                                     |                                           |                     |                                                       |
| Apps<br>/irtual Machines<br>Affinity Rules                                         | Ť      | D dhcp P<br>Powered on<br>General                                                                                         | EDIT                       | WER OFF LAU      | NCH WEB CONSOLE     | LAUNCH REMOTE CO                      | SOLE ALL ACTIONS *                             |                                     |                                           |                     |                                                       |
| Apps<br>/irtual Machines<br>Affinity Rules<br>Networking                           |        | i dhcp ۲<br>Powered on<br>General<br>Security Tags                                                                        | EDIT<br>Primory NIC        | NIC              | Connected           | Network Adapter Type                  | VSOLE ALL ACTIONS V                            | IP Mode                             | IP Address                                | External IP Address | MAC Address                                           |
| Apps<br>firtual Machines<br>offinity Rules<br>Networking<br>letworks               | *<br>* | General<br>Security Tags<br>Hardware<br>Removable Media                                                                   | EDIT<br>Primory NIC        | NIC              | Connected           | Network Adapter Type VMXNET3          | Network<br>BCK-FLR-1916-ss-shorp01             | IP Mode<br>DHCP                     | IP Address<br>172 20.194.10               | External IP Address | MAC Address<br>00:50:56:01:05:d7                      |
| Apps<br>firitual Machines<br>dfinity Rules<br>letworking<br>letworks<br>dges       | ~      | dhcp Powered on P<br>General<br>Security Tags<br>Hardware<br>Removable Media<br>Hard Disks                                | EDIT<br>Primory NIC<br>Yes | NIC<br>1         | NCH WEB CONSOLE     | Network Adapter Type VMXNET3 VMXNET3  | Network<br>BCK-FLR-1916-ss-shorp01<br>test-bck | IP Mode<br>DHCP<br>Static - IP Pool | IP Address<br>172.20.194.10<br>172.16.0.3 | Externol IP Address | MAC Address 00:50:56:01:05:d7 00:50:56:01:05:ef       |
| Apps<br>irtual Machines<br>ffinity Rules<br>etworking<br>etworks<br>dges<br>torage | *      | dhcp<br>Powered on     General     Security Tags     Hardware     Removable Media     Hard Disks     Compute     Advanced | EDIT<br>Primary NIC<br>Yes | NIC              | Connected           | Network Adopter Type VM09ET3 VM09NET3 | Network<br>BCK-FLR-1916-ss-sharp01<br>test-bck | iP Mode<br>DHCP<br>Static - IP Pool | IP Address<br>172.20.194.10<br>172.16.0.3 | External IP Address | MAC Address<br>00:50:56:01:05:d7<br>00:50:56:01:05:ef |

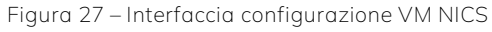

• Cliccare su NICs → EDIT → NEW (selezionare DHCP per IP Mode)

| ) G | uest custo | mization may be re | quired to run fo | r the NIC changes to | take effect.            |   |                  |   |          |
|-----|------------|--------------------|------------------|----------------------|-------------------------|---|------------------|---|----------|
|     | NIC        | Primary NIC        | Connected        | Adapter Type         | Network                 |   | IP Mode          |   | IP       |
|     | 0          |                    |                  | VMXNET3              | BCK-FLR-1916-ss-sharp01 | ~ | DHCP             | ~ |          |
|     | 1          | <b>~</b>           | <b>~</b>         | VMXNET3              | None                    | ~ | Static - IP Pool | ~ |          |
|     |            |                    |                  |                      |                         |   |                  |   | 2 NIC(s) |

Figura 28 – Interfaccia modifica VM NICS

Una volta inserita la Network corretta, è necessario impostare alcune rotte sulla VM oggetto di backup con agent.

Le rotte da impostare sono le seguenti:

Region Nord:

- verso la network 172.20.193.0/24 attraverso il gateway 172.20.200.1
- verso la network 172.20.77.0/24 attraverso il gateway 172.20.200.1

Region Sud:

- verso la network 172.21.45.0/24 attraverso il gateway 172.21.202.1
- verso la network 172.21.77.0/24 attraverso il gateway 172.21.202.1

Ad esempio, per i sistemi windows i comandi sono i seguenti:

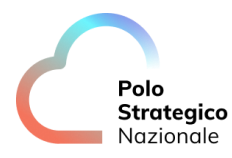

<u>Region Nord:</u> route add 172.20.193.0 mask 255.255.0 172.20.200.1 -p route add 172.20.77.0 mask 255.255.0 172.20.200.1 -p <u>Region Sud:</u> route add 172.21.45.0 mask 255.255.255.0 172.21.202.1 -p route add 172.21.193.0 mask 255.255.255.0 172.21.202.1 -p

## *6.2* Installazione di un server client (tenant administrator)

Nel paragrafo successivo è descritta la procedura per installare un nuovo client nel servizio PSN Backup su Commvault, l'installazione va eseguita con un'utenza di sistema operativo dotata di diritti amministrativi.

#### *6.2.1* Client Windows

Individuare il server con sistema operativo Windows sul quale si vorranno applicare le policy di backup o che sarà utilizzato per le varie funzionalità del servizio.

Scaricare, sul server in questione, il pacchetto di installazione relativo al sistema operativo Windows, selezionando dal menu della console la voce '*Web Console*' e quindi '*Download Center*'.

| 🖾 Deshboard 🗙 🌒 Download Center 🗙 🕂                            | <u>in 1059,8767</u> _ ∂ ×                                                                     | -          | - 5    | ٥      | × |
|----------------------------------------------------------------|-----------------------------------------------------------------------------------------------|------------|--------|--------|---|
| A Not secure   https://localhost/webconsole/down               | badcenter/dc.do?ps=10&q=&type=dc                                                              | s≞ @       | 1      | Ð      |   |
| Crimenta State                                                 | <b>A</b> ·                                                                                    | admin v Er | nglish | ♥ Help | • |
| Download Center                                                | C                                                                                             | 亡 %        | 0      | Û      |   |
| Reset filters C                                                | 10 ¥ Release E                                                                                | Date Desce | nding  | ~      |   |
| Version<br>19(1)<br>11(1)                                      | Windowsserver Package Industrystandard<br>Release Date: May 17, 2023 12:00:00 AMI Version: 10 | Down       | nload  |        |   |
| Category (Organize)<br>Unux package (1)<br>Windows64 agent (1) | Linux Package Industrystandard<br>Release Date: May 17, 2023 12:00:00 AM   Version: 11        | Down       | nload  |        |   |
| Platform Units 64 bit Power PC (1)                             | 🧨 Edit 🛛 🕋 Delete                                                                             |            |        |        |   |
| Windows-xi64 (1)                                               | owing 1 to 2 of 2 results.                                                                    | -          |        |        |   |
| Active (2)                                                     |                                                                                               |            |        |        |   |

Figura 29 – Steps installazione client Windows on IaaS IND STD

Dopo aver scaricato il relativo pacchetto per il sistema operativo Windows, selezionare la voce "*Run as Administrator*" digitando con il tasto destro del mouse sul pacchetto appena scaricato.

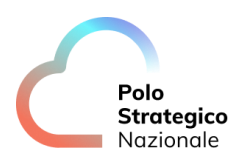

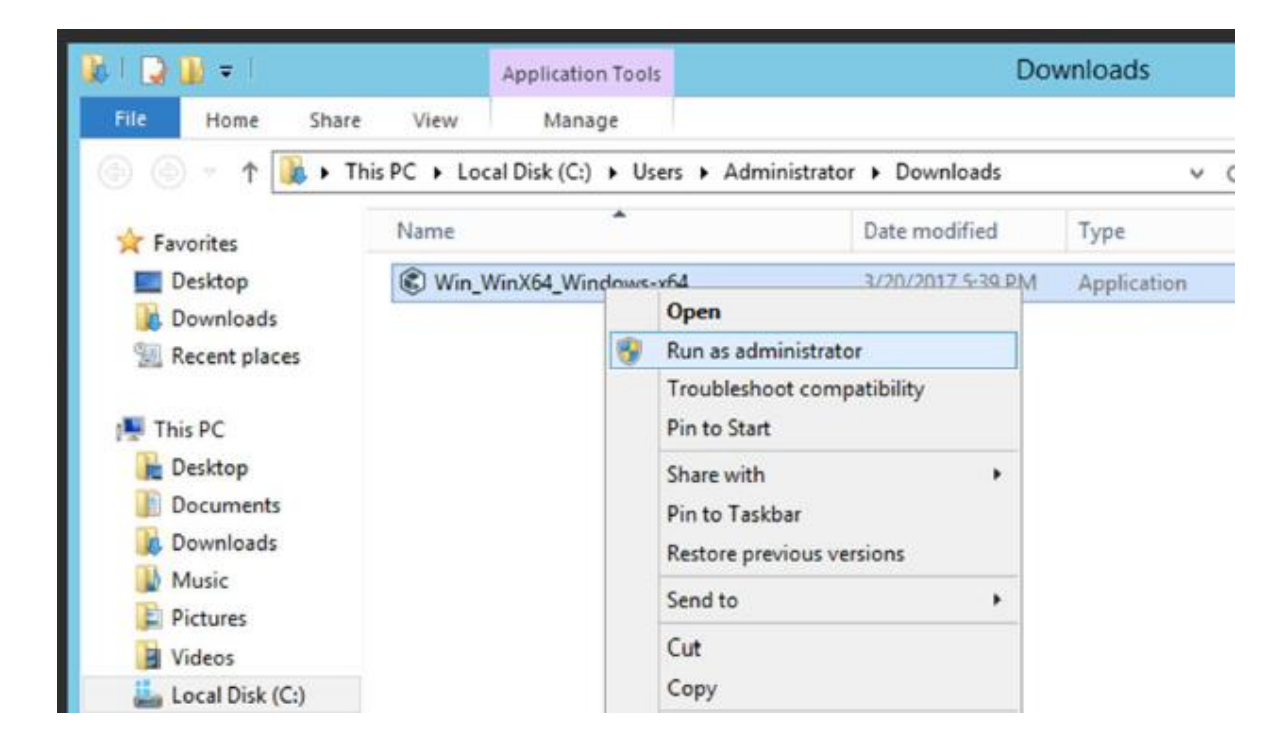

Steps installazione client Windows on IaaS IND STD

Inserire il segno di spunta come indicato in figura e digitare il tasto in basso a destra per continuare l'installazione.

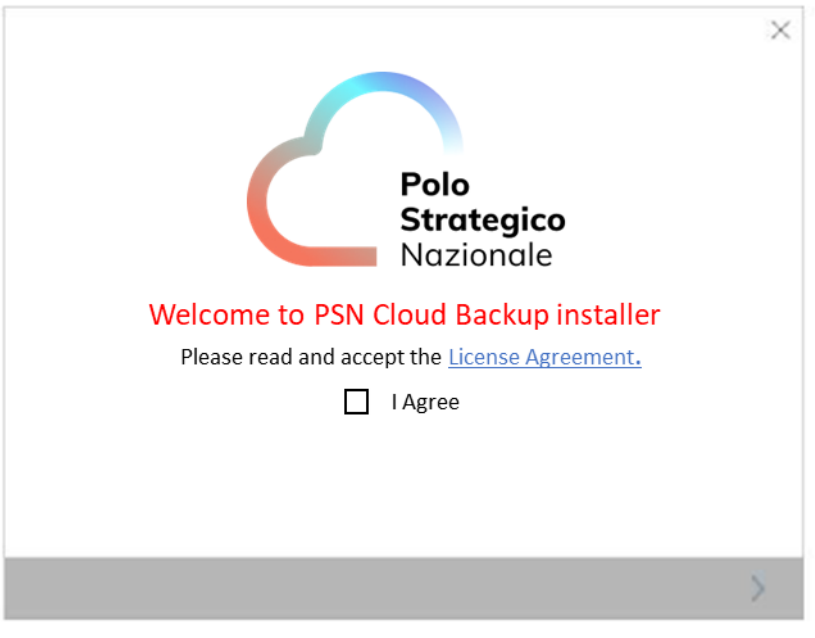

Steps installazione client Windows on IaaS IND STD

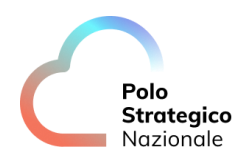

Quindi il software inizierà l'esecuzione.

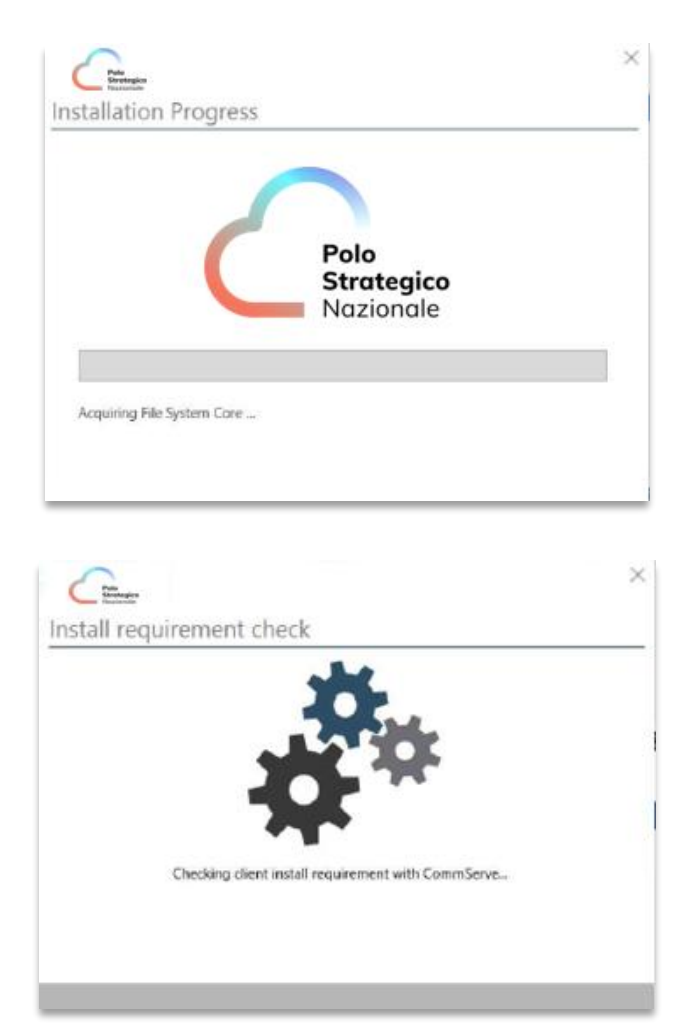

Steps installazione client Windows on IaaS IND STD

Al termine dell'installazione si avvierà il processo di registrazione del client sul servizio.

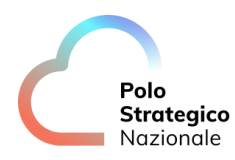

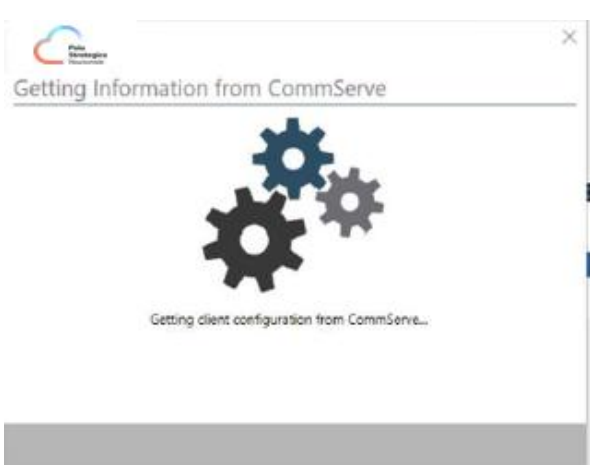

Steps installazione client Windows on IaaS IND STD

A tal fine sarà necessario inserire l'utenza e l'Authcode, quest'ultimo reperibile nella sezione *Reports.* 

| Catholic                |                                             | × |
|-------------------------|---------------------------------------------|---|
| CommServe Aut           | hentication                                 |   |
| Complete authentication | on the CommCell with necessary permissions. |   |
| C Enter Credentia       | Is                                          |   |
| Enter Authcode          | •                                           |   |
| Authcode                | ******                                      |   |
| <                       |                                             | > |

Steps installazione client Windows on  $\mathsf{IaaS}\xspace$  ND STD

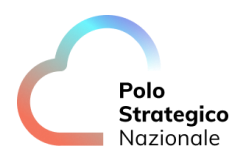

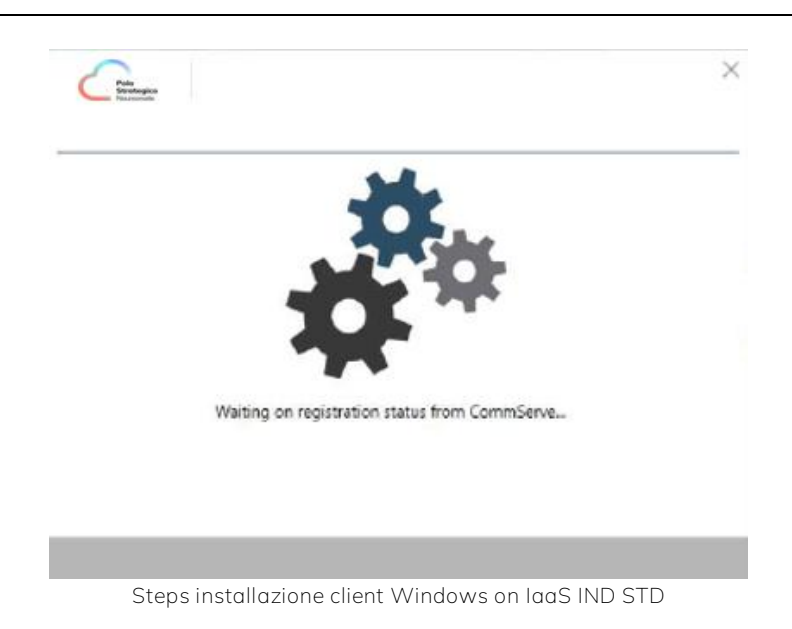

L'installazione risulterà completata alla visualizzazione della schermata successiva.

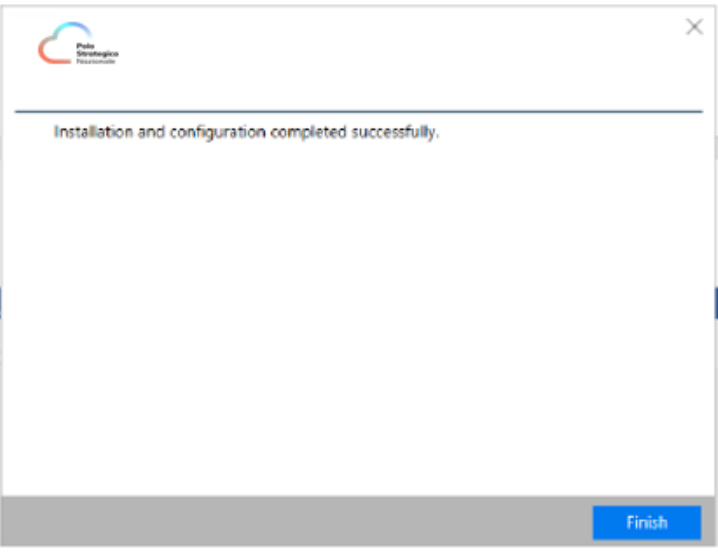

Steps installazione client Windows on IaaS IND STD

Digitare quindi 'Finish' per completare l'installazione.

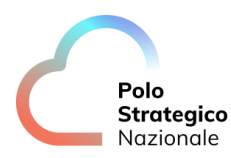

### 6.2.2 Client Linux

Individuare il server con sistema operativo Linux sul quale si vorranno applicare le policy di backup o che sarà utilizzato per le varie funzionalità del servizio.

Scaricare, sul server in questione, il pacchetto di installazione relativo al sistema operativo Linux, selezionando dal menu della console la voce '*Web Console*' e quindi '*Download Center*'. Quindi procedere a scompattare il file .tar entrando nella directory e digitando:

tar –vxf NOMEPACCHETTO.tar (es. tar –vxf linuxclientcvsp7.tar)

Dopo aver completato la decompressione del file selezionare la directory *pkg* e avviare la procedura di installazione digitando

#### ./cvpkgadd

La procedura di installazione richiede utenza root quindi se necessario utilizzare comando sudo.

| <pre>[root@psnbckfrel01 tmp]# mkdir pkg<br/>[root@psnbckfrel01 tmp]# ll<br/>total 5452<br/>-rw-r 1 root root 0 Jun 14 10:57 bdinstaller.lock<br/>dtwxr-xr.x. 2 root root 63 Jun 14 11:06 bitdefender<br/>-rw-r 1 root root 11335168 Jun 14 10:53 inscaller.tar<br/>dtwxr-xr.x. 2 root root 6 Jun 21 14:19 pkg<br/>-rwr-xr.x. 1 root root 1135168 Jun 16 16:11 spluntforwarder-9.0.5=9494146ae5c.x86_64.rpm<br/>dtwxr-xr.x 2 root root 6 Jun 21 14:19 pkg<br/>-rwr-xr.x. 1 root root 17 Jun 9 15:35 systemd-private-rc2239810101433b804b99b30c44128c-chronyd.service-xd7Qth<br/>dtwxr 2 root root 17 Jun 9 15:35 systemd-private-rc2239810101433b804b99b30c44128c-chronyd.service-xd7Qth<br/>dtwxr 2 root root 6 Jun 5 19:15 vmware-root_983-2689078411<br/>dtwx 2 root root 6 Jun 5 19:15 vmware-root_980-268907841<br/>dtwx 2 root root 6 Jun 5 19:15 vmware-root_980-26890484<br/>dtwx 2 root root 6 Jun 5 19:18 vmware-root_941-4022177618<br/>dtwx 2 root root 6 Jun 5 19:18 vmware-root_941-4022177618<br/>dtwx 2 root root 6 Jun 5 19:18 vmware-root_942-2687663758<br/>dtwx 2 root root 6 Jun 5 18:18 vmware-root_942-2687663758<br/>dtwx 2 root root 6 Jun 5 18:16 vmware-root_942-4817843<br/>dtwx 2 root root 6 Jun 9 15:18 vmware-root_942-48278304<br/>dtwx 2 root root 6 Jun 9 18:16 vmware-root_942-482784007<br/>dtwx 2 root root 6 Jun 9 18:16 vmware-root_962-299001944<br/>dtwx 2 root root 6 Jun 9 18:16 vmware-root_962-299001944<br/>dtwx 2 root root 6 Jun 9 18:16 vmware-root_962-299001944<br/>dtwx 2 root root 6 Jun 9 18:16 vmware-root_962-2980265299<br/>dtwx 2 root root 6 Jun 9 18:16 vmware-root_980-255718026<br/>dtwx 2 root root 6 Jun 9 14:15 vmware-root_980-255718026<br/>dtwx 2 root root 13 Jun 19 10:37 zabbix_apent.uet_and_setup.err<br/>-rw-rw-rw- 1 root root 133 Jun 19 10:37 zabbix_apent.uet_and_setup.err<br/>-rw-rw-rw- 1 root root 37394 May 23 16:32 zabbix_apent.uet_and_setup.err<br/>-rw-rw-rw- 1 root root 37394 May 23 16:32 zabbix_apent.uet_and_setup.sh<br/>[root@psnbckfrel01 pkg]# udo./vyrkgadd</pre>                                               | -bash: mkd: command not found                                                                           |
|----------------------------------------------------------------------------------------------------|----------------------------------------------------------------------------------------------------|
| <pre>[root@psmbckTrel01 tmp]# 11<br/>total 54528<br/>-rwr 1 root root 0 Jun 14 10:57 bdinstaller.lock<br/>dtwxr-xr-x, 2 root root 63 Jun 14 10:53 installer.lar<br/>drwxr-xr-x, 2 root root 6 Jun 5 21:55 locks<br/>drwxr-xr-x, 2 root root 6 Jun 5 10:13 plukforwarder-9.0.5-e9494146ae5c.x86_64.rpm<br/>drwxr-xr-x, 2 root root 70 10 9 16:55 systemd-private-7.023981f01b43380499b300c44128c-chronyd.service-xd7Qth<br/>drwxr, 3 root root 17 Jun 9 15:55 systemd-private-7.023981f01b433804b9b300c44128c-chronyd.service-xd7Qth<br/>drwxr, 2 root root 6 Jun 5 00:15 vmware-root_940-2689204941<br/>drwx, 2 root root 6 Jun 5 15:12 vmware-root_940-2689204944<br/>drwx, 2 root root 6 Jun 5 15:12 vmware-root_940-2689204944<br/>drwx, 2 root root 6 Jun 5 15:12 vmware-root_940-2689204944<br/>drwx, 2 root root 6 Jun 5 15:12 vmware-root_940-2689204944<br/>drwx, 2 root root 6 Jun 5 15:12 vmware-root_940-2689204944<br/>drwx, 2 root root 6 Jun 5 15:12 vmware-root_940-2689204944<br/>drwx, 2 root root 6 Jun 5 15:12 vmware-root_940-2689204944<br/>drwx, 2 root root 6 Jun 5 15:12 vmware-root_940-2689204944<br/>drwx, 2 root root 6 Jun 5 16:13 wmware-root_940-2689204944<br/>drwx, 2 root root 6 Jun 5 16:14 wmware-root_940-2689204944<br/>drwx, 2 root root 6 Jun 5 16:15 vmware-root_940-2689204944<br/>drwx, 2 root root 6 Jun 5 16:15 vmware-root_940-2689204944<br/>drwx, 2 root root 6 Jun 5 16:16 vmware-root_960-299001944<br/>drwx, 2 root root 6 Jun 9 15:85 vmware-root_960-299001944<br/>drwx, 2 root root 6 Jun 9 15:85 vmware-root_960-2950205<br/>drwx, 2 root root 6 Jun 9 16:95 vmware-root_960-2992001944<br/>drwx, 2 root root 6 Jun 9 16:95 vmware-root_960-295128202<br/>drwx, 2 root root 6 Jun 9 16:95 vmware-root_970-29272295128420<br/>drwx, 2 root root 6 Jun 9 16:95 vmware-root_970-29272295128420<br/>drwx, 2 root root 6 Jun 9 16:95 wmware-root_970-292805299<br/>drwx, 2 root root 6 Jun 9 16:95 zmbak_agent.get_and_setup.err<br/>w-rw-rw-, 1 root root 73394 May 23 16:32 zabbix_agent.get_and_setup.log<br/>-rw-rw-rw-, 1 root root 73394 May 23 16:</pre> | [root@psnbckfrel01 tmp]# mkdir pkg                                                                      |
| total 54528         ryw, 1 root root 0 Jun 14 10:57 bdinstaller.look         drwxr-xr.x, 2 root root 6 Jun 5 10:53 installer.tar         ddwxr-xr.x, 2 root root 6 Jun 5 21:55 looks         drwxr-xr.x, 1 root root 11335168 Jun 14 10:57 bdinstaller.tar         ddwxr-xr.x, 2 root root 6 Jun 5 21:55 looks         drwxr-xr.x, 1 root root 113 Jun 16 16:11 splunkforwarder-9.0.5-e9494146ae5c.x86_64.rpm         drwxr-xr.x, 2 root root 6 Jun 5 10:18 systemd-private-7c22981f0lb433b804499b30c44128c-chronyd.service-xd7Qth         drwxr-xr.x, 3 root root 17 Jun 9 15:35 systemd-private-7c22981f0lb433b804499b30c44128c-chronyd.service-xd7Qth         drwxr-xr.x, 3 root root 6 Jun 5 09:19 vmware-root_980-268078411         drwx 2 root root 6 Jun 5 15:12 vmware-root_941-402177618         drwx, 2 root root 6 Jun 5 16:13 vmware-root_941-402177618         drwx, 2 root root 6 Jun 5 18:18 vmware-root_942-2697663758         drwx, 2 root root 6 Jun 5 18:18 vmware-root_942-2697663758         drwx, 2 root root 6 Jun 5 18:18 vmware-root_942-2697663758         drwx, 2 root root 6 Jun 5 18:18 vmware-root_942-2697663758         drwx, 2 root root 6 Jun 5 18:18 vmware-root_942-2697663758         drwx, 2 root root 6 Jun 5 18:18 vmware-root_942-2697663758         drwx, 2 root root 6 Jun 5 18:19 vmware-root_942-2697663758         drwx, 2 root root 6 Jun 5 18:19 vmware-root_942-2697663758         drwx, 2 root root 6 Jun 5 18:19 vmware-root_942-                                                                                                    | [root@psnbckfrel01 tmp]# 11                                                                             |
| -rw                                                                                                    | cotal 54528                                                                                             |
| drwx+xr=x. 2       2 root root       63 Jun 14 11:06 bitdefender         -rwr=r       1 root root       63 Jun 5 21:55 locks         drwx+xr=x. 2       2 root root       6 Jun 5 21:55 locks         drwx-r=x. 1       root root tot 1333168 Jun 14 10:61:11 splunkforwarder-9.0.5=9494146ae5c.x86_64.rpm         drwx-r=x. 3       root root tot 44448413 Jun 16 16:11 splunkforwarder-9.0.5=9494146ae5c.x86_64.rpm         drwx-r=x.x. 3       root root tot 17 Jun 9 15:35 systemd-private-7c223981701b433b804b99b30c44128c-ohronyd.service=xd7Qth         drwx-r=x.x. 3       root root 6 Jun 5 09:15 vmware-root_930-2689209484         drwx-r=x=. 2       root root 6 Jun 5 15:12 vmware-root_940-268209484         drwx 2       root root 6 Jun 5 15:12 vmware-root_941-4022177618         drwx 2       root root 6 Jun 5 14:36 vmware-root_942-267663758         drwx 2       root root 6 Jun 5 14:36 vmware-root_942-267663758         drwx 2       root root 6 Jun 5 14:36 vmware-root_942-295663299         drwx 2       root root 6 Jun 5 14:36 vmware-root_942-265648017         drwx 2       root root 6 Jun 9 16:55 vmware-root_940-265448017         drwx 2       root root 6 Jun 9 14:56 vmware-root_940-295718026         rwx 2       root root 6 Jun 9 14:56 vmware-root_940-295718026         rwx 2       root root 6 Jun 9 14:56 vmware-root_940-295718026                                                                                                    | -rw 1 root root 0 Jun 14 10:57 bdinstaller.lock                                                         |
| -rw-rr 1 root root 11335168 Jun 14 10:53 installer.tar<br>drwxr-xr.x 2 root root 6 Jun 5 21:55 locks<br>drwxr-xr.x 2 root root 6 Jun 11 14:19 pkg<br>-rwxr-xr.x 1 root root 44448413 Jun 16 16:11 spluktforwarder-9.0.5-e9494146ae5c.x86_64.rpm<br>drwxr-xr.x 3 root root 25 Jun 5 17:03 lock<br>drwxr-xr. 2 root root 6 Jun 5 10:13 ymware-root_938-2689078411<br>drwxr 2 root root 6 Jun 5 12:18 ymware-root_940-2689209484<br>drwx 2 root root 6 Jun 5 15:12 ymware-root_940-2689209484<br>drwx 2 root root 6 Jun 5 15:12 ymware-root_940-2689209484<br>drwx 2 root root 6 Jun 5 15:12 ymware-root_940-2689209484<br>drwx 2 root root 6 Jun 5 15:12 ymware-root_941-4022177618<br>drwx 2 root root 6 Jun 5 16:38 ymware-root_940-268763783<br>drwx 2 root root 6 Jun 5 14:36 ymware-root_942-2687663784<br>drwx 2 root root 6 Jun 5 14:36 ymware-root_942-269763784<br>drwx 2 root root 6 Jun 5 14:36 ymware-root_942-269763784<br>drwx 2 root root 6 Jun 5 14:36 ymware-root_942-269763784<br>drwx 2 root root 6 Jun 5 14:36 ymware-root_942-269763784<br>drwx 2 root root 6 Jun 5 14:36 ymware-root_942-269763784<br>drwx 2 root root 6 Jun 5 14:36 ymware-root_942-269763784<br>drwx 2 root root 6 Jun 9 15:35 ymware-root_942-269764784<br>drwx 2 root root 6 Jun 9 15:35 ymware-root_967-299001944<br>drwx 2 root root 6 Jun 9 15:25 ymware-root_967-29900290<br>drwx 2 root root 6 Jun 9 15:55 ymware-root_967-29900290<br>drwx 2 root root 6 Jun 9 15:55 ymware-root_972-255712820<br>drwx 2 root root 6 Jun 9 14:56 ymware-root_972-255712820<br>drwx 2 root root 6 Jun 9 14:56 ymware-root_972-255712820<br>drwx 1 root root 113 Jun 19 10:37 zabbix_agent.get_and_setup.err<br>-rw-rw-rw- 1 root root 37394 May 23 16:32 zabbix_agent.get_and_setup.sh<br>[root@psnbcktrel01 rbg]\$ drugy<br>(root@psnbcktrel01 rbg]\$ drugy                                                                                                    | irwxr-xr-x. 2 root root 63 Jun 14 11:06 bitdefender                                                     |
| drwxr.xr.x. 2 root root       6 Jun 5 21:55 locks         drwxr.xr.x. 2 root root       6 Jun 21 14:19 pkg         -rwxr.xr.x. 1 root root 44448413 Jun 16 16:11 splunkforwarder.9.0.5-e9494146ae5c.x86 64.rpm         drwx 3 root root       17 Jun 9 15:35 systemd-private-7c223981f01b433b804b99b30c44128c-chronyd.service-xd7Qth         drwx 2 root root       2 Jun 5 17:00 lock         drwx 2 root root       6 Jun 5 15:12 vmware-root_938-2689078411         drwx 2 root root       6 Jun 5 15:12 vmware-root_941-2689209484         drwx 2 root root       6 Jun 5 15:12 vmware-root_941-2689209484         drwx 2 root root       6 Jun 5 15:12 vmware-root_942-2689209484         drwx 2 root root       6 Jun 5 16:13 systemd-private-sot_942-26897683758         drwx 2 root root       6 Jun 5 14:45 vmware-root_956-22390562329         drwx 2 root root       6 Jun 5 16:12 vmware-root_967-249820180         drwx 2 root root       6 Jun 9 16:35 vmware-root_967-248221800         drwx 2 root root       6 Jun 9 16:10 vmware-root_972-2957124820         drwx 2 root root       6 Jun 9 14:56 vmware-root_972-2957124820         drwx 2 root root       6 Jun 9 14:56 vmware-root_972-2957124820         drwx 2 root root       6 Jun 9 14:56 vmware-root_972-2957124820         drwx 2 root root       6 Jun 9 14:56 vmware-root_972-2957124820 </td <td>-rw-rr 1 root root 11335168 Jun 14 10:53 installer.tar</td>                                                                                                    | -rw-rr 1 root root 11335168 Jun 14 10:53 installer.tar                                                  |
| drwx-wr-x. 2 root root 6 Jun 21 14:19 pkg<br>-rwx-x-x. 1 root root 44464613 Jun 16 16:11 splunkforwarder-9.0.5-e9494146ae5c.x86_64.rpm<br>drwx 3 root root 17 Jun 9 15:35 systemd-private-7c223981f01b433b804b99b30c44128c-chronyd.service-xd7Qth<br>drwx 2 root root 6 Jun 5 17:03 loss<br>drwx 2 root root 6 Jun 5 12:13 vmware-root_930-2689209404<br>drwx 2 root root 6 Jun 5 10:18 vmware-root_940-2689209404<br>drwx 2 root root 6 Jun 5 10:18 vmware-root_942-2697683758<br>drwx 2 root root 6 Jun 5 16:18 vmware-root_942-2697683758<br>drwx 2 root root 6 Jun 5 16:18 vmware-root_942-2697683758<br>drwx 2 root root 6 Jun 5 16:18 vmware-root_942-2097663758<br>drwx 2 root root 6 Jun 5 16:18 vmware-root_942-2097663758<br>drwx 2 root root 6 Jun 5 16:18 vmware-root_942-2097663758<br>drwx 2 root root 6 Jun 5 16:18 vmware-root_942-209762329<br>drwx 2 root root 6 Jun 5 16:19 vmware-root_942-209762329<br>drwx 2 root root 6 Jun 5 16:19 vmware-root_952-2970862329<br>drwx 2 root root 6 Jun 5 18:09 vmware-root_966-299001944<br>drwx 2 root root 6 Jun 5 18:09 vmware-root_966-299001944<br>drwx 2 root root 6 Jun 9 15:25 vmware-root_966-299001944<br>drwx 2 root root 6 Jun 9 15:25 vmware-root_966-299002944<br>drwx 2 root root 6 Jun 9 16:25 vmware-root_966-299002944<br>drwx 2 root root 6 Jun 9 16:73 vmware-root_972-295712020<br>drwx 2 root root 6 Jun 9 16:73 rabbix agent.get and setup.err<br>-rw-rw-rw- 1 root root 13 Jun 19 10:37 rabbix agent.get and setup.err<br>-rw-rw-rw- 1 root root 73734 May 21 16:32 rabbix agent.get and setup.sh<br>[root@psmbcktrel01 rwp] # od rky<br>[root@psmbcktrel01 rwp] # sudo ./vykgadd                                                                                                    | irwxr-xr-x. 2 root root 6 Jun 5 21:55 locks                                                             |
| -rwr.wr.wr. 1 root root 44449413 Jun 16 16:11 splunkforwarder-9.0.5-e9494146ae5c.x86_64.rpm<br>drwr.wr.x. 3 root root 17 Jun 9 15:55 systemd-private-7c223981f01b43380499b30c44128c-chronyd.service-xd7Qth<br>drwr.wr.2 root root 6 Jun 5 09:15 vmware-root_940-2689209484<br>drwr.wr.2 root root 6 Jun 5 15:12 vmware-root_940-2689209484<br>drwr.wr.2 root root 6 Jun 5 15:12 vmware-root_940-2689209484<br>drwr.wr.2 root root 6 Jun 5 16:12 vmware-root_940-2689209484<br>drwr.wr.2 root root 6 Jun 5 16:13 wmware-root_940-2689209484<br>drwr.wr.2 root root 6 Jun 5 16:13 wmware-root_940-2689209484<br>drwr.wr.2 root root 6 Jun 5 16:13 wmware-root_940-2689209484<br>drwr.wr.2 root root 6 Jun 5 16:14 wmware-root_940-2689209484<br>drwr.wr.2 root root 6 Jun 5 16:15 wmware-root_942-2689209484<br>drwr.wr.2 root root 6 Jun 5 16:16 wmware-root_940-2689209484<br>drwr.wr.2 root root 6 Jun 5 16:16 wmware-root_940-2689209484<br>drwr.wr.2 root root 6 Jun 5 16:16 wmware-root_962-279062329<br>drwr.wr.2 root root 6 Jun 9 15:55 vmware-root_967-4248221830<br>drwr.wr.2 root root 6 Jun 9 15:55 vmware-root_967-4248221830<br>drwr.wr.2 root root 6 Jun 9 16:55 vmware-root_967-4248221830<br>drwr.wr.2 root root 6 Jun 9 16:56 wmware-root_979-22957128026<br>drwr.wr.2 root root 6 Jun 9 16:56 wmware-root_980-295718026<br>-wr.wr.wr.4 1 root root 6 Jun 9 16:57 wmware-root_979-295718026<br>-wr.wr.wr.4 1 root root 73394 May 23 16:32 zabbix_agent.get_and_setup.err<br>-wr.wr.wr.1 1 root root 73394 May 23 16:32 zabbix_agent.get_and_setup.sh<br>[sot@psnbckfrel01 pkg]# sudo ./vrykgadd                                                                                                    | irwxr-xr-x. 2 root root 6 Jun 21 14:19 pkg                                                              |
| drwx, 3 root root       17 Jun 9 15:33 systemd-private-7c223981f01b433b804b99b30c44128c-chronyd.service-xd7Qth         drwxrwxrwx. 3 root root       25 Jun 5 17:03 mos         drwx, 2 root root       6 Jun 5 09:15 vmware-root_938-2689078411         drwx, 2 root root       6 Jun 5 12:18 vmware-root_930-268920444         drwx, 2 root root       6 Jun 5 10:13 vmware-root_940-268920444         drwx, 2 root root       6 Jun 5 10:13 vmware-root_942-2607663758         drwx, 2 root root       6 Jun 5 14:43 vmware-root_952-2730562329         drwx, 2 root root       6 Jun 5 14:43 vmware-root_952-2730562329         drwx, 2 root root       6 Jun 5 18:09 vmware-root_952-2730562329         drwx, 2 root root       6 Jun 5 18:09 vmware-root_952-2730562329         drwx, 2 root root       6 Jun 5 18:09 vmware-root_952-2730562329         drwx, 2 root root       6 Jun 5 18:09 vmware-root_952-2730562329         drwx, 2 root root       6 Jun 5 18:09 vmware-root_952-295718026         drwx, 2 root root       6 Jun 9 15:25 vmware-root_972-295718026         drwx, 2 root root       6 Jun 6 05:17 vmware-root_972-295718026         drwx, 2 root root       6 Jun 9 14:56 vmware-root_972-295718026         drwx, 1 root root       538 Jun 19 10:37 rabbix agent.get and setup.err         -rw-rw-rw-, 1 root root       538 Jun 19 10:37 ra                                                                                                    | -rwxr-xr-x. 1 root root 44448413 Jun 16 16:11 splunkforwarder-9.0.5-e9494146ae5c.x86_64.rpm             |
| drwarverwartwartwartwartwartwartwartwartwartwar                                                                                                    | irwx 3 root root 17 Jun 9 15:35 systemd-private-7c223981f01b433b804b99b30c44128c-chronyd.service-xd7Qth |
| drwx, 2 root root       6 Jun 5 09:15 vmware-root_938-2689074411         drwx, 2 root root       6 Jun 5 15:12 vmware-root_941-4082070618         drwx, 2 root root       6 Jun 5 16:12 vmware-root_941-4087663758         drwx, 2 root root       6 Jun 5 14:36 vmware-root_943-2687663758         drwx, 2 root root       6 Jun 5 14:36 vmware-root_943-2687663758         drwx, 2 root root       6 Jun 5 14:36 vmware-root_943-2687663758         drwx, 2 root root       6 Jun 5 14:36 vmware-root_943-2870862329         drwx, 2 root root       6 Jun 9 16:55 vmware-root_966-299001944         drwx, 2 root root       6 Jun 9 16:25 vmware-root_967-4248221800         drwx, 2 root root       6 Jun 9 16:25 vmware-root_972-2957124820         drwx, 2 root root       6 Jun 6 10:17 vmware-root_972-295718026         drwx, 2 root root       6 Jun 9 14:56 vmware-root_980-2957518026         -rw-rw-rw-, 1 root root       13 Jun 19 10:37 zabbix_agent.get_and_setup.log         -rw-rw-rw-, 1 root root       538 Jun 19 10:37 zabbix_agent.get_and_setup.log         -rw-rw-rw-, 1 root root       538 Jun 19 10:37 zabbix_agent.get_and_setup.sh         [root@psnbokfrel010 pkg]\$ sudo ./cvpkgadd       Y                                                                                                    | irwxrwxrwx. 3 root root 25 Jun 5 17:03 <mark>Unix</mark>                                                |
| drwg 2 root root 6 Jun 5 12:19 vmware-root_940-268209484<br>drwg 2 root root 6 Jun 5 10:38 vmware-root_942-2697663758<br>drwg 2 root root 6 Jun 5 14:36 vmware-root_942-2697663758<br>drwg 2 root root 6 Jun 5 14:36 vmware-root_952-2730662329<br>drwg 2 root root 6 Jun 5 18:35 vmware-root_967-248221830<br>drwg 2 root root 6 Jun 9 15:35 vmware-root_967-248221830<br>drwg 2 root root 6 Jun 9 15:25 vmware-root_967-248221830<br>drwg 2 root root 6 Jun 9 15:25 vmware-root_967-248221830<br>drwg 2 root root 6 Jun 9 15:25 vmware-root_967-248221830<br>drwg 2 root root 6 Jun 9 15:25 vmware-root_979-24957124820<br>drwg 2 root root 6 Jun 9 15:25 vmware-root_979-24957124820<br>drwg 2 root root 6 Jun 9 14:56 vmware-root_979-2957124820<br>drwg 1 root root 13 Jun 19 10:37 zabbix_agent.get_and_setup.err<br>-rw-rw-rw 1 root root 37394 May 23 16:32 zabbix_agent.get_and_setup.sh<br>[root@psmbckfrel01 pkg] # sudo ./vykgadd                                                                                                    | irwx 2 root root 6 Jun 5 09:15 vmware-root_938-2689078411                                               |
| drwx, 2 root root       6 Jun 5 15:12 vmware-root_91-4022177618         drwx, 2 root root       6 Jun 5 14:33 vmware-root_943-4013723344         drwx, 2 root root       6 Jun 5 14:43 vmware-root_952-2730562329         drwx, 2 root root       6 Jun 9 15:35 vmware-root_964-2699001344         drwx, 2 root root       6 Jun 9 15:35 vmware-root_964-2699001344         drwx, 2 root root       6 Jun 9 16:35 vmware-root_964-269201304         drwx, 2 root root       6 Jun 9 16:35 vmware-root_964-269201304         drwx, 2 root root       6 Jun 9 16:35 vmware-root_966-269201344         drwx, 2 root root       6 Jun 9 16:35 vmware-root_967-26821800         drwx, 2 root root       6 Jun 9 16:50 vmware-root_972-2957124820         drwx, 2 root root       6 Jun 9 14:56 vmware-root_972-295718026         drwx, 2 root root       6 Jun 9 14:56 vmware-root_972-2957518026         -rw-rw-rw-, 1 root root       538 Jun 19 10:37 zabbix_agent.get_and_setup.log         -rw-rw-rw-, 1 root root       538 Jun 19 10:37 zabbix_agent.get_and_setup.log         -rw-rw-rw-, 1 root root       538 Jun 19 10:37 zabbix_agent.get_and_setup.sh         [root@psnbckfrel01 pkg]\$ sudo ./cvpkgadd       Y                                                                                                    | irwx 2 root root 6 Jun 5 12:18 vmware-root_940-2689209484                                               |
| drwg, 2 root root 6 Jun 5 10:38 vmware-root_942-2637663758<br>drwg, 2 root root 6 Jun 5 14:43 vmware-root_952-2730562329<br>drwg, 2 root root 6 Jun 9 15:35 vmware-root_952-2730562329<br>drwg, 2 root root 6 Jun 9 15:35 vmware-root_966-299001944<br>drwg, 2 root root 6 Jun 9 15:25 vmware-root_967-248221830<br>drwg, 2 root root 6 Jun 9 15:25 vmware-root_973-4280202<br>drwg, 2 root root 6 Jun 9 15:25 vmware-root_973-4290625299<br>drwg, 2 root root 6 Jun 9 16:517 vmware-root_973-4290625299<br>drwg, 2 root root 6 Jun 9 16:50 vmware-root_973-4290625299<br>drwg, 2 root root 13 Jun 9 10:37 zabbix_agent.get_and_setup.err<br>-rw-rw-rw-1 1 root root 538 Jun 19 10:37 zabbix_agent.get_and_setup.sh<br>[root@psmbckfrel01 tmp]\$ dd pkg<br>[root@psmbckfrel01 pkg]\$ sudo ./vykgadd                                                                                                    | irwx 2 root root 6 Jun 5 15:12 vmware-root_941-4022177618                                               |
| drwx, 2 root root       6 Jun 5 14:36 ymware-root_943-4013723344         drwx, 2 root root       6 Jun 5 14:36 ymware-root_952-2730662329         drwx, 2 root root       6 Jun 9 15:35 ymware-root_966-2999001944         drwx, 2 root root       6 Jun 9 15:25 ymware-root_967-4248221830         drwx, 2 root root       6 Jun 9 15:25 ymware-root_967-4248221830         drwx, 2 root root       6 Jun 9 15:25 ymware-root_972-2957124820         drwx, 2 root root       6 Jun 9 16:56 ymware-root_972-2957124820         drwx, 2 root root       6 Jun 9 16:56 ymware-root_972-2957124820         drwx, 2 root root       6 Jun 9 16:75 ymware-root_972-2957124820         drwx, 2 root root       6 Jun 9 16:75 ymware-root_972-2957124820         drwx, 1 root root       13 Jun 19 10:73 rabbix_agent.get_and_setup.err         -rw-rw-rw-, 1 root root       538 Jun 19 10:73 rabbix_agent.get_and_setup.log         -rw-rw-rw-, 1 root root       37394 May 23 16:32 rabbix_agent.get_and_setup.sh         [root@psnbckfrel01 pkg]# sudo ./cvpkgadd       Y                                                                                                    | irwx 2 root root 6 Jun 5 10:38 vmware-root_942-2697663758                                               |
| drwx, 2 root root 6 Jun 5 14:43 vmware-root_952-2730562329<br>drwx, 2 root root 6 Jun 9 15:55 vmware-root_967-4248221830<br>drwx, 2 root root 6 Jun 5 18:16 vmware-root_967-424821830<br>drwx, 2 root root 6 Jun 5 18:10 vmware-root_968-2965124820<br>drwx, 2 root root 6 Jun 5 18:10 vmware-root_972-2957124820<br>drwx, 2 root root 6 Jun 9 14:56 vmware-root_979-4296625299<br>drwx, 2 root root 113 Jun 19 10:37 zabbix_agent.get_and_setup.err<br>-w-rw-rw 1 root root 538 Jun 19 10:37 zabbix_agent.get_and_setup.log<br>-rwx-rw-rw 1 root root 37394 May 23 16:32 zabbix_agent.get_and_setup.sh<br>[root@psnbckfrel01 pkg]\$ sudo./cvpkgadd                                                                                                    | irwx 2 root root 6 Jun 5 14:36 vmware-root_943-4013723344                                               |
| drwg 2 root root 6 Jun 9 15:35 vmware-root_966-2939001944<br>drwg 2 root root 6 Jun 5 18:16 vmware-root_968-29634821830<br>drwg 2 root root 6 Jun 9 15:25 vmware-root_968-296548017<br>drwg 2 root root 6 Jun 9 15:25 vmware-root_972-295712820<br>drwg 2 root root 6 Jun 6 05:17 vmware-root_979-295712820<br>drwg 2 root root 6 Jun 9 14:56 vmware-root_990-295718026<br>drwg 1 root root 13 Jun 19 10:37 zabbix_agent.get_and_setup.err<br>-rw-rw-rw 1 root root 37394 May 23 16:32 zabbix_agent.get_and_setup.sh<br>[root@psnbckfrel01 pkg] # sudo ./cvpkgadd                                                                                                    | irwx 2 root root 6 Jun 5 14:43 vmware-root_952-2730562329                                               |
| drwx, 2 root root       6 Jun 5 18:16 vmware-root_967-4248221830         drwx, 2 root root       6 Jun 9 15:25 vmware-root_967-424822180         drwx, 2 root root       6 Jun 5 18:09 vmware-root_972-2957124820         drwx, 2 root root       6 Jun 6 05:117 vmware-root_972-2957124820         drwx, 2 root root       6 Jun 9 14:56 vmware-root_979-429665299         drwx, 1 root root       113 Jun 19 10:37 zabbix_agent.get_and_setup.lorg         -rwv-rwv 1 root root       518 Jun 19 10:37 zabbix_agent.get_and_setup.lorg         -rwv-rwtw 1 root root       538 Jun 19 10:37 zabbix_agent.get_and_setup.lorg         -rwv-rwtw 1 root root       538 Jun 19 10:37 zabbix_agent.get_and_setup.lorg         -rwtwrtw-li root root       538 Jun 19 10:37 zabbix_agent.get_and_setup.sh         [root@psnbckfrel01 pkg]\$ sudo ./cvpsqadd]       Y                                                                                                    | irwx 2 root root 6 Jun 9 15:35 vmware-root_966-2999001944                                               |
| drwx, 2 root root       6 Jun 9 15:25 vmware-root_968-2965448017         drwx, 2 root root       6 Jun 5 05:09 vmware-root_972-2957124820         drwx, 2 root root       6 Jun 6 05:17 vmware-root_979-4290625299         drwx, 2 root root       6 Jun 9 14:56 vmware-root_970-295718020         -w-rw-rw-, 1 root root       13 Jun 19 10:37 zabbix_agent.get_and_setup.err         -w-rw-rw-, 1 root root       538 Jun 19 10:37 zabbix_agent.get_and_setup.log         -rw-rw-rw-, 1 root root root       37394 May 23 16:32 zabbix_agent.get_and_setup.sh         [root§psmbckfrel01 tmp]\$ dpkg       [root§psmbckfrel01 pkg]\$ sudo ./cvpkgadd]                                                                                                    | irwx 2 root root 6 Jun 5 18:16 vmware-root_967-4248221830                                               |
| drwx 2 root root 6 Jun 5 18:09 vmware-root_972-2957124820<br>drwx 2 root root 6 Jun 6 05:17 vmware-root_980c85299<br>drwx 2 root root 6 Jun 9 14:56 vmware-root_980-2957518026<br>-rw-rw-rw 1 root root 113 Jun 19 10:37 zabbix_agent.get_and_setup.err<br>-rw-rw-rw 1 root root 538 Jun 19 10:37 zabbix_agent.get_and_setup.sh<br>[root@spanbckfrel01 pkg]\$ sudo ./cvpgadd                                                                                                    | irwx 2 root root 6 Jun 9 15:25 vmware-root_968-2965448017                                               |
| drwx, 2 root root       6 Jun 6 05:17 vmware-root_979-4290625299         drwx, 2 root root       6 Jun 9 14:56 vmware-root_980-2957518026         -w-w-rw-u, 1 root root       113 Jun 19 10:37 zabbix agent.get_and_setup.err         -w-w-rw-u, 1 root root       538 Jun 19 10:37 zabbix agent.get_and_setup.log         -rwx-rw-u, 1 root root       538 Jun 19 10:37 zabbix agent.get_and_setup.log         -rwx-rw-u, 1 root root       538 Jun 23 16:32 zabbix_agent.get_and_setup.sh         [root@psnbckfrel01 tmp]\$ cd pkg         [root@psnbckfrel01 pkg]\$ sudo ./cvpkgadd                                                                                                    | irwx 2 root root 6 Jun 5 18:09 vmware-root_972-2957124820                                               |
| drwx, 2 root root 6 Jun 9 14:56 vmware-root_980-2957518026<br>-rw-rw-rw 1 root root 113 Jun 93 01:37 zabbix_agent.get_and_setup.err<br>-rw-rw-rw 1 root root 558 Jun 19 10:37 zabbix_agent.get_and_setup.log<br>-rwxrx-rw 1 root root 37394 May 23 16:32 zabbix_agent.get_and_setup.sh<br>[root@psnbckfrel01 pkg]\$ sudo ./cvpkgadd                                                                                                    | irwx 2 root root 6 Jun 6 05:17 vmware-root_979-4290625299                                               |
| <pre>-rw-rw-rwl root root 113 Jun 19 10:37 zabbix_agent.get_and_setup.err<br/>-rw-rw-rwl root root 538 Jun 19 10:37 zabbix_agent.get_and_setup.log<br/>-rwr-rwl root root 37394 May 23 16:32 zabbix_agent.get_and_setup.sh<br/>[root@psnbckfrel01 tmp]# cd pkg<br/>[root@psnbckfrel01 pkg]# sudo ./cvpkgadd</pre>                                                                                                    | irwx 2 root root 6 Jun 9 14:56 vmware-root_980-2957518026                                               |
| -w-rw-rw-, 1 root root 538 Jun 19 10:37 zabbix agent.get_and_setup.log<br>-rwxr-x, 1 root root 37394 May 23 16:32 zabbix_agent.get_and_setup.sh<br>[root\$psnbckfrel01 pmg]\$ cd pkg<br>[root\$psnbckfrel01 pkg]\$ sudo ./cvpkgadd                                                                                                    | -rw-rw-rw 1 root root 113 Jun 19 10:37 zabbix_agent.get_and_setup.err                                   |
| -rwxr-x 1 root root 37394 May 23 16:32 zabbix_agent.get_and_setup.sh<br>[root@psnbckfrel01 tmp]\$ cd pkg<br>[root@psnbckfrel01 pkg]\$ sudo ./cvpkgadd                                                                                                    | -rw-rw-rw 1 root root 538 Jun 19 10:37 zabbix_agent.get_and_setup.log                                   |
| [root@gsnbckfrel01 tmp]# cd pkg<br>[root@gsnbckfrel01 pkg]# sudo ./cvpkgadd<br>~                                                                                                    | -rwxr-x 1 root root 37394 May 23 16:32 zabbix_agent.get_and_setup.sh                                    |
| [root@psnbckfrel01 pkg]‡ sudo ./cvpkgadd                                                                                                    | [root@psnbckfrel01 tmp]# cd pkg                                                                         |
|                                                                                                    | [root@psnbckfrel01 pkg]# sudo ./cvpkgadd                                                                |
|                                                                                                    |                                                                                                    |

Figura 30 – Steps installazione client Linux on IaaS IND STD

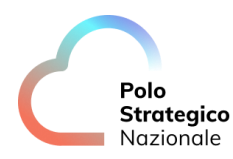

Alla schermata successiva selezionare "Next" per proseguire.

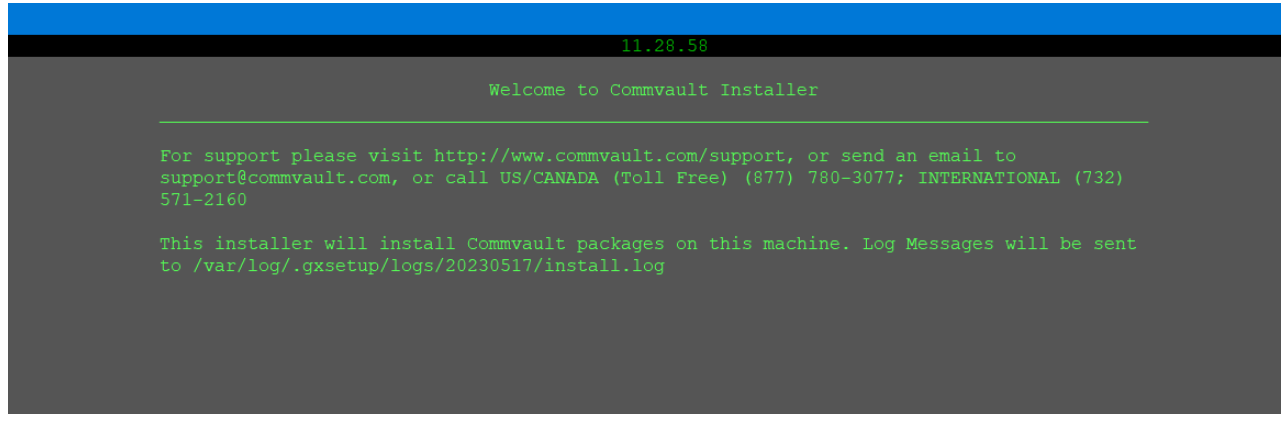

Steps installazione client Linux on IaaS IND STD

Quindi scegliere la directory di installazione (è preferibile non modificare la directory di default).

Selezionare l'interfaccia della subnet di backup (172.20.194.0/23 o 172.21.194.0/23) importata ai punti precedenti (vedi capitolo 6.1.1) :

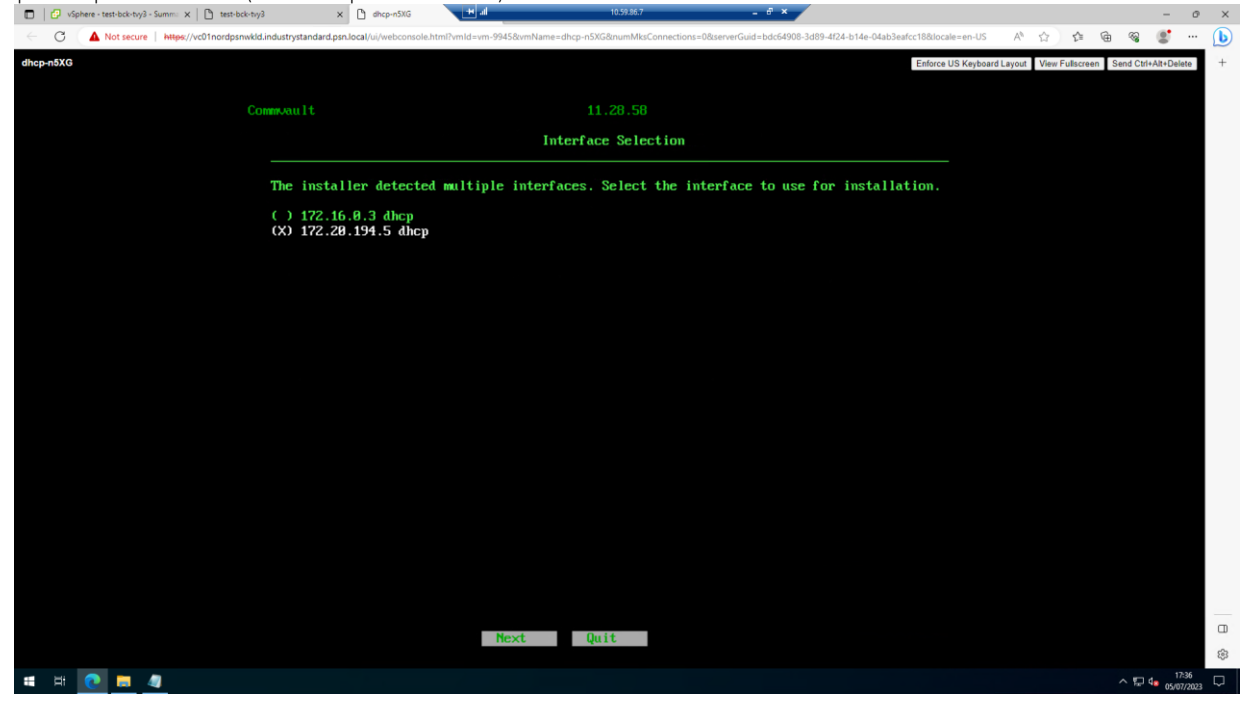

Steps installazione client Linux on IaaS IND STD

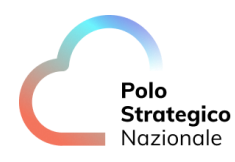

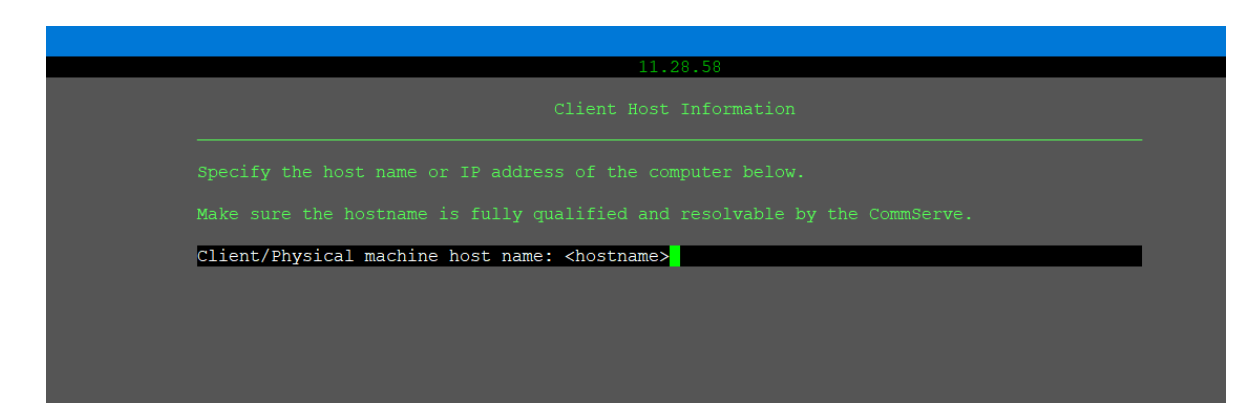

Steps installazione client Linux on IaaS IND STD

Digitare "Next" alle schermate successive relative ad hostname e clientname.

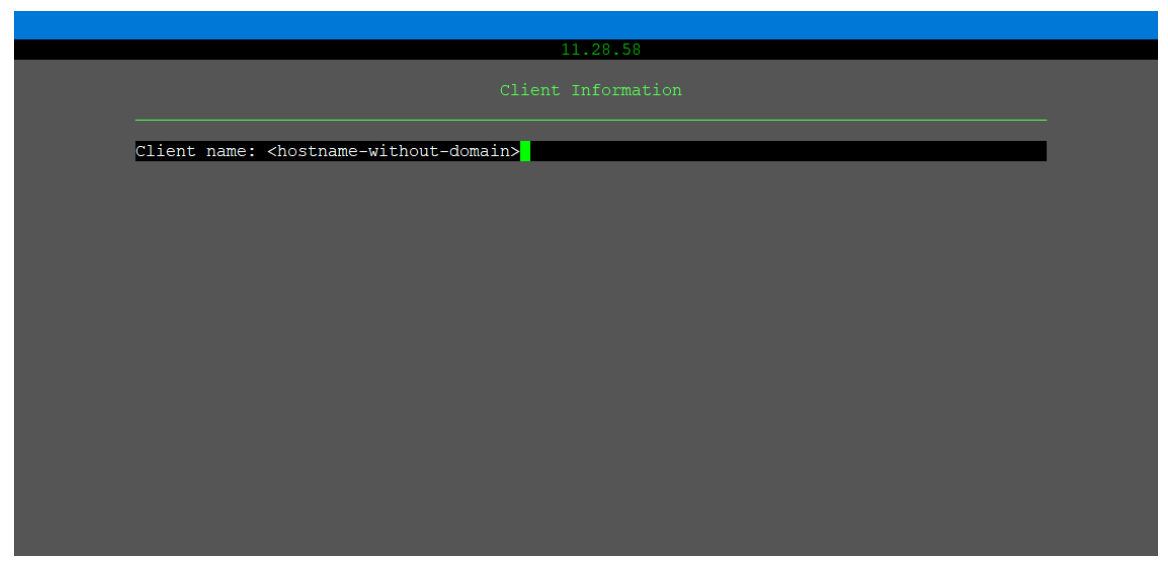

Steps installazione client Linux on IaaS IND STD

Quindi attendere il completamento della procedura di installazione.

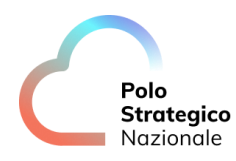

| 11.28.58 |  |
|----------|--|
|          |  |
|          |  |
| <u> </u> |  |
| 61 %     |  |
|          |  |
|          |  |
|          |  |
|          |  |
|          |  |
|          |  |
|          |  |
|          |  |
|          |  |
|          |  |
|          |  |
|          |  |
|          |  |
|          |  |
|          |  |
|          |  |

Steps installazione client Linux on IaaS IND STD

| <br>Tires | all Configuration | <br> |
|-----------|-------------------|------|
|           |                   |      |
|           |                   |      |
|           |                   |      |
|           |                   |      |
|           |                   |      |
|           |                   |      |
|           |                   |      |
|           |                   |      |
|           |                   |      |
|           |                   |      |
|           |                   |      |
|           |                   |      |
|           |                   |      |

Steps installazione client Linux on IaaS IND STD

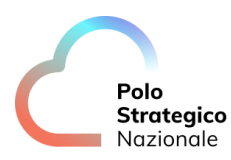

# 6.3 Aggiornamento del client con ulteriori agent

Per poter installare ulteriori agent di backup (ad esempio per i Database Oracle, SQL Server, PostgreSQL, SAP for Oracle, SAP Hana, Sybase, ecc) è necessario che il server sia già registrato come client.

Accedere alla console di amministrazione del servizio e selezionare *Manage – Servers* dal menu di sinistra.

|                    | Servers | (Infrastructure *)    |   |                                     |    |          |   |                                 |                  |   | Add server * | 4 |
|--------------------|---------|-----------------------|---|-------------------------------------|----|----------|---|---------------------------------|------------------|---|--------------|---|
| Storage            | 0       | Name +                | Ĩ | Agent                               | I. | Version  | 1 | 0S                              | Update status    | 1 | Actions      |   |
| S Manage           | 0       | okent1                |   | Linux File System                   |    | 11,21,24 |   | CentDS 6:10                     | Not applicable   |   | Θ            |   |
| Servers            | Ð       | ckont3                |   | Linua File System, Virtual Server   |    | 11.18.65 |   | CentOS Linux B                  | To be calculated |   | Θ            |   |
| Carrier controls   | 0       | omping T-clisualappox |   | VM, Windows File System             |    | 11.21.5  |   | windowa-aervar-2019-dc          | Needa update     |   | Θ            |   |
| Plane              | 13      | amprint vae gap       |   | Windows File System, Virtual Server |    | 11.21.20 |   | Windows Server 2019 Datacenter  | Not applicable   |   | Θ            |   |
| MediaApens         |         | Imaciclinidgi         |   | Windows File System                 |    | 11.20.3  |   | Windows Server 2012 R2 Standard | Not applicable   |   | Θ            |   |
| Blackout window    |         |                       |   |                                     |    |          |   |                                 |                  |   |              |   |
| Credential manager |         |                       |   |                                     |    |          |   |                                 |                  |   |              |   |
| B workflows        |         |                       |   |                                     |    |          |   |                                 |                  |   |              |   |
|                    |         |                       |   |                                     |    |          |   |                                 |                  |   |              |   |

Figura 31 – Steps installazione altri agent su Client on IaaS IND STD

Individuare il client che si vuole aggiornare e attraverso il menù a tendina della colonna actions in corrispondenza del nome client individuato selezionare *Add Software* 

| Prove carrigation | Servers | (Infrastructure •) |   |                                     |          |   |                                 |                | Add ser | rver 🕶     | ٥      |
|-------------------|---------|--------------------|---|-------------------------------------|----------|---|---------------------------------|----------------|---------|------------|--------|
| Le Doshboard      |         | Name •             | 4 | Apent                               | Version  | Ŧ | 05 I                            | Update status  | į Actio | ins .      | 1      |
| B Pretect         | 0       | clart              |   | Linux File System                   | 11.21.24 |   | Cent05 6.10                     | Not applicable |         | Θ          |        |
| 💼 Jobs            | 5       | ciert3             |   | Linux File System                   | 11,21,24 |   | CerroOS Unux 8                  | lip to date    |         | 0          |        |
| Reports           | D       | emproj1-cloudappo  |   | VIM, Windows File System            | 11.21.5  |   | windows-server-3010-dc          | Needs update   |         | Restore    |        |
| 🥶 Monitoring      | 13      | emony1-wa-gcp      |   | Windows File System, Virtual Server | 11.21.20 |   | Windows Server 2019 Datacenter  | Not applicable |         | View inhs  |        |
| 🗧 Storage         | 0       | finick:imig1       |   | Windows File System                 | 11.90.3  |   | Windows Server 2012 R2 Standard | Not applicable | 1       | Add softw  | 010    |
| 활 Manage          |         |                    |   |                                     |          |   |                                 |                |         | Updste eo  | ftwaa  |
| Servers           |         |                    |   |                                     |          |   |                                 |                |         | Retire     |        |
| Server groups     |         |                    |   |                                     |          |   |                                 |                |         | Check rea  | dines  |
| Plana             |         |                    |   |                                     |          |   |                                 |                | 6       | Hestart se | IVIDES |

Steps Installazione nuovo agent di backup on IaaS IND STD

Selezionare gli agent software da installare (anche più di uno contemporaneamente) dal menu a tendina e premere il tasto *OK* 

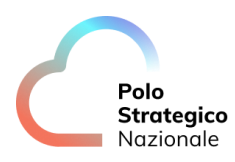

| Q Sector | type / for a command | Add software o                |                                                     | ×                             | 6.4              | ) 또] Compar  | ny'T\a |
|----------|----------------------|-------------------------------|-----------------------------------------------------|-------------------------------|------------------|--------------|--------|
| Servers  | (Infrastructure •)   | Select peckage(s) for client1 | DB2, Oracle,(3)  B Select all B Select none A1 Rese | ÷                             |                  | Add server + | ٥      |
|          | Name +               | The medicine interformed      | Filter × Of                                         |                               | Update status    | # Actions    | ŧ      |
|          | chartt               |                               | Mongo08                                             | 56.10                         | Not applicable   | Θ            |        |
|          | climit3              |                               | MySQL                                               | S Linux 8                     | To be calculated | Θ            |        |
|          | cmpry1-cloudappa     | VM, Windows Fi                | ✔ Omcle                                             | idowa-server-2019-stc         | Nords update     | Θ            |        |
|          | empry1-vsa-gep       | Windows File Sy               | PostgreSQL                                          | 1dows Server 2019 Datacenter  | Not appricable   | Θ            |        |
|          | Sindaksimula]        | Windows File Sy               | SAP HANA                                            | tdows Server 2012 R2 Standard | Not applicable   | Θ            |        |
|          |                      |                               | Splunk<br>SQL Server                                |                               |                  |              |        |

Steps Installazione nuovo agent di backup on IaaS IND STD

Quindi premere il tasto Install

| Connecto de | type ( for a currenand | Add software e                       |          | *       |                             | 0              | 0. 1 | Compan       | ny'i Va |
|-------------|------------------------|--------------------------------------|----------|---------|-----------------------------|----------------|------|--------------|---------|
| Servers     | (Infrastructure •)     | Select package(s) for client3 Oracle |          | •       |                             |                | 0    | .cd server + | \$      |
|             | Name †                 | Meboor in required                   |          |         | 1                           | Update status  | \$   | Actions      | ž       |
|             | climit1                |                                      |          |         | \$ 6.10                     | Not applicable |      | Θ            |         |
|             | cloreth                |                                      | Cancel   | Install | S Linux 8                   | Up to carte    |      | Θ            |         |
| 0           | impro/t-cloudepps      | VM, Windows File System              | 11,21.5  | winde   | ows server-2019-dc          | Needs update   |      | Θ            |         |
|             | cmprty?-vsa-gop        | Windows File System, Vintual Server  | 11.23.20 | Wind    | ows Server 2019 Datacenter  | Not applicable |      | Θ            |         |
|             | Redscielodg\$          | Windows File System                  | 11.20.3  | Wind    | ows Server 2012 R2 Standard | Not applicable |      | Θ            |         |

Steps Installazione nuovo agent di backup on IaaS IND STD

Attendere la corretta esecuzione del job eseguito verificandone lo stato dalla sezione Jobs del menu a sinistra

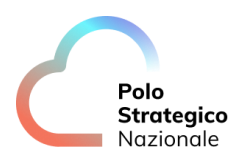

| Filter navigation | 1   | Active jobs | s Job I          | history       |                           |                     |                       |       |                         |             |               |          |
|-------------------|-----|-------------|------------------|---------------|---------------------------|---------------------|-----------------------|-------|-------------------------|-------------|---------------|----------|
| 速 Dashboard       |     |             | West:            |               |                           |                     |                       |       |                         |             |               |          |
| B Protect         | Act | ive jobs    | 5 ( <u>All</u> • | 0 6 Total 0 1 | luming 6 Pending 0 We     | Iting 0 Queued      | 0 Gesprended          |       |                         | 1           | Pause updates | *        |
| in Jote           |     | Job. 1      | Operation :      | Status 1      | Servar :                  | Agent type          | Subclient             | 1 8 1 | Start E                 | Elapsed 1   | Progress 1    | Er.      |
|                   | 0   | 1000        | Install Software | Completed     | client3.aurope-west14c.ba |                     |                       | 0.8   | Mar 16. 2021 12:50:34   | 4 min 8 sec | Gempleten     |          |
| @ Reports         | D   | 9726        | Backup           | Pending       | gditve-company1           | Cloud Appe          | hackup-grave-testuser | 0.B   | Mar 8, 2021 10:00:D9 PM | 0 sec       | 100           | 19/1131  |
| Manharing         | 0   | 9723        | Backup           | Pending       | gdrive-company1           | Cloud Appe          | backup-gdrive         | 0.8   | Mar 8, 2021 10:00:09 PM | 0 sec       | 0.            | 19:1101  |
| Storage           |     | 9722 (Q     | Backup           | Pending       | gathes-company1           | Cloud Appe          | default               | 0.8   | Mar 8, 2021 10:00:09 PM | 0 and       | 1.000         | 191121   |
| 💱 Manage          |     | 9721        | Backup           | Pending       | gmbilcompany1             | Cloud Appe          | Inclup-ait-mattox     | 0.8   | Mai 8, 2021 10:00:09 PM | 0 sec       | 175           | 19:1131  |
| 😰 Wastlaws        | 0   | 9720        | Backup           | Pending       | gnolicompany')            | Cloud Apps          | default.              | 0.8   | Mar 8, 2021 10:00:09 PM | 0 sec       | Un.           | 79.1.131 |
| 😮 Web console     | 0   | 97.16       | Backup           | Pending       | timbokcilmdgi             | Windows File Syst   | DOEBackup             | 0.0   | Mar 8, 2021 5:00:10 PM  | 0 sec       | 1.00          | 19/1101  |
|                   |     |             |                  |               |                           | Windows File System |                       |       |                         |             |               |          |

Figura 32 – Monitoraggio job di "Installazione nuovo agent di backup on IaaS IND STD"

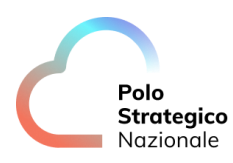

# *6.4* Upgrade software del client già registrato

Individuare il client che si vuole aggiornare e attraverso il menù a tendina della colonna Actions, in corrispondenza del client individuato, selezionare *Update software*.

| · Subtract        | 1.000.000.000.000.000 |              |                 |                    |   |                |   |            |                          |
|-------------------|-----------------------|--------------|-----------------|--------------------|---|----------------|---|------------|--------------------------|
| C Origin Isurb    | Name +                | † Configured | E Last backup   | ‡ Application alze | 1 | Plan.          | ŧ | SLA status | Actions                  |
| 2 Dashboard       | • & met2              | 4            | Never backed up | 08                 |   | Not serepred   |   | Excluded   | 0                        |
| Protect           | • 🚅 desktop-hom5uó    | ~            | Never backed up | 0.8                |   | Not easigned   |   | Mosed      | Restore                  |
| Vinualization     | • 🛄 timbokuktivaat    | ~            | Never backed up | 0.5                |   | Not usisigned  |   | Massed     | est x up                 |
| File servera      | • 🗮 smockemeill       | 4            | Never backed up | a n                |   | Not assigned   |   | Menned     | Manage plan<br>View jobs |
| Databases         | • 📰 zirenckindelli    | ~            | Mar. 14, 200 PM | 0.8                |   | Not assigned   |   | Misseq     | Severactions             |
| Laptops           | • 🗱 timbekinda02      | *            | May 14, 850 PM  | 0.6                |   | Not assigned   |   | Massed     | Add software             |
| Kubernetes        | • 📹 trenckprat?)      | <i>y</i>     | Never backed up | 0.6                |   | Not entrighted |   | Manand     | Update softwa            |
| Applications      | • 🗮 unockpes07        | ×            | Never backed up | 0.8                |   | Not assigned   |   | Mashed     | Change or may            |
| Object storage    | • 🗰 timboliwoodt      | *            | Never backed up | 08                 |   | Not assigned   |   | Missed     | Change compa             |
| Big detai         | • 🛤 Birreschwach2     | 1            | Never backed up | 0 #                |   | Not coolgrand  |   | Manufit    | Restart service          |
| Antheing          | • 📑 Imbokwas01        | ×            | Never backed up | 0.8                |   | Not assigned   |   | Mater      | Send logs                |
| Activate          | • 🛤 Trabokwist02      | ~            | Never backed up | 08                 |   | Not assigned   |   | Missed     | $\odot$                  |
| Disaster recovery | 1 M 1                 |              |                 |                    |   |                |   |            |                          |

Figura 33 – Steps aggiornamento client on IaaS IND STD

Quindi scegliere se effettuare il reboot (l'aggiornamento non prevede un reboot del server target ma il solo eventuale riavvio automatico dei servizi Commvault) e ricevere notifica via e-mail al completamento del job di update e digitare il tasto Yes

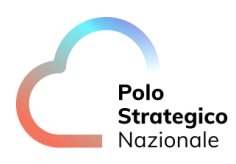

| ile servers (All •)               | Are you sure you i | Are you sure you want to update the software for client3 ? |        |     |               | Q, Search    | Add server |
|-----------------------------------|--------------------|------------------------------------------------------------|--------|-----|---------------|--------------|------------|
| Name +                            | B Reboot if n      | equited                                                    |        | - 1 | Plan          | 1 SLA status | 1 Alters   |
| A cierci                          | When the job.      | completes, notify me via email                             |        |     | Not assigned. | Excluded     | Θ          |
| e 🔣 costrap typictus              |                    |                                                            | No Yes |     | Not assigned. | Metod        | Θ          |
| • 🎁 findschelift van T            | ~                  | Never backed op                                            | 0.8    | _   | Notwinigend   | Massel       | Θ          |
| • 🚛 timbotema@1                   | ~                  | Never backed up                                            | 0 B    |     | Not assigned  | Missed       | Θ          |
| • 🗱 trobckmdati                   | ~                  | Mir. 14.3 III. PM                                          | 0.8    |     | Nin aniipted  | Missail      | Θ          |
| • 📢 1/10ckmai02                   | ~                  | No. 14.310.054                                             | 0.B    |     | Not semiphort | Mased        | Θ          |
| • 🗱 tridicipes01                  | ~                  | Nover backed up                                            | 0.8    |     | Nor assigned  | Mused        | Θ          |
| • 🛤 trincipin02                   | ~                  | Never backed up                                            | 0.8    |     | Not assigned  | Necet        | Θ          |
| • 📫 imisciwisci)                  | ~                  | Never backed up                                            | 08     |     | too assignant | Maned        | Θ          |
| • 🗱 trobokwbe02                   | ~                  | Never backed op                                            | 0.8    |     | Not unsigned  | Mused        | Θ          |
| • III ETTOCKWORUT                 | ~                  | Never backed up                                            | 0.8    |     | Not inteleved | Minned       | Θ          |
| <ul> <li>Imbekvelsa 02</li> </ul> | 4                  | Nover backed up                                            | 0.8    |     | Not assigned. | Manuel       | Θ          |

Steps aggiornamento client on IaaS IND STD

Quindi digitare sul tasto OK relativo alla notifica della esecuzione del job. Attendere la corretta esecuzione del job eseguito.

| Q Search or type / for a command | Confirm so                            | oftware update          |      | <          | B 🗘 🖽 Sele     | t a company 🕶 admin |
|----------------------------------|---------------------------------------|-------------------------|------|------------|----------------|---------------------|
| File servers A                   | Job started succe<br>View job details | ssfully - Job ID: 338   |      |            | Q, Search      | Add server          |
| Name †                           |                                       |                         | OK   | ‡ Plan     | 5 StAulator    | Actions,            |
| • A clerit                       |                                       |                         |      | Notamig    | ani Excluded   | Θ                   |
| • 📲 itaniktops dispte fank       | ~                                     | Nervier Inactional sup- | 0.8  | Not inveg  | nerd Ministerd | Θ                   |
| • III Umbosellivial              | ~                                     | Never backed up         | 0 B. | Notiessig  | Missed         | Θ                   |
| e 🗱 Umbdacms01                   | ~                                     | Never backed up         | 0 B  | Not arsig  | tiesed. Dec    | Θ                   |
| • CE rederendalit                | ~                                     | Nor.14.500.054          | 0 B  | Not any    | wit Musell     | Θ                   |
| • 🌆 trobolendali2                | ~                                     | Nor 14, DOLLEM          | 0.8  | Not asisty | nent Missed    | Θ                   |
| • 🗱 tinbripri01                  | ~                                     | Never laacked up        | C B  | Natainig   | nest Missed    | 0                   |
| • 🛤 timbospri02                  | ~                                     | Never factoed up        | 0 B  | Notwesty   | wei Museit     | Θ                   |
| • 🗱 amboswbolh                   | ~                                     | Never backed up         | 0 B  | Ticl assig | Misseld Decide | Θ                   |
| • III nebowbel2                  | ~                                     | Never backed up         | ÓB   | Not assig  | Net Missed     | Θ                   |
| • 🗱 timboliwbell()               | ~                                     | Never backed up         | ¢ B  | Not averg  | well Minned    | Θ                   |
| • III tirebowball2               | 4                                     | Naver backed up         | 0.B  | Wet annig  | Minned Inte    | Θ                   |

Steps aggiornamento client on IaaS IND STD

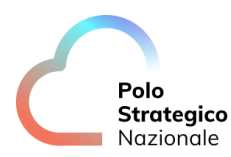

# Configurazione dei client Secure Public Cloud

Le istruzioni contenute in questo capitolo si riferiscono alle operazioni relative alla installazione e configurazione dei client preliminari alle attività di schedulazione, backup e restore dei dati in tutti quei casi in cui è necessario predisporre il backup tramite agent dei server Secure Public Cloud.

In particolare è necessario installare un agent di tipo File System se si vuole effettuare un restore di un guest File di un backup di una Virtual Machine altrimenti non sarà visibile alcuna VM utile su cui effettuare il restore.

### 7.1 Prerequisiti per backup agent Secure Public Cloud

Prima di effettuare l'installazione di un nuovo client è necessario verificare che la macchina sia dotata di un'adeguata connettività ai sistemi. Pertanto, è importante che le seguenti porte risultino aperte su tutti i firewall coinvolti fino alla raggiungibilità del servizio su Internet:

- 8400
- 8401
- 8402
- 8403

#### Il client dovrà raggiungere l'access node del servizio Secure Public Cloud.

## 7.2 Installazione di un server client (tenant administrator)

Nel paragrafo successivo è descritta la procedura per installare un nuovo client nel servizio PSN Backup su Commvault, l'installazione va eseguita con un'utenza di sistema operativo dotata di diritti amministrativi.

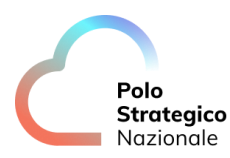

#### 7.2.1 Client Windows

Individuare il server con sistema operativo Windows sul quale si vorranno applicare le policy di backup o che sarà utilizzato per le varie funzionalità del servizio.

Scaricare, sul server in questione, il pacchetto di installazione SPC relativo al sistema operativo Windows, selezionando dal menu della console la voce '*Web Console*' e quindi '*Download Center*'.

| Download center                         | × +                                                  |                                  |                 |                 |                                           | ~                      | - ø ×           |
|-----------------------------------------|------------------------------------------------------|----------------------------------|-----------------|-----------------|-------------------------------------------|------------------------|-----------------|
| $\leftarrow \ \rightarrow \ \mathbf{C}$ | O 🛆 📼 https://baas-nord.console.polostrategiconazion | ale.it/commandcenter/#/downloadC | enter/downloads |                 |                                           | 落 ☆                    | ⊠ 🗈 🖹 ≡         |
| E Protection                            | Q Search or type / for a command                     |                                  |                 |                 |                                           | 🗟 🗘 📰   Select a compa | any 👻 💄 admin 👻 |
| Filter navigation                       | Repositories Downloads                               |                                  |                 |                 |                                           |                        |                 |
| 🛠 Guided setup                          | Deumlaada                                            |                                  |                 |                 |                                           | 0                      | a III i         |
| 🕼 Dashboard                             | Downloads                                            |                                  |                 |                 | Add package Manage categories Synchronize | 4                      | _ C III :       |
| C Protect                               | All                                                  |                                  |                 |                 |                                           |                        | \$              |
| Data Insights                           | + Add filter                                         |                                  |                 |                 |                                           |                        |                 |
| <ul> <li>Data magno</li> </ul>          | Download name                                        | Release date 4                   | Version         | Category        | Subcategory                               |                        | Actions         |
| Auto recovery                           | Windows_Package_SPC_Region_Nord                      | 2 lug 2024, 14:38:00             | 11              | Windows64 agent |                                           |                        |                 |
| i Jobs                                  | Linux_Package_SPC_Region_Nord                        | 1 lug 2024, 15:19:00             | 11              | Linux package   |                                           |                        |                 |
| Reports                                 | Windowsserver Package Industrystandard Region Nord   | 6 lug 2023, 00:00:00             | 11              | Windows64 agent |                                           |                        |                 |
| Monitoring                              | Linux Package Industrystandard Region Nord           | 6 lug 2023, 00:00:00             | 11              | Linux package   |                                           |                        |                 |
| Storage                                 |                                                      |                                  |                 |                 |                                           |                        |                 |
| 韮 Manage                                |                                                      |                                  |                 |                 |                                           |                        |                 |

Figura 34 – Steps installazione client Windows on SPC

Dopo aver scaricato il relativo pacchetto per il sistema operativo Windows, selezionare la voce *"Run as Administrator"* digitando con il tasto destro del mouse sul pacchetto appena scaricato.

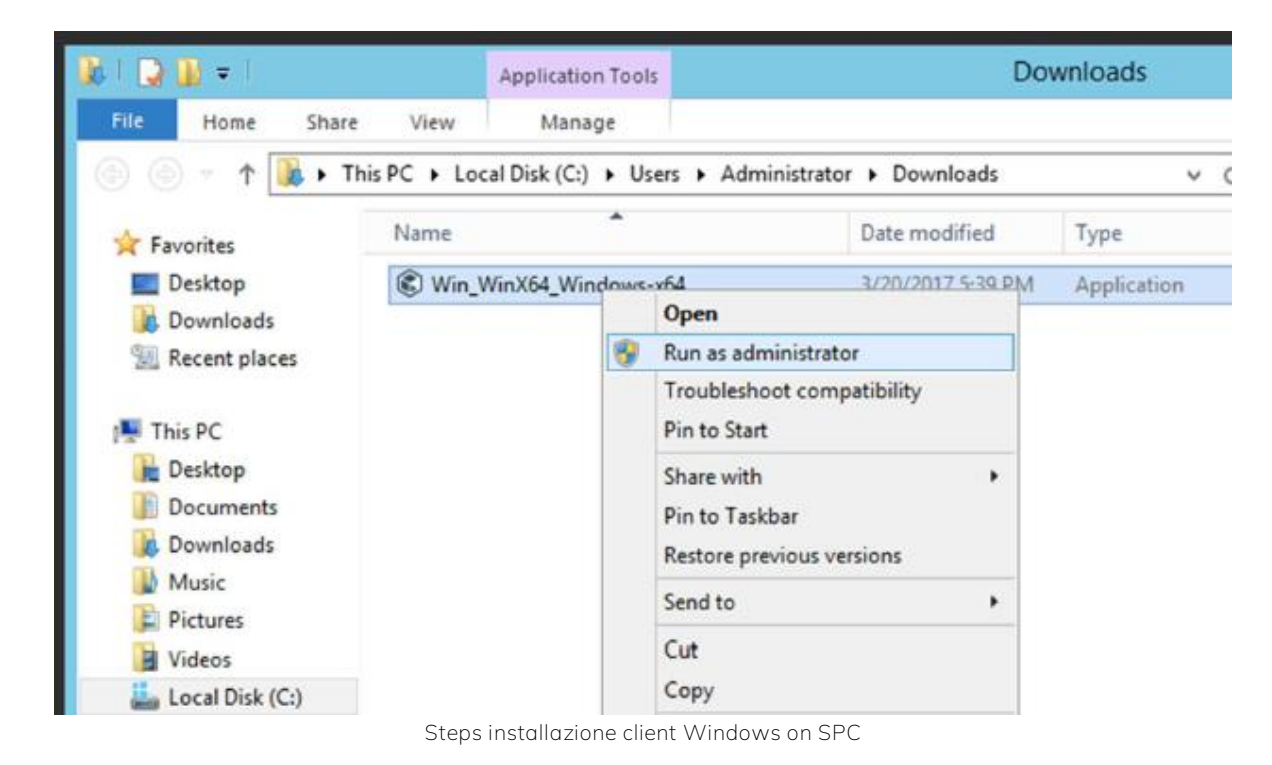

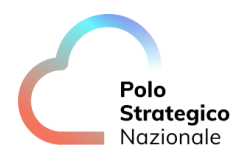

Inserire il segno di spunta come indicato in figura e digitare il tasto in basso a destra per continuare l'installazione.

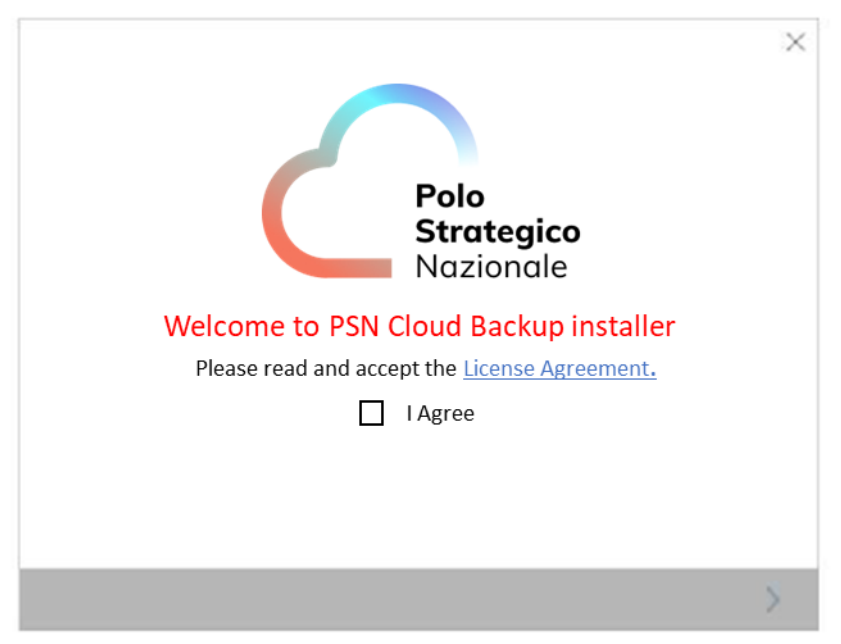

Steps installazione client Windows on SPC

Quindi il software inizierà l'esecuzione.

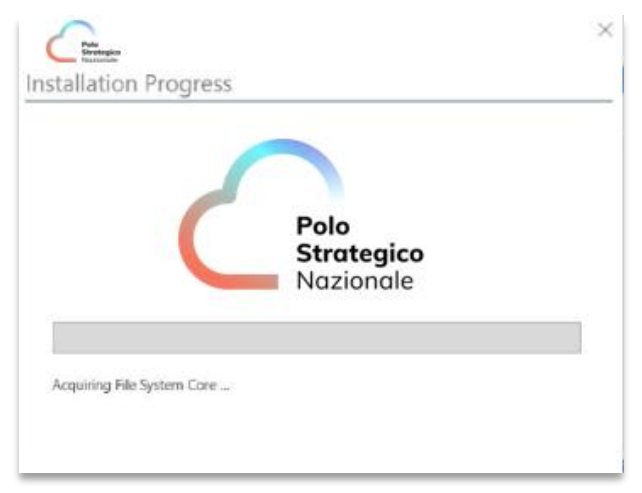

Steps installazione client Windows on SPC

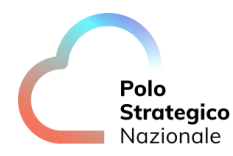

Inserire il nome dell'access node (nome xxxx-spcvsa01) SPC ricavabile dalla sezione Protect-Server del portale di backup.

| Frienden<br>Recorden                                                                                                    | ×      |
|----------------------------------------------------------------------------------------------------|--------|
| Server Information                                                                                                    |        |
| Enter CommServe or Gateway hostname.<br>For port numbers other than 8403, use the format hostname:port                                             |        |
| Connect via local HTTP proxy. Proxy details can be entered on the next screen CommServe will connect to this computer to finish registration later |        |
| · ,                                                                                                    | 、<br>、 |
| Steps installazione client Windows on SPC                                                                                                    | /      |
| Steps installazione client Windows on SPC                                                                                                    | ×      |
| Steps installazione client Windows on SPC                                                                                                    | ×      |
| Steps installazione client Windows on SPC  Install requirement check  Checking client install requirement with CommServe.                          |        |

Steps installazione client Windows on SPC

Al termine dell'installazione si avvierà il processo di registrazione del client sul servizio.

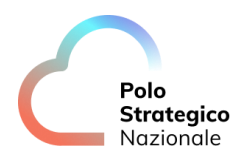

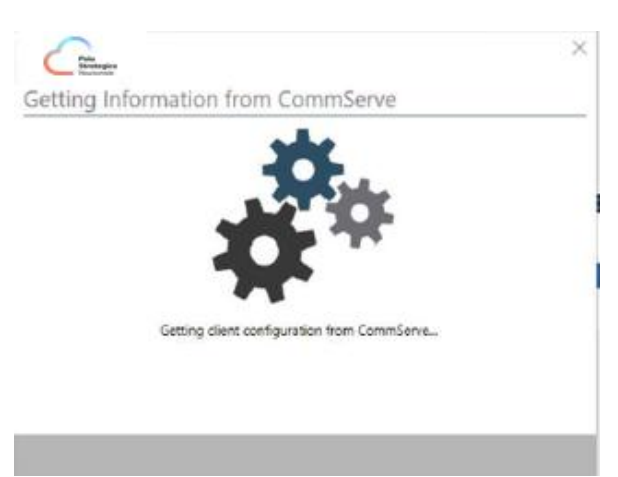

Steps installazione client Windows on SPC

A tal fine sarà necessario inserire l'utenza e l'Authcode, quest'ultimo reperibile nella sezione *Reports*.

| (  | - Folds                              |                                      | × |
|----|--------------------------------------|--------------------------------------|---|
| Co | mmServe Authen                       | tication                             |   |
| Co | mplete authentication on the         | CommCell with necessary permissions. |   |
|    | Enter Credentials     Enter Authcode |                                      |   |
|    | Authcode                             | 1111111111111                        |   |
| <  | t.                                   |                                      | > |

Steps installazione client Windows on SPC

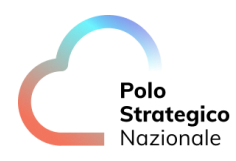

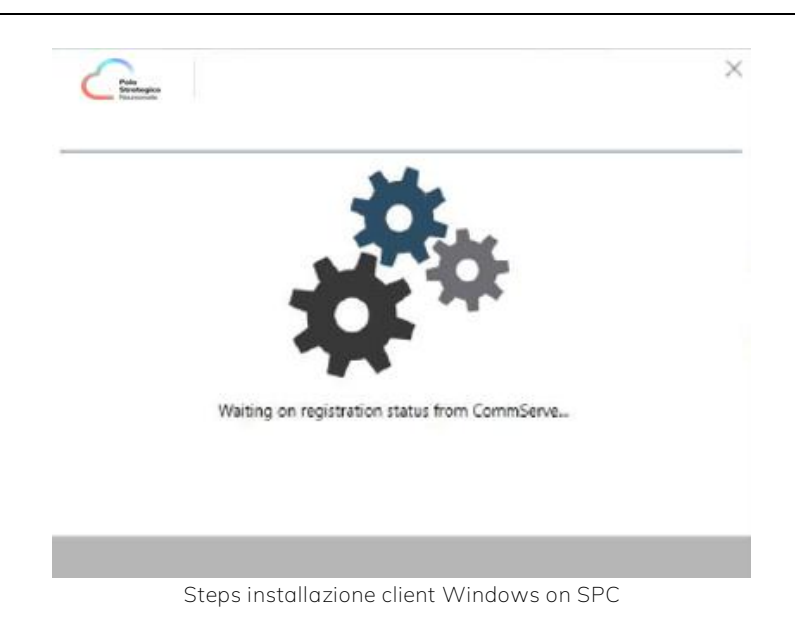

L'installazione risulterà completata alla visualizzazione della schermata successiva.

| Pata                                                   | ×      |
|--------------------------------------------------------|--------|
| Installation and configuration completed successfully. |        |
|                                                        |        |
|                                                        |        |
|                                                        |        |
|                                                        |        |
|                                                        |        |
|                                                        |        |
|                                                        | Finish |
|                                                        |        |

Steps installazione client Windows on SPC

Digitare quindi 'Finish' per completare l'installazione.

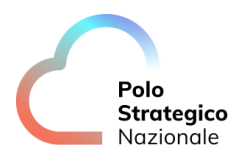

#### 7.2.2 Client Linux

Individuare il server con sistema operativo Linux sul quale si vorranno applicare le policy di backup o che sarà utilizzato per le varie funzionalità del servizio.

Scaricare, sul server in questione, il pacchetto di installazione SPC relativo al sistema operativo Linux, selezionando dal menu della console la voce '*Web Console*' e quindi '*Download Center*'. Quindi procedere a scompattare il file .tar entrando nella directory e digitando:

tar –vxf NOMEPACCHETTO.tar (es. tar –vxf linuxclientcvsp7.tar)

Dopo aver completato la decompressione del file selezionare la directory pkg e avviare la procedura di installazione digitando

#### ./cvpkgadd

La procedura di installazione richiede utenza root quindi se necessario utilizzare comando sudo.

| -bash: mkd: command not found                                                                                                    |
|----------------------------------------------------------------------------------------------------|
| Inothermonifered in the set of the set of th      |
| Indeependokaitetui umpje ii                                                                                                    |
| uuuda 57526                                                                                                    |
| - 1 1000 1000 0 0 000 11 10.3 Multiskateri 1000k                                                                                                    |
| HWAL-AL-AL 2 1000 1000 00 000 11 11:00 Didetender                                                                                                    |
|                                                                                                    |
| HWAR-KI-K, Z FOOL FOOL 6 UNI 3 ZIIS FOCKS                                                                                                    |
| $\pi m = \pi r = 1$ rest for $\pi = 1$ (1.15) page 1.15 (1.15) page 1.15 (1.15) |
| riwir Afrik I foot foot Hittolij ouf io lofij Splutkiofewinger Studiestrike States (kongel, rjmi                                                                                                    |
| Huxarrent 2 root root 2 June 1000 1000 1000 1000 1000 1000 1000 10                                                                                                    |
| Have we show that the source of the second second        |
| HWW2 Foot Foot 6 Jun 5 05:15 Villede-L00_5367268507611                                                                                                    |
|                                                                                                    |
| Himwa, 2 Hoot Hoot 6 Juli 5 10:12 Villede-BOD_511-70221/1605                                                                                                    |
| $H_{WA} = 2 + 2 + 2 + 2 + 2 + 2 + 2 + 2 + 2 + 2$                                                                                                    |
| Himware 2 root root 6 Jun 5 14/42 www.are 050 032065237                                                                                                    |
|                                                                                                    |
| $100x^{}$ , 2 root root 6 Jun 9 13:35 Vilkate-tob_906-259501391                                                                                                    |
| HIWA 2 TOOL TOOL 0 0 UH 3 TOIL VIIIWALE-DUL-90-924022030                                                                                                    |
| Hww - 2 root poot 6 Jun 5 19/29 Winker - 100 - 200 - 2      |
| HIWA 2 TOOL TOOL 6 0 0H 3 10:05 VIIIWALE-DOOL 923-031124320                                                                                                    |
| HWA 2 root root 6 Jun 9 04:15 Umusha-root 98-205218026                                                                                                    |
| The second second                                                                                                    |
| We we we have a food pool of the food partial agency and set up log                                                                                                    |
| Two Two I tool tool 37304 May 23 16:37 Zabbiy again get and set un sh                                                                                                    |
| Twat A i i toto toto toto i of shi na to toto Labbia ugenerge una jetapish                                                                                                    |
| root@panbokfrel01 hkgl# guda, /cunkgadd                                                                                                    |
| rootgenbertitet pryjy date notrzydau                                                                                                    |
|                                                                                                    |

Figura 35 – Steps installazione client Linux on SPC

#### Alla schermata successiva selezionare "Next" per proseguire.

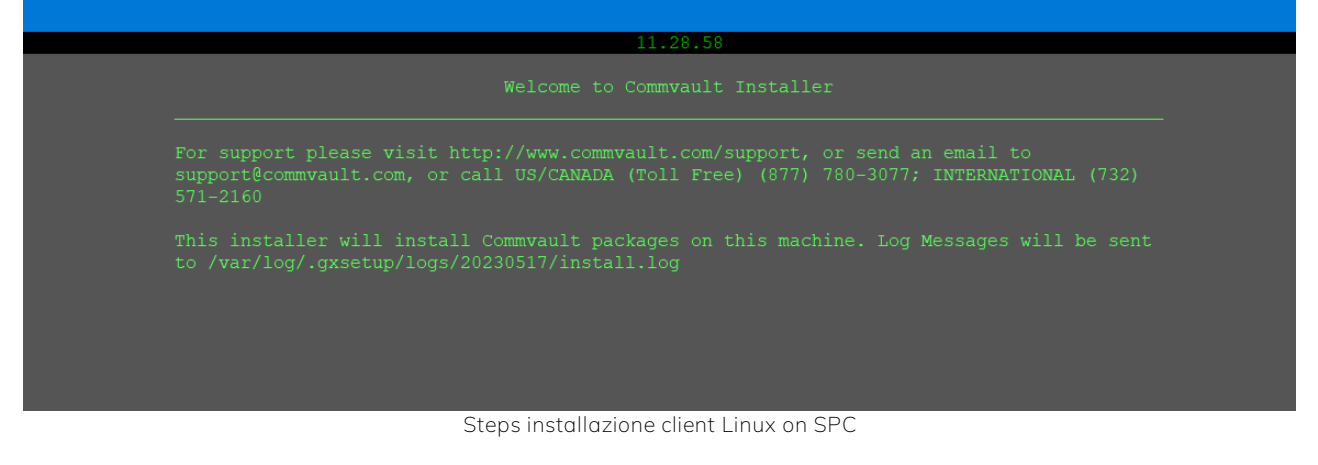

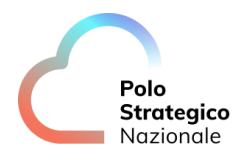

Quindi scegliere la directory di installazione (è preferibile non modificare la directory di default).

Selezionare l'interfaccia della subnet di backup (172.20.194.0/23 o 172.21.194.0/23) importata ai punti precedenti (vedi capitolo 6.1.1) :

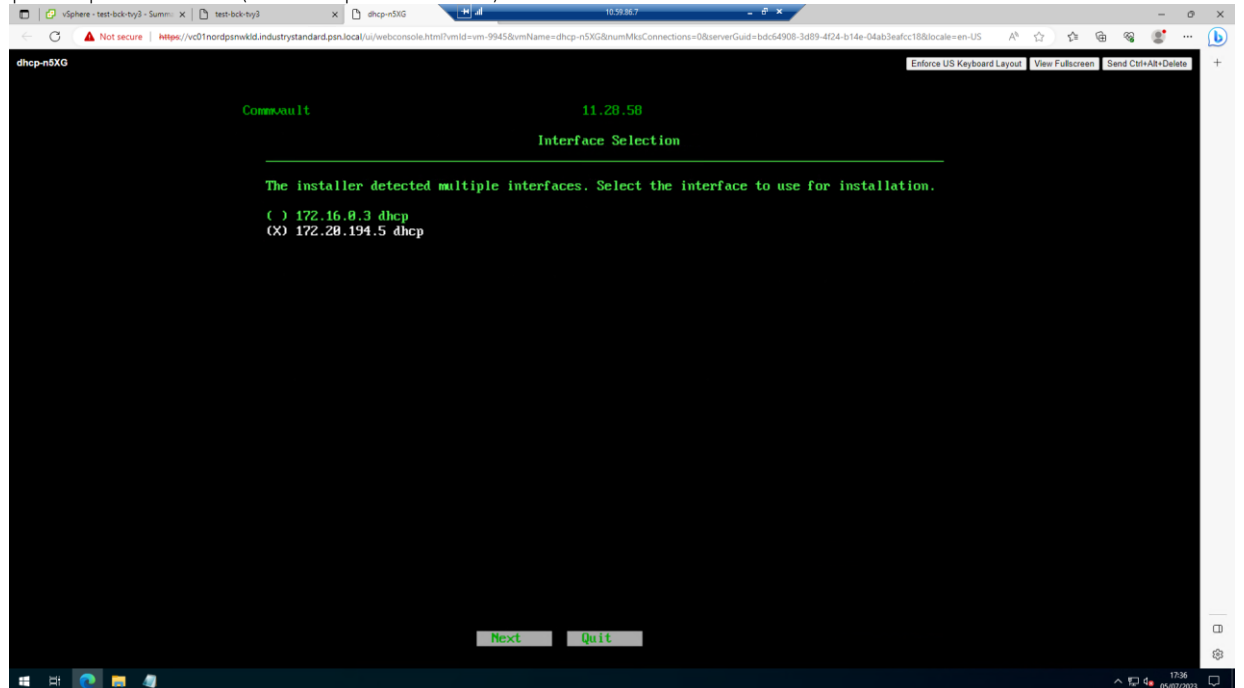

Steps installazione client Linux on SPC

| Client Host Information<br>Specify the host name or IP address of the computer below.<br>Make sure the hostname is fully qualified and resolvable by the CommServe.<br>Client/Physical machine host name: <hostname></hostname> | Client Host Information<br>Specify the host name or IP address of the computer below.<br>Make sure the hostname is fully qualified and resolvable by the CommServe.<br>Client/Physical machine host name: <hostname></hostname> | 11.28.58                                                   |  |
|----------------------------------------------------------------------------------------------------|----------------------------------------------------------------------------------------------------|------------------------------------------------------------|--|
| Specify the host name or IP address of the computer below.<br>Make sure the hostname is fully qualified and resolvable by the CommServe.<br>Client/Physical machine host name: <hostname></hostname>                            | Specify the host name or IP address of the computer below.<br>Make sure the hostname is fully qualified and resolvable by the CommServe.<br>Client/Physical machine host name: <hostname></hostname>                            |                                                            |  |
| Make sure the hostname is fully qualified and resolvable by the CommServe.<br>Client/Physical machine host name: <hostname></hostname>                                                                                          | Make sure the hostname is fully qualified and resolvable by the CommServe.<br>Client/Physical machine host name: <hostname></hostname>                                                                                          | Specify the host name or IP address of the computer below. |  |
| Client/Physical machine host name: <hostname></hostname>                                                                                                    | Client/Physical machine host name: <hostname></hostname>                                                                                                    |                                                            |  |
|                                                                                                    |                                                                                                    | Client/Physical machine host name: <hostname></hostname>   |  |
|                                                                                                    |                                                                                                    |                                                            |  |

Steps installazione client Linux on SPC

Digitare "Next" alle schermate successive relative ad hostname e clientname.

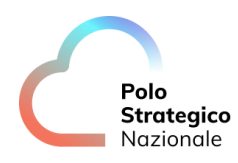

|                                                                                      |                      | 11.20.30       |  |
|--------------------------------------------------------------------------------------|----------------------|----------------|--|
|                                                                                      |                      | nt Information |  |
| Client name: <host< th=""><th>name-without-domain&gt;</th><th></th><th></th></host<> | name-without-domain> |                |  |
|                                                                                      |                      |                |  |
|                                                                                      |                      |                |  |
|                                                                                      |                      |                |  |
|                                                                                      |                      |                |  |
|                                                                                      |                      |                |  |
|                                                                                      |                      |                |  |
|                                                                                      |                      |                |  |
|                                                                                      |                      |                |  |

Steps installazione client Linux on SPC

Quindi attendere il completamento della procedura di installazione.

| 11.28.58 |  |
|----------|--|
|          |  |
|          |  |
|          |  |
|          |  |
| 61.8     |  |
| 01 *     |  |
|          |  |
|          |  |
|          |  |
|          |  |
|          |  |
|          |  |
|          |  |
|          |  |
|          |  |
|          |  |
|          |  |
|          |  |
|          |  |
|          |  |
|          |  |
|          |  |
|          |  |
|          |  |
|          |  |
|          |  |
|          |  |
|          |  |
|          |  |

Steps installazione client Linux on SPC

Inserire il nome dell'access node (nome xxxx-spcvsa01) SPC ricavabile dalla sezione Protect-Server del portale di backup.

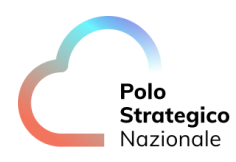

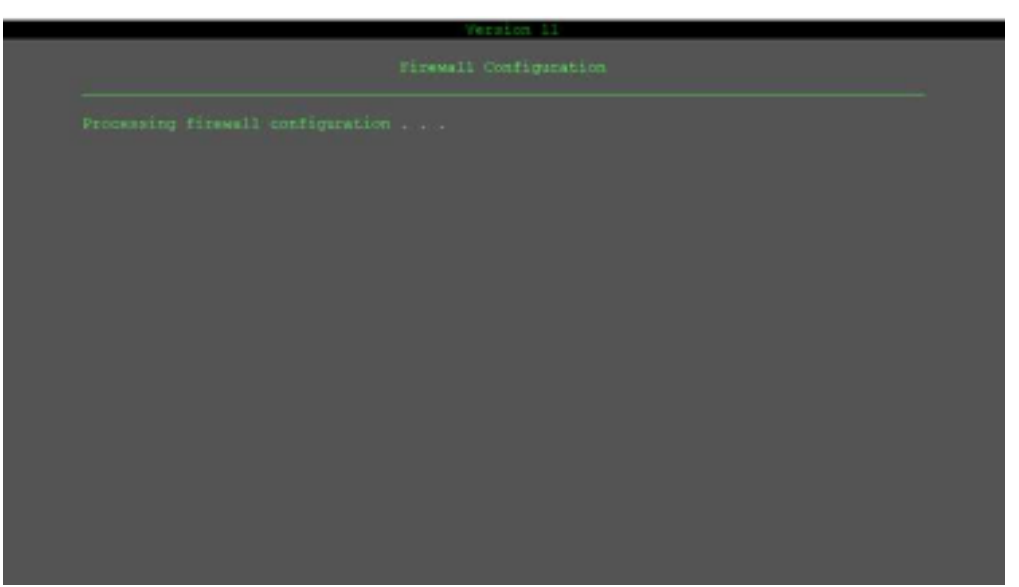

Steps installazione client Linux on SPC

# 7.3 Aggiornamento del client con ulteriori agent

Per poter installare ulteriori agent di backup (ad esempio per i Database Oracle, SQL Server, PostgreSQL, SAP for Oracle, SAP Hana, Sybase, ecc) è necessario che il server sia già registrato come client.

Accedere alla console di amministrazione del servizio e selezionare *Manage – Servers* dal menu di sinistra.

| Filter navigation  | Servers | (Infrastructure *)  |   |                                     |    |          |   |                                 |                  | 1 | Add server + | 0 |
|--------------------|---------|---------------------|---|-------------------------------------|----|----------|---|---------------------------------|------------------|---|--------------|---|
| Storage            | 5       | Name †              | ĩ | Agent                               | Ĭ. | Version  | 1 | os i                            | Update statue    | 1 | Actions      |   |
| 12 Manage          | C       | okent1              |   | Linux File System                   |    | 11,21.24 |   | CentDS 6:10                     | Not applicable   |   | Θ            |   |
| Servers            | 0       | ckent3              |   | Linus File System, Virtual Server   |    | 11.18.65 |   | CentDS Linux B                  | To be calculated |   | Θ            |   |
| Stort online       | 0       | emping1-disustaspas |   | VM, Windows File System             |    | 11.21.5  |   | windowa aervar-2019-dc          | Needs update     |   | Θ            |   |
| Plane              | .0      | angreev Evropera    |   | Windows File System, Virtual Server |    | 11.21.20 |   | Windows Server 2019 Datagenter  | Not applicable   |   | Θ            |   |
| Madlagama          | 0       | Imackelindgi        |   | Windows File System                 |    | 11.20.3  |   | Windows Server 2012 R2 Standard | Not applicable   |   | Θ            |   |
| Blackout window    |         |                     |   |                                     |    |          |   |                                 |                  |   |              |   |
| Credential manager |         |                     |   |                                     |    |          |   |                                 |                  |   |              |   |
| Workflows          |         |                     |   |                                     |    |          |   |                                 |                  |   |              |   |
| D Web controls     |         |                     |   |                                     |    |          |   |                                 |                  |   |              |   |

Figura 36 – Steps installazione altri agent su Client on SPC

Individuare il client che si vuole aggiornare e attraverso il menù a tendina della colonna actions in corrispondenza del nome client individuato selezionare *Add Software* 

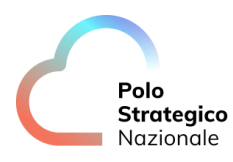

| The navigation | Servers | Infrastructure •  |   |                                     |          |     |                                 |                | Adt  | ierver 🕶   | ٥      |
|----------------|---------|-------------------|---|-------------------------------------|----------|-----|---------------------------------|----------------|------|------------|--------|
| E Deshboard    | D       | Name •            | 4 | Agent                               | Version  | 1.1 | 05 I                            | Update status  | i ki | tions      | ÷      |
| Protect        | 0       | clast             |   | Linux Fille System                  | 11.21.24 |     | Cent05 6.10                     | Not applicable |      | Θ          |        |
| Jobs           | 5       | cierc)            |   | Linux File System                   | 11.21.24 |     | DeredS Unux 8                   | tip to date    |      | 0          |        |
| ) Reports      | D       | empray1-cloudagas |   | VIM, Windows File System            | 11.21.5  |     | windows-server-3019-dc          | Needs update   |      | Restore    |        |
| Monitoring     | 13      | umpny1-ssa-gcp    |   | Windows File System, Virtual Server | 11.21.20 |     | Windows Server 2019 Detecenter  | Not applicable |      | View inhs  |        |
| Storage        | C .     | Emilekelimig1     |   | Windows File System                 | 11.90.9  |     | Windows Server 2012 R2 Standard | Not applicable |      | Add softw  | iare.  |
| Manage         |         |                   |   |                                     |          |     |                                 |                |      | Update ex  | ftwa   |
| Servers        |         |                   |   |                                     |          |     |                                 |                |      | Retire     |        |
| Server groups  |         |                   |   |                                     |          |     |                                 |                |      | Check rea  | idine  |
|                |         |                   |   |                                     |          |     |                                 |                |      | Restart se | sivice |

Steps installazione altri agent su Client on SPC

Selezionare gli agent software da installare (anche più di uno contemporaneamente) dal menu a tendina e premere il tasto *OK* 

| Q Search or | type / for a command         | Add software o                |                            |          | ×                             | 6 4              | ), 회 Compa   | any TVa |  |
|-------------|------------------------------|-------------------------------|----------------------------|----------|-------------------------------|------------------|--------------|---------|--|
| Servers     | Tipe<br>Carbon to a constant | Select package(s) for client1 | DB2; Oracle, (3)           |          |                               |                  | Add server + | ø       |  |
| Dervers     | (minimucoure -)              | Reboot if required            | B Select all B Select none | ft Resot |                               |                  |              |         |  |
|             | Name 1                       |                               | Filter                     | × OK     | 1                             | Update status    | # Actions    | ŧ       |  |
|             | client1                      |                               | Mongc08                    | ^        | S 6.10                        | Not applicable   | Θ            |         |  |
|             | chwet3                       |                               | MySQL                      |          | S Linux 8                     | To be calculated | Θ            |         |  |
|             | company/1-colouida.ppin      | VM, Windows Fi                | ✓ Oracle                   |          | idows-server-2019-sic         | Norda update     | Θ            |         |  |
|             | empry1-rss-gep               | Windows File Sy               | PostgreSQL                 |          | 1dows Server 2019 Datacenter  | Not applicable   | Θ            |         |  |
|             | tindaksimulg1                | Windows File Sy               | SAP HANA                   |          | tdows Server 2012 R2 Standard | Not applicable   | Θ            |         |  |
|             |                              |                               | Splunk                     |          |                               |                  |              |         |  |
|             |                              |                               | SQL Server                 |          |                               |                  |              |         |  |

Steps installazione altri agent su Client on SPC

Quindi premere il tasto Install

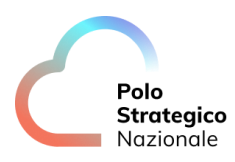

| Servers (Infrastructure •) |                  | Select package(s) for client3 Gracie | Select package(s) for client3 Oracle |         |                              |                | Add server + | 0 |  |
|----------------------------|------------------|--------------------------------------|--------------------------------------|---------|------------------------------|----------------|--------------|---|--|
|                            | Name †           | Presso integuies                     |                                      |         | i                            | Update status  | 3 Actions    | 1 |  |
|                            | climit1          |                                      |                                      |         | \$ 6.10                      | Not applicable | Θ            |   |  |
|                            | climità          |                                      | Cencel                               | Install | S Linux 8                    | Up to cate     | Θ            |   |  |
| 0                          | tmpm/T-cikideppe | VM, Windows File System              | \$1.28.5                             | wind    | owa server-2019-dc           | Needs update   | Θ            |   |  |
|                            | cmpriy?-vsa-gop  | Windows File System, Vintual Server  | 11.23.20                             | Wind    | lows Server 2019 Datacenter  | Not applicable | Θ            |   |  |
|                            | Brebolelindg?    | Windows File System                  | 11.20.3                              | Wild    | lows Berver 2012 R2 Standard | Not applicable | Θ            |   |  |

Steps installazione altri agent su Client on SPC

Attendere la corretta esecuzione del job eseguito verificandone lo stato dalla sezione Jobs del menu a sinistra

| Dashboard     |        |          |                 |             |                              |                                                                                                    |                        |       |                         |                  |              |         |
|---------------|--------|----------|-----------------|-------------|------------------------------|----------------------------------------------------------------------------------------------------|------------------------|-------|-------------------------|------------------|--------------|---------|
|               | Act    | ive jo   | bs (All -       | 6 Total 0   | Austine 6 Paraline 0 W       | iting 0 durated                                                                                                    | 0 Gameraded            |       |                         | North 1          | Pause update | - ¢     |
| B Protoct     | 10.505 | 0.96500  | And Contractor  | 20072031111 |                              | NAME AND ADDRESS OF ADDRESS OF AD |                        |       | 2012                    | - Automation (a) |              |         |
| atute 💼       | U.     | Job.     | : Operation :   | Status      | Servor :                     | Agent type                                                                                                    | Subclieft              | : 8 : | Start :                 | Elapsed :        | Progress :   | EIL.    |
| 0             | 0      | V0.00    | Instal Software | Completed   | client3.europe-west1-b.c.ba. |                                                                                                    |                        | 0.8   | Mar 16, 2021 12:50:34   | 4 min 8 sec      | Completing   |         |
| CO Heports    |        | 9726     | Backup          | Pending     | gotte-company1               | Cloud Appe                                                                                                    | hackup-ganive-testuser | 0 B   | Mar 8, 2021 10:00:09 PM | 0 sec            | 106          | 19/113  |
| 🥶 Mathering   | 0      | 9123     | Backup          | Pending     | gditve-company1              | Cloud Appe                                                                                                    | backup-gittive         | 0.8   | Mar 8, 2021 10:00:09 PM | 0 sec            |              | 19:115  |
| 😂 Storage     |        | 9722 (İ) | Backup          | Pending     | gdrive-company1              | Cloud Appe                                                                                                    | default                | 0.8   | Mar 8, 2021 10:00:09 PM | 0 aec            | I ATTACK     | 19113   |
| 🕂 Manage      |        | 9721     | Backup          | Pending     | gmbil-company1               | Cloud Apps                                                                                                    | Inscrip-al-mattex      | 0.8   | Mai 8, 2021 10:00:09 PM | 0 sec            |              | 19:113  |
| 🖬 Walkillaws  | D      | 9720     | Backup          | Pending     | gnailcompany)                | Cloud Apps                                                                                                    | default.               | 0.8   | Mar 8, 2021 10:00:09 PM | 0 sec            | 10           | 19.7.13 |
| 🕄 Web console |        | 97.16    | Backup          | Pending     | tentokcilmögi                | Windows File Syst                                                                                                    | 0068ackup              | 0.0   | Mar 8, 2021 5:00:10 PM  | 0 sec            | 1.000        | 19/112  |
|               |        |          |                 |             |                              | Windows File System                                                                                                    | È                      |       |                         |                  |              |         |

Steps installazione altri agent su Client on SPC

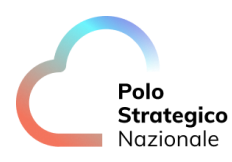

# 7.4 Upgrade software del client già registrato

Individuare il client che si vuole aggiornare e attraverso il menù a tendina della colonna Actions, in corrispondenza del client individuato, selezionare *Update software*.

| Cuided setup     | 120165511                   |             |                 |                  |   |               |               |                 |
|------------------|-----------------------------|-------------|-----------------|------------------|---|---------------|---------------|-----------------|
|                  | Name +                      | Econfigured | E Last backup   | Application size | 1 | Plan.         | † -SLA status | Actions         |
| E Dashboard      | <ul> <li>A menti</li> </ul> | *           | Never backed up | 08               |   | Not serigred  | Excluded      | 0               |
| S Protect        | • 🚝 desktop-hojdušuji       | <i>s</i>    | Never backed up | 0.8              |   | Notessigned   | Mased         | Restore         |
| Virtualization   | • 🗮 Serbolalitivaat         | ~           | Never backed up | 0.6              |   | Not ussigned  | Mased         |                 |
| File pervera     | • 🗮 smockemeill             | 4           | Never backed up | an               |   | Not assigned  | Memed         | View jobs       |
| Databases        | • 📰 terockinda01            | ~           | Mar 14, 200 196 | 0.8              |   | Not assigned  | Misseq        | Server actions  |
| Laptops          | • 🗱 timbickimida02          | ~           | Mar 14, 850 PM  | 0.6              |   | Not assigned  | Manad         | Add software    |
| Kubernetes       | • 📑 Smockpriff)             | 4           | Never backed up | 08               |   | Not entropyed | Maneral       | Update softwar  |
| Applications     | • 🛤 amocápei07              | ~           | Never backed up | QB               |   | Not assigned  | Manheid       | Change roma     |
| Object storage   | • 🖬 Sindschwaußt            | *           | Never backed up | 0.8              |   | Not an ingred | Missed        | Charly working  |
| Big data         | • 🛤 Birekelwaeliji          | 4           | Never backed up | 0.8              |   | Not assigned  | Minnettl      | Restart service |
| Antheing         | • 🗱 tmbckwbs01              | ~           | Never backed up | 0.8              |   | Not assigned  | Mitthed       | Send logs       |
| Activate         | • 🗱 Imbokwitel02            | ~           | Never backed up | 0.8              |   | Not assigned  | Misseld       | $\odot$         |
| D minutes and an |                             |             |                 |                  |   |               |               |                 |

Figura 37 – Steps aggiornamento client agent on SPC

Quindi scegliere se effettuare il reboot (l'aggiornamento non prevede un reboot del server target ma il solo eventuale riavvio automatico dei servizi Commvault) e ricevere notifica via e-mail al completamento del job di update e digitare il tasto Yes

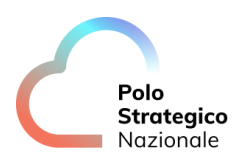

| File servers (AI •)   | Are you sure you i | want to update the software for | r clilent3 ? |   |                | Q, Seato | n          | Add server | 4 |
|-----------------------|--------------------|---------------------------------|--------------|---|----------------|----------|------------|------------|---|
| Name +                | Reboot if n        | equired                         |              | 1 | Plan           | £.       | SLA status | Attest     |   |
| • & courts            | When the job       | completes, notify me via email  |              |   | Not assigned." |          | Excluded   | Θ          |   |
| • 🛤 costrap traticius |                    |                                 | No           |   | Not assigned.  |          | Mecod.     | Θ          |   |
| • 📫 finiscieliteur T  | <i>v</i>           | Never backed op                 | 0.0          | - | Not soldpred   |          | Massel     | Θ          |   |
| • 🗱 timbetamaŭ        | ~                  | Never backed up                 | 0.8          |   | Not assigned   |          | Missed     | Θ          |   |
| • 📹 trobckmdalil      | ~                  | Mer 14, 3 III (M                | 0.8          |   | Not assigned   |          | Misself    | Θ          |   |
| • 📹 1/10/kitrat/02    | -                  | Nor. 14, 3 (0), 294             | 0.B          |   | Not comprise   |          | Mased      | Θ          |   |
| • 🗱 tridicipes01      | *                  | Nover backed up                 | 0.8          |   | Normal prod    |          | Mused      | Θ          |   |
| • 🛤 timbolgari02      | ~                  | Never tracked up                | 0.8          |   | Not assigned   |          | Mecert     | Θ          |   |
| • 🏥 irrisciwisci)     | -                  | Never backed up                 | 0.8          |   | Not statigned  |          | Maard      | Θ          |   |
| • 🜉 trnisckwbil02     | -                  | Never backed op                 | 0.8          |   | Not consigned. |          | Mused      | Θ          |   |
| • 📹 tribckwosUT       | ~                  | Never backed up                 | 0.8          |   | Not emigried   |          | Minned     | Θ          |   |
| • 🔝 timbolovita02     | ~                  | Nover backed up                 | 0.8          |   | Not assigned.  |          | Massed     | Θ          |   |

Steps aggiornamento client agent on SPC

Quindi digitare sul tasto OK relativo alla notifica della esecuzione del job. Attendere la corretta esecuzione del job eseguito.

| Q Search or type / for a command | Confirm so                            | oftware update          | ×   |   |               | 84       | Selec    | t a company + ac | dmin |
|----------------------------------|---------------------------------------|-------------------------|-----|---|---------------|----------|----------|------------------|------|
| File servers (AI •)              | Job started succe<br>View job details | safully - Job ID: 330   |     | 1 |               | G, Searc | n.       | Add server       | ¢    |
| Name t                           |                                       |                         | OK  | 1 | Plan          | 1        | SAstator | : Actions,       | 1    |
| • A cleat                        |                                       |                         |     |   | Not antigrant |          | Excluded | Θ                |      |
| • 🚛 ringetags dagste fant        | ~                                     | Nervier Inactional sup- | 0 B |   | Not available |          | Minand   | Θ                |      |
| • 🗱 Umboscii Vsal                | ~                                     | Never backed up         | 0 B |   | Not adsigned. |          | Missed   | Θ                |      |
| • 12 Omboseme01                  | ~                                     | Never backed up         | 0 B |   | Not assigned  |          | Morell   | Θ                |      |
| • 🛤 nederendali 1                | ~                                     | Nor.14.500.054          | 0 B |   | ter assigned  |          | Missel   | Θ                |      |
| Sinderstadent 👪 🔹                | ~                                     | Mar 14, these and       | 0.8 |   | Not assigned  |          | Missed   | Θ                |      |
| • 🗱 timbrigra01                  | ~                                     | Never laacked up        | C B |   | Nit an invest |          | Missed   | $\odot$          |      |
| • III Underspred/2               | ~                                     | Never factoed up        | 0 B |   | Not assigned  |          | Mused    | Θ                |      |
| • 🚛 unboswootn                   | ~                                     | Never backed up         | O B |   | Ticl assigned |          | Missed   | Θ                |      |
| • E Orbowbel2                    | ~                                     | Never backed up         | ÓB  |   | Not assigned  |          | Missed   | Θ                |      |
| • ## timbdowtie01                | ~                                     | Never backed up         | 0.8 |   | Net assigned  |          | Missed   | Θ                |      |
| • III ErebowbellZ                | 4                                     | Never backed up         | 0.B |   | Not analysed  |          | Minned   | Θ                |      |

Steps aggiornamento client agent on SPC

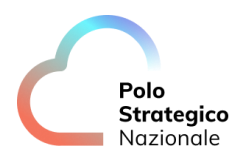

# 8 Configurazione dei client PSN MANAGED ORACLE CLOUD

Le istruzioni contenute in questo capitolo si riferiscono alle operazioni relative alla installazione e configurazione dei client preliminari alle attività di schedulazione, backup e restore dei dati in tutti quei casi in cui è necessario predisporre il backup tramite agent dei server PSN MANAGED ORACLE Cloud.

### 8.1 Prerequisiti per backup agent Oracle cloud

Prima di effettuare l'installazione di un nuovo client è necessario verificare che la macchina sia dotata di un'adeguata connettività ai sistemi. Pertanto, è importante che le seguenti porte risultino aperte su tutti i firewall coinvolti fino alla raggiungibilità del servizio di backup:

- 8400
- 8401
- 8402
- 8403

!!ATTENZIONE Il client dovrà raggiungere l'access node del servizio PSN Managed Oracle Cloud. A tal fine sarà necessario richiedere attraverso un ticket (tramite la console di gestione dei servizi <u>https://console.polostrategiconazionale.i</u>) l'abilitazione alla visibilità e raggiungibilità delle network tra l'agent e il compartimento di servizio.

### 8.2 Installazione di un server client (tenant administrator)

Nel paragrafo successivo è descritta la procedura per installare un nuovo client nel servizio PSN Backup su Commvault, l'installazione va eseguita con un'utenza di sistema operativo dotata di diritti amministrativi.

### *8.2.1* Client Linux su PSN Managed Oracle Cloud

Individuare il server con sistema operativo Linux sul quale si vorranno applicare le policy di backup o che sarà utilizzato per le varie funzionalità del servizio.

Scaricare, sul server in questione, il pacchetto di installazione PSN\_Managed\_Oracle\_OCI relativo al sistema operativo Linux, selezionando dal menu della console la voce '*Web Console*' e quindi '*Download Center*' (*Linux\_Package\_PSN\_Managed\_Oracle\_OCI\_Region\_Sud*). Quindi procedere a scompattare il file .tar entrando nella directory e digitando:

tar –vxf NOMEPACCHETTO.tar (es. tar – Linux\_Package\_PSN\_Managed\_Oracle\_OCI\_Region\_Sud.tar)

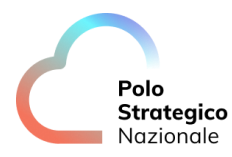

Dopo aver completato la decompressione del file selezionare la directory *pkg* e avviare la procedura di installazione digitando con i diritti di root

#### ./cvpkgadd

La procedura di installazione richiede utenza root quindi se necessario utilizzare comando sudo.

| -bash: mkd; command not found<br>[root@psnbckfrel01 tmp]# mkdir pkg                                     |   |
|----------------------------------------------------------------------------------------------------|---|
| [root@psmbckfrel01 tmp]# 11<br>Toral 5452                                                               |   |
| -rw 1 root root 0 Jun 14 10:57 bdinstaller.lock                                                         |   |
| drwxr-xr-x. 2 root root 63 Jun 14 11:06 bitdefender                                                     |   |
| -rw-rr 1 root root 11335168 Jun 14 10:53 installer.tar                                                  |   |
| drwxr-xr-x. 2 root root 6 Jun 5 21:55 locks                                                             |   |
| drwxr-xr-x. 2 root root 6 Jun 21 14:19 pkg                                                              |   |
| -rwxr-xr-x. 1 root root 44448413 Jun 16 16:11 splunkforwarder-9.0.5-e9494146ae5c.x86_64.rpm             |   |
| drwx 3 root root 17 Jun 9 15:35 systemd-private-7c223981f01b433b804b99b30c44128c-chronyd.service-xd7Qth |   |
| drwxrwxrwx. 3 root root 25 Jun 5 17:03 Unix                                                             |   |
| drwx 2 root root 6 Jun 5 09:15 vmware-root_938-2689078411                                               |   |
| drwx 2 root root 6 Jun 5 12:18 vmware-root_940-2689209484                                               |   |
| drwx 2 root root 6 Jun 5 15:12 vmware-root_941-4022177618                                               |   |
| drwx 2 root root 6 Jun 5 10:38 vmware-root_942-2697663758                                               |   |
| drwx 2 root root 6 Jun 5 14:36 vmware-root_943-4013723344                                               |   |
| drwx 2 root root 6 Jun 5 14:43 vmware-root 952-2730562329                                               |   |
| drwx 2 root root 6 Jun 9 15:35 vmware-root_966-2999001944                                               |   |
| drwx 2 root root 6 Jun 5 18:16 vmware-root 967-4248221830                                               |   |
| drwx 2 root root 6 Jun 9 15:25 vmware-root_968-2965448017                                               |   |
| drwx 2 root root 6 Jun 5 18:09 vmware-root 972-2957124820                                               |   |
| drwx 2 root root 6 Jun 6 05:17 vmware-root_979-4290625299                                               |   |
| drwx 2 root root 6 Jun 9 14:56 vmware-root_980-2957518026                                               |   |
| -rw-rw-rw 1 root root 113 Jun 19 10:37 zabbix_agent.get_and_setup.err                                   |   |
| -rw-rw-rw 1 root root 538 Jun 19 10:37 zabbix_agent.get_and_setup.log                                   | = |
| -rwxr-x 1 root root 37394 May 23 16:32 zabbix_agent.get_and_setup.sh                                    |   |
| [root@psnbckfrel01 tmp]# cd pkg                                                                         |   |
| [root@psnbckfrel01 pkg]# sudo ./cvpkgadd_                                                               | ~ |

Figura 38 – Steps installazione client Linux on Oracle\_OCI

Alla schermata successiva selezionare "Next" per proseguire.

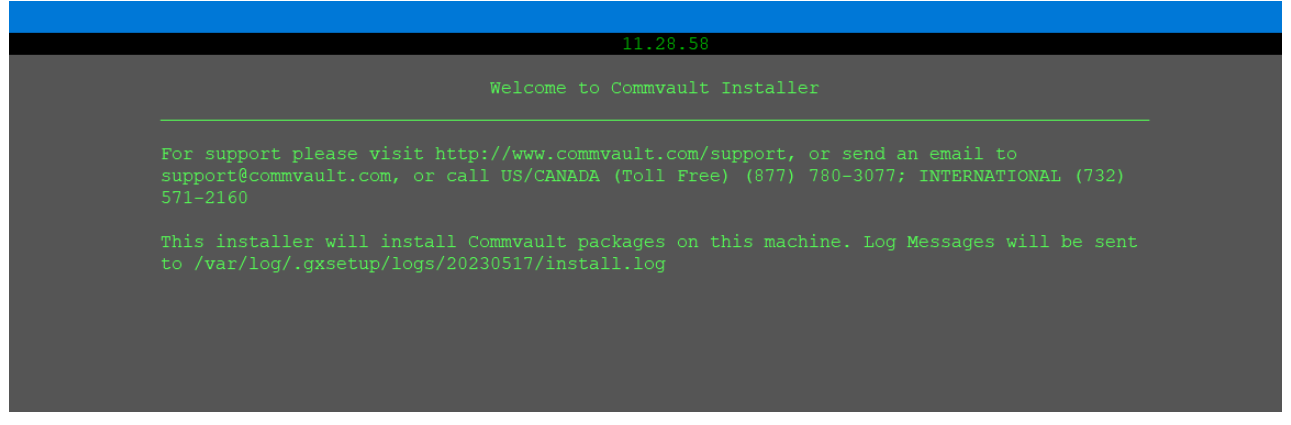

Steps installazione client Linux on Oracle\_OCI

Se richiesto, scegliere la directory di installazione (è preferibile non modificare la directory di default).

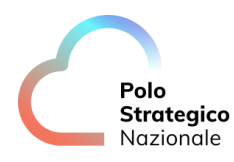

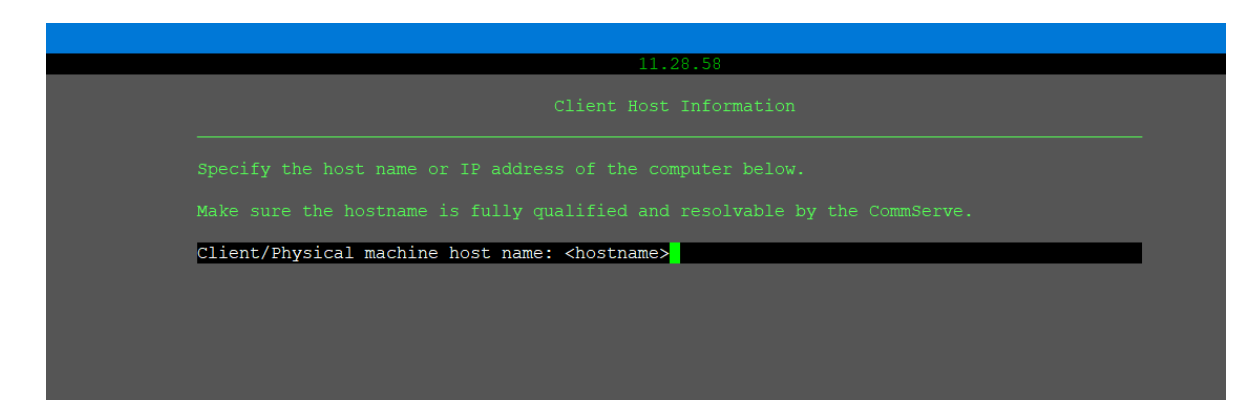

Steps installazione client Linux on Oracle\_OCI

Digitare "Next" alle schermate successive relative ad hostname e clientname.

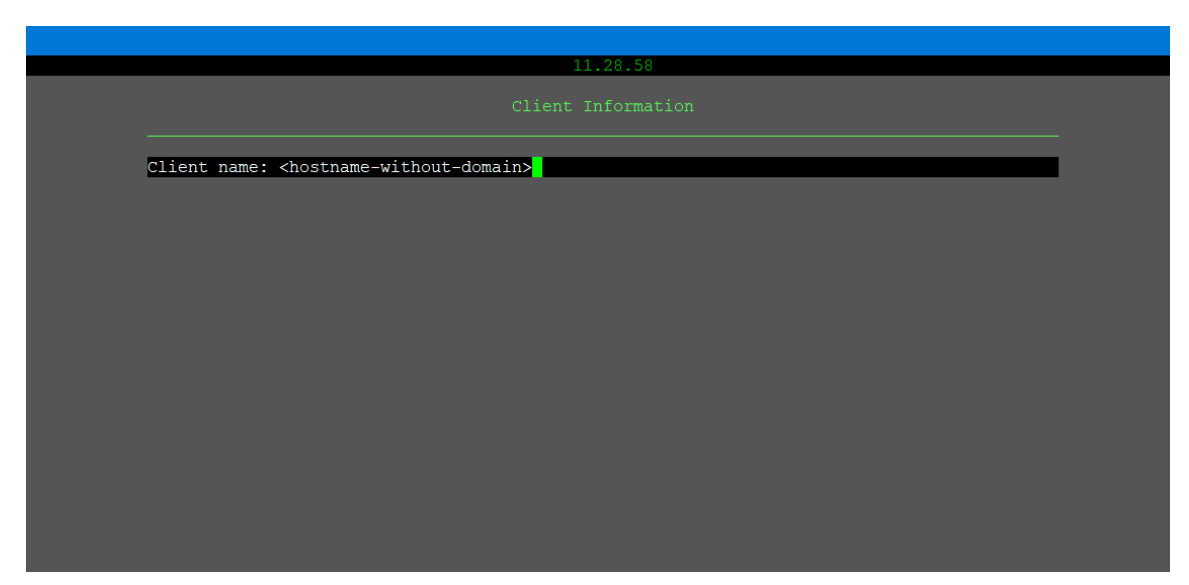

Steps installazione client Linux on Oracle\_OCI

Quindi attendere il completamento della procedura di installazione.

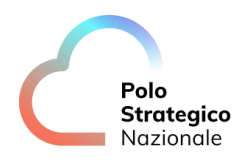

|               | 11.28.58 |  |
|---------------|----------|--|
|               |          |  |
| Conving files |          |  |
|               |          |  |
|               | \$ 10    |  |
|               |          |  |
|               |          |  |
|               |          |  |
|               |          |  |
|               |          |  |
|               |          |  |
|               |          |  |
|               |          |  |
|               |          |  |
|               |          |  |
|               |          |  |
|               |          |  |
|               |          |  |
|               |          |  |
|               |          |  |
|               |          |  |

Steps installazione client Linux on Oracle\_OCI

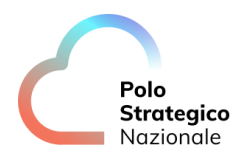

Inserire il nome dell'access node (nome vm-xxxxxx) PSN Managed ORACLE Cloud ricavabile dalla sezione Protect-Server del portale di backup.

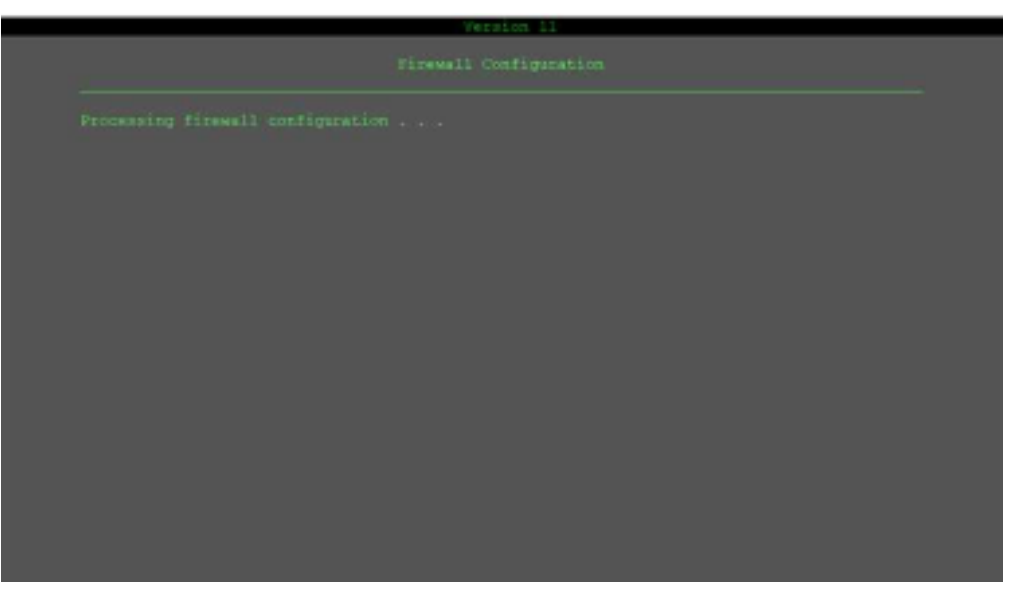

Steps installazione client Linux on Oracle\_OCI

## 8.3 Aggiornamento del client con ulteriori agent

Per poter installare ulteriori agent di backup (ad esempio per i Database Oracle) è necessario che il server sia già registrato come client.

Accedere alla console di amministrazione del servizio e selezionare *Manage – Servers* dal menu di sinistra.

|                   | Servers | Infrastructure *)     |    |                                     |    |          |   |                                 |                  |   | Add server * | 4 |
|-------------------|---------|-----------------------|----|-------------------------------------|----|----------|---|---------------------------------|------------------|---|--------------|---|
| Storage           | 0       | Name †                | ī. | Agent                               | I. | Version  | 1 | 0Š                              | Opthrie status   | 1 | Actions      |   |
| 32 Manage         | 0       | okent1                |    | Linux File System                   |    | 11,21,24 |   | CentDS 6:10                     | Not applicable   |   | Θ            |   |
| Servers           | 0       | ckent3                |    | Linus File System, Virtual Server   |    | 11.18.65 |   | CentOS Linux B                  | To be calculated |   | Θ            |   |
| Stort online      | 0       | omping T-closed appos |    | VM, Windows File System             |    | 11.21.5  |   | windowa aersar-2019-dc          | Needs update     |   | Θ            |   |
| Plane             | 0       | angasev Evrance       |    | Windows File System, Virtual Server |    | 11.21.20 |   | Windows Server 2019 Datacenter  | Not applicable   |   | Θ            |   |
| MediaAgents       | 0       | Imackglindg!          |    | Windows File System                 |    | 11.20.3  |   | Windows Server 2012 R2 Standard | Not applicable   |   | Θ            |   |
| Blackout window   |         |                       |    |                                     |    |          |   |                                 |                  |   |              |   |
| Credendal manager |         |                       |    |                                     |    |          |   |                                 |                  |   |              |   |
| Workflows         |         |                       |    |                                     |    |          |   |                                 |                  |   |              |   |
| (P) Materia       |         |                       |    |                                     |    |          |   |                                 |                  |   |              |   |

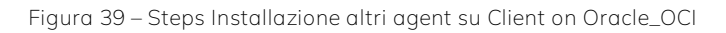

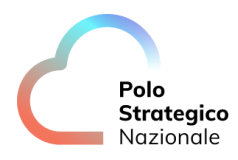
Polo Strategico Nazionale

Individuare il client che si vuole aggiornare e attraverso il menù a tendina della colonna actions in corrispondenza del nome client individuato selezionare *Add Software* 

| Filter navigation | Servers | (Infrastructure •) |   |                                     |          |   |                                 |                | Add server +          | ٥                  |
|-------------------|---------|--------------------|---|-------------------------------------|----------|---|---------------------------------|----------------|-----------------------|--------------------|
| M Deshboard       | D       | Name •             | 4 | Apeni                               | Version  | ĩ | 05                              | Update status  | i Actions             | 1                  |
| B Protect         | 0       | duret              |   | Linux File System                   | 11.21.24 |   | Cent05 6.10                     | Not applicable | Θ                     |                    |
| 📥 Jola            | 5       | cianti             |   | Linux File System                   | 11,21,24 |   | CerroOS Linux 8                 | tip to date    | 0                     |                    |
| Reports           | D       | cmpny1-cloudiagas  |   | VIM, Windows File System            | 11.21.5  |   | windows-server-3019-dc          | Needs update   | Restore               |                    |
| Monitoring        | 17      | ummy1-stargep      |   | Windows File System, Virtual Server | 11.21.20 |   | Windows Server 2019 Datacenter  | Not applicable | Mau ish               |                    |
| Storege           | 0       | timick:imig1       |   | Windows File System                 | 11.90.9  |   | Windows Server 2012 R2 Standard | Not applicable | Add soft              | *<br>WDF0          |
| 韮 Manage          |         |                    |   |                                     |          |   |                                 |                | Update e              | oftware            |
| Servers           |         |                    |   |                                     |          |   |                                 |                | Retire                |                    |
| Server groups     |         |                    |   |                                     |          |   |                                 |                | Check re<br>Restart s | edinees<br>ervices |
| Plans             |         |                    |   |                                     |          |   |                                 |                |                       |                    |

Steps Installazione altri agent su Client on Oracle\_OCI

Selezionare gli agent software da installare (anche più di uno contemporaneamente) dal menu a tendina e premere il tasto *OK* 

| Q secto | (1996 / Toria committed) | Add software o                |                        |          | ×                             | 6                                       | ), 알) Company  | ny⊤\a |
|---------|--------------------------|-------------------------------|------------------------|----------|-------------------------------|-----------------------------------------|----------------|-------|
| Servers | (Infrastructure • )      | Select package(s) for client1 | DB2; Oracle,(3)        | -        |                               |                                         | Add server +   | 0     |
|         |                          | Reboot if required            | Select all Select none | ft Reset |                               | 100000000000000000000000000000000000000 | W. LANSING CO. |       |
|         | Name 1                   |                               | Füher                  | × OK     | -                             | upcale status                           | : Actions      |       |
|         | clartt                   |                               | MongoDB                | -        | S 6.10                        | Not applicable                          | Θ              |       |
|         | cheet3                   |                               | MySQL                  |          | Silmax 8                      | To be calculated                        | Θ              |       |
|         | empry1-cloudappe         | VM, Windows Fi                | ✓ Oracle               |          | idoes-server-2019-dic         | North update                            | Θ              |       |
|         | empre/1-rss-gep          | Windows File Sy               | PostgreSQL.            |          | 1dows Server 2019 Datacenter  | Not applicable                          | Θ              |       |
|         | tindeksimulg1            | Windows File Sy               | SAP HANA               |          | tdown Server 2012 R2 Standard | Not applicable                          | Θ              |       |
|         |                          |                               | Splunk                 |          |                               |                                         |                |       |
|         |                          |                               | SQL Server             |          |                               |                                         |                |       |

Steps Installazione altri agent su Client on Oracle\_OCI

Quindi premere il tasto Install

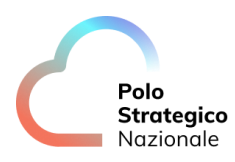

|         |                    | Add software 0                       |                                                                                                    |         |                             | 13 4           |              | 19.1.90 |
|---------|--------------------|--------------------------------------|----------------------------------------------------------------------------------------------------|---------|-----------------------------|----------------|--------------|---------|
| Servers | (Infrastructure •) | Select package(s) for client3 Oracle |                                                                                                    | •       |                             |                | Add server * | ۵       |
|         | Name †             | Messoc in requires                   |                                                                                                    |         | ŧ                           | Update status  | 3 Actions    | 1       |
|         | climit1            |                                      | and the second second se |         | \$ 6.10                     | Not applicable | Θ            |         |
| •       | clientà            |                                      | Cencel                                                                                                    | Install | S Linux 8                   | Up to state    | Θ            |         |
| 0       | UngryT-cloudepps   | VM, Windows File System              | 11,21.5                                                                                                    | wind    | owarserver-2019-dc          | Needs update   | Θ            |         |
|         | cmpriy?-vsa-gop    | Windows File System, Vintual Server  | 11.23.20                                                                                                    | Wind    | ows Server 2019 Datacenter  | Not applicable | Θ            |         |
|         | firebolicitudg\$   | Windows File System                  | 11.20.3                                                                                                    | Wid     | ows Berver 2012 R2 Standard | Not applicable | Θ            |         |

Steps Installazione altri agent su Client on Oracle\_OCI

Attendere la corretta esecuzione del job eseguito verificandone lo stato dalla sezione Jobs del menu a sinistra

| B. Dechborod  |      |         |                 |           |                               |                      |                        |       |                         |             |              |        |
|---------------|------|---------|-----------------|-----------|-------------------------------|----------------------|------------------------|-------|-------------------------|-------------|--------------|--------|
| E VENIVORU    | Act  | ive ich | e Call          |           |                               |                      |                        |       |                         | and in      | Pause update |        |
| Protoct       | ALL  | ive job | a ciui •        | D Total U | Reming   D Pending   U We     | Iting   U Queued   I | U Gesprended           |       |                         |             |              |        |
| Jote          |      | Job. :  | Operation :     | Status 1  | Servor I                      | Agent type           | Subclieft              | 1 8 1 | Start                   | Elapsed 🗄   | Progress 1   | Eir_   |
|               | D:   | VODO    | Instal Software | Completed | client3.europe-west1-b.c.ba., |                      |                        | 0.8   | Mar 16. 2021 12:50:34   | 4 min 8 sec | Completed    |        |
| 3 Reports     | 0    | 9726    | Backup          | Pending   | gottve-company1               | Cloud Appe           | hackup-gative-testuser | 0.8   | Mar 8, 2021 10:00:D9 PM | 0 sec       | 1000         | 19/113 |
| Mannering     | 0    | 9/23    | Backup          | Pending   | gdilve-company1               | Cloud Appe           | backup-game            | 0.8   | Mar 8, 2021 10:00:09 PM | 0 sec       | 05.          | 1911   |
| 5lorage       |      | w/22@   | Backup          | Pending   | gdrive-company1               | Cloud Appe           | default                | 0.8   | Mar 8, 2021 10:00:09 PM | 0 airc      | I Income     | 1911   |
| 2 Manage      | D.   | 9/21    | Backup          | Pending   | gmbil-company1                | Cloud Appe           | Inscrip-e#metbox       | 0.8   | Mai 8, 2021 10:00:09 PM | 0 sec       | 176          | 19:112 |
| 🕈 Wasshaws    | Ø    | 9720    | Backup          | Pending   | gmbil-company1                | Cloud Apps           | default                | 0.8   | Mar 6, 2021 10:00:09 PM | 0 sec       | U.S.         | 19.712 |
| C Web console | . 01 | 97.16   | Backup          | Pending   | timbekelimdgi                 | Windows File Syst    | D06Backup              | 0.0   | Mar 8, 2021 5:00:10 PM  | 0 580       | 100          | 19/117 |

Steps Installazione altri agent su Client on Oracle\_OCI

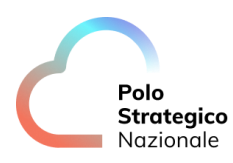

# *8.4* Upgrade software del client già registrato

Individuare il client che si vuole aggiornare e attraverso il menù a tendina della colonna Actions, in corrispondenza del client individuato, selezionare *Update software*.

| Cuided setup          | Carlos and Carlos and Carlos and Carlos and Carlos and Carlos and Carlos and Carlos and Carlos and Carlos and C | 2002000    | 1110.042923     | 11000000000000   | - |                |                |                 |
|-----------------------|----------------------------------------------------------------------------------------------------|------------|-----------------|------------------|---|----------------|----------------|-----------------|
| Constantine .         | Name +                                                                                                    | 1 coulômed | : Last backup   | † Approation age | 1 | Plan           | 1 into essente | I vouvs         |
| c Gashogaro           | <ul> <li>▲ clerct</li> </ul>                                                                                    | *          | Never backed up | 06               |   | Not serigred   | Excluded       | Û               |
| Protect               | • 🚝 desktop-hods5uji                                                                                            | ~          | Never backed up | 0.8              |   | Not easigned   | Mosed          | Rackum          |
| Virtualization        | • 🗱 Sindokalitivaat                                                                                             | ~          | Never backed up | 0.6              |   | Not ussigned   | Massed         |                 |
| File pervete          | • 🗮 smockemmili                                                                                                 | 4          | Never backed up | on               |   | Not assigned   | Manard         | View jobs       |
| Databases             | • 🗱 zirickindelli                                                                                               | ~          | Mar. 14, 200 PM | 0.8              |   | Not assigned   | Misseq         | Server actions  |
| Laptops               | e 🗱 timbokmda02                                                                                                 | ~          | May 14, 850 PM  | 0.6              |   | Not assigned   | Massed         | Add software    |
| Kubernetes            | • 📑 timocopist()                                                                                                | <i></i>    | Never backed up | 0 S              |   | Not energy-rel | Manned         | Update softwa   |
| Applications          | • 🗱 amockpex07                                                                                                  | ×          | Never backed up | 0.8              |   | Not assigned   | Mauberd        |                 |
| Object storage        | • 🗰 timboliwbellt                                                                                               | *          | Never backed up | 08               |   | Not analgred   | Missoid        | Change Comp     |
| Big detai             | • 🗮 timockwool02                                                                                                | 1          | Never backed up | 0 #              |   | Not assigned   | Minute (       | Restart service |
| Antheing              | • 🗱 tmbckwbs01                                                                                                  | ×          | Never backed up | 0.8              |   | Not assigned   | Mitted         | Send togs       |
| Activate              | • 🛤 Trebckwits02                                                                                                | v          | Never backed up | 08               |   | Not assigned   | Missed         | Θ               |
| Distance and services |                                                                                                    |            |                 |                  |   |                |                |                 |

Figura 40 – Steps aggiornamento client on Oracle\_OCI

Quindi scegliere se effettuare il reboot (l'aggiornamento non prevede un reboot del server target ma il solo eventuale riavvio automatico dei servizi Commvault) e ricevere notifica via e-mail al completamento del job di update e digitare il tasto Yes

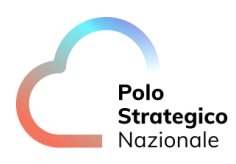

| 12-221 12                       | _                  |                                 |            |     |                |           |            |            |    |
|---------------------------------|--------------------|---------------------------------|------------|-----|----------------|-----------|------------|------------|----|
| File servers (AI · · (A         | Are you sure you i | want to update the software for | clilent3 ? |     |                | Q, Search | n .        | Add server | \$ |
| Name +                          | Reboot if n        | equited                         |            | - 1 | Plan           | £         | SLA status | j Aztera   |    |
| • & cienta                      | When the job       | completes, notify me via email  |            |     | Not assigned." |           | Excluded   | Θ          |    |
| e 📖 cookrasp kaptalado          |                    |                                 | No Yes     |     | Not assigned   |           | Mecod.     | Θ          |    |
| • 🗱 finiscistifican T           | ~                  | Never backed op                 | 0.0        | _   | Notwingood     |           | Massel     | Θ          |    |
| • 🗱 timbotamati                 | ~                  | Never backed up                 | 0 B        |     | Not assigned   |           | Missed     | Θ          |    |
| • 🗱 trobckmdalil                | ~                  | MW-14-310-PM                    | 0.0        |     | Nin aniipted   |           | Missel     | Θ          |    |
| <ul> <li>Interimate?</li> </ul> | ~                  | No. 14.310.254                  | 0.8        |     | Not semiprist  |           | Mased      | Θ          |    |
| • 🗱 tridicipes01                | *                  | Nover backed up                 | 0.8        |     | Nor assigned   |           | Mused      | Θ          |    |
| • 🛤 timbolgari02                | ~                  | Never backed up                 | 0.8        |     | Not assigned   |           | Mecet      | Θ          |    |
| • 🛤 irribelivitelli             | ~                  | Never backed up                 | 0.0        |     | Not adapted    |           | Maard      | Θ          |    |
| • 🗱 trobokwbe02                 | ~                  | Never backed op                 | 0.6        |     | Not unsigned   |           | Mused      | Θ          |    |
| • 📹 tirockwosUT                 | ~                  | Never backed up                 | 0.8        |     | Not inteleved  |           | Minned     | Θ          |    |
| • 🔝 timbolovita 02              | 4                  | Nover backed up                 | 0.8        |     | Not assigned.  |           | Mased      | Θ          |    |

Steps aggiornamento client on Oracle\_OCI

Quindi digitare sul tasto OK relativo alla notifica della esecuzione del job. Attendere la corretta esecuzione del job eseguito.

| Q Search or type / for a command | Confirm so                            | oftware update          | ×    |   |               | 84       | Selec     | t a company + ac | dmin |
|----------------------------------|---------------------------------------|-------------------------|------|---|---------------|----------|-----------|------------------|------|
| File servers (AI •)              | Job started succe<br>View job details | ssfully - Job ID: 330   |      | 1 |               | G, Searc | n.        | Add server       | 0    |
| Name †                           |                                       |                         | OK   | : | Plan          | 1        | StAututor | : Articita       | 1    |
| • A cleat                        |                                       |                         |      |   | Not assigned  |          | Excluded  | Θ                |      |
| • 🚛 ringebage dagebachen         | ~                                     | Nervier Inactional sup- | 0.8  |   | Not avaigned  |          | Minand    | Θ                |      |
| • 🗱 Umboscill visal              | ~                                     | Never backed up         | 0 B. |   | Not assigned. |          | Missed    | Θ                |      |
| • 10 0mboxeme01                  | ~                                     | Never backed up         | 0 B  |   | Not assigned  |          | Morell    | Θ                |      |
| • 🛤 nederendali 1                | ~                                     | Nor.14.500.054          | 6 B  |   | tiot assigned |          | Missel    | Θ                |      |
| • 🚛 Brisbeirudari?               | ~                                     | Mar 14, DOLL PM         | 0 B  |   | Not assigned  |          | Missed    | Θ                |      |
| • 🗱 timbrigra01                  | ~                                     | Never laacked up        | 6 B  |   | Netwingest    |          | Missed    | •                |      |
| • III Unit-opri/02               | ~                                     | Never factoed up        | 0 B  |   | Not assigned  |          | Mused     | Θ                |      |
| • 🛤 unboswootn                   | ~                                     | Never backed up         | 0 B  |   | Tigt assigned |          | Mased     | Θ                |      |
| • E Orbowbel2                    | ~                                     | Never backed up         | ÓB   |   | Not assigned  |          | Missed    | Θ                |      |
| • ## timbolowtie©1               | ~                                     | Never backed up         | ¢ B  |   | Rel assigned  |          | Missed    | Θ                |      |
| • 🗱 trabowbell2                  | 4                                     | Never backed up         | 0.B  |   | Not analyzed  |          | Minnell   | Θ                |      |

Steps aggiornamento client on Oracle\_OCI

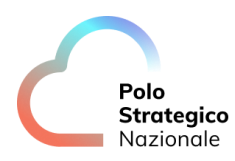

# 9 Configurazione di un Hypervisor PSN MANAGED ORACLE CLOUD

Le istruzioni contenute in questo capitolo si riferiscono alle operazioni relative alla configurazione del client Hypervisor per un servizio PSN MANAGED ORACLE Cloud (ORACLE OCI) preliminare alle attività di schedulazione, backup e restore dei dati in ambito PSN MANAGED ORACLE OCI.

Dalla sezione Protect-Virtualization-Hypervisor selezionare in alto a destra Add Hypervisor:

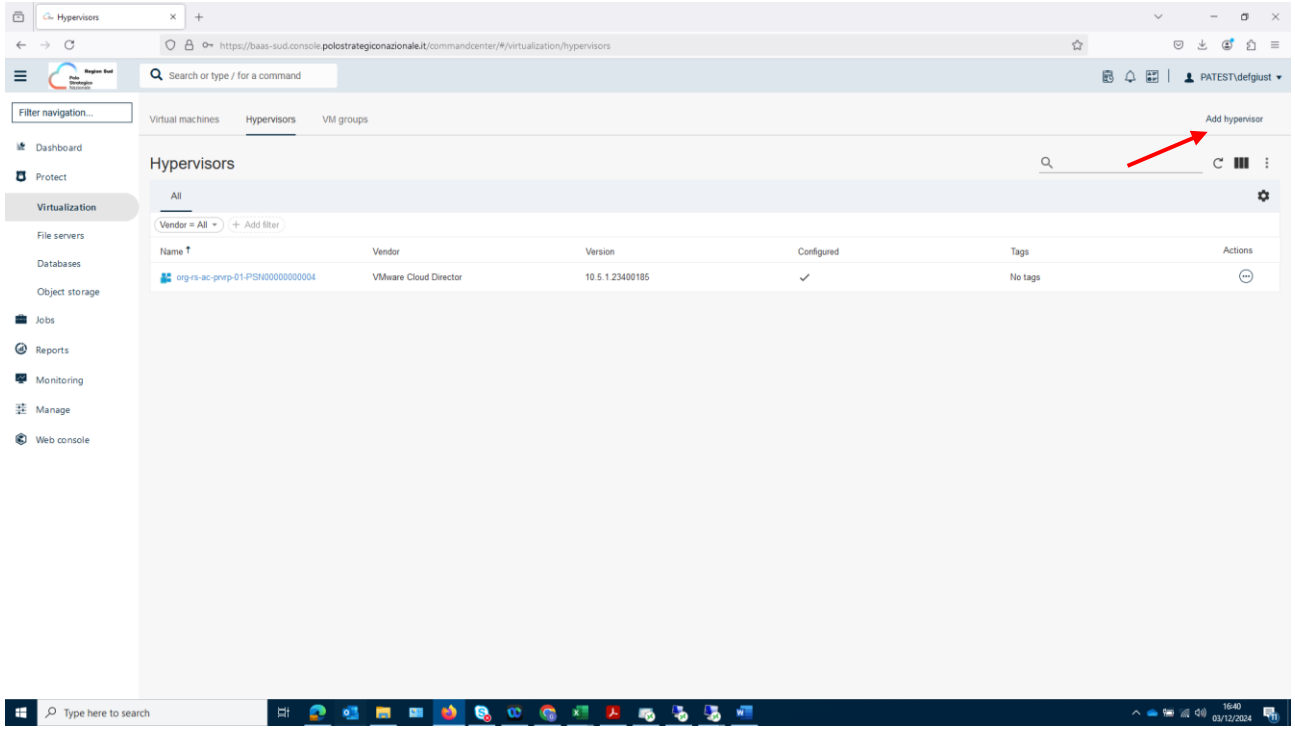

Figura 41 – Configurazione Hypervisor on Oracle\_CLOUD

Selezionare quindi l'icona Oracle Cloud Infrastructure e premere il tasto next in basso a sinistra:

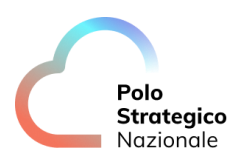

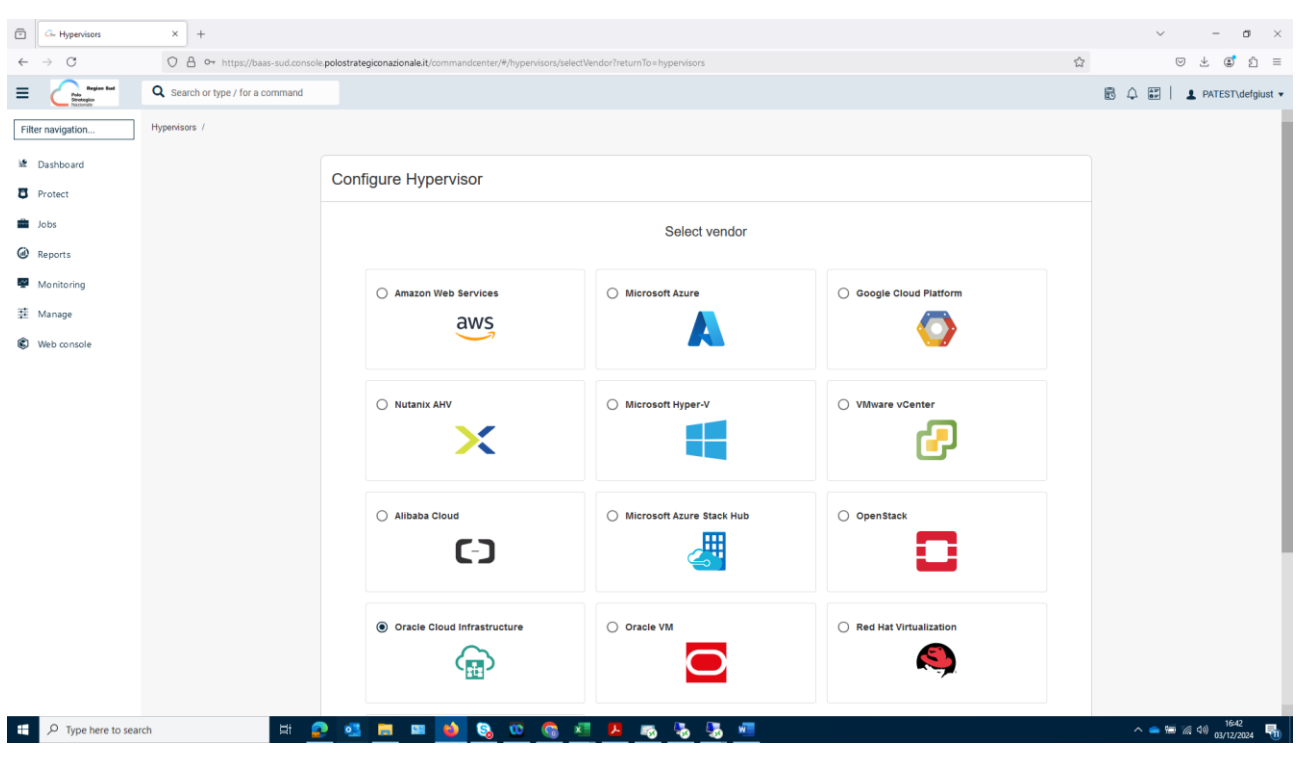

Configurazione Hypervisor on Oracle\_CLOUD

Nella successiva schermata inserire le seguenti informazioni:

| - Hypervisors                                  | × +                               |                                   |                                                                                                  | ~ - ø ×                     |
|------------------------------------------------|-----------------------------------|-----------------------------------|--------------------------------------------------------------------------------------------------|-----------------------------|
| ← → C                                          | O 🔒 🕶 https://baas-sud.console.pd | olostrategiconazionale.it/command | lcenter/#/hypervisors/addHypervisors?vendorType=ORACLE_CLOUD_INFRASTRUCTURE&returnTo=hypervisors | ♡ ± € ≦ ≡                   |
| E Cruss Region ford                            | Q Search or type / for a command  |                                   | I                                                                                                | 🗟 🗘 📰   💄 PATEST\defgiust 🗸 |
| Filter navigation                              | Hypervisors /                     |                                   |                                                                                                  |                             |
| Dashboard  Protect                             |                                   | Configure Oracle C                | Cloud Infrastructure Hypervisor                                                                  |                             |
| Virtualization<br>File servers                 |                                   | 1 Add Hypervisor                  | Add Hypervisor                                                                                   |                             |
| Databases<br>Object storage<br>Jobs            |                                   | Add VM Group     Summary          | Select a saved credential                                                                        |                             |
| <ul> <li>Reports</li> <li>Maniforma</li> </ul> |                                   |                                   | Regions<br>default                                                                               |                             |
| · Monitoring                                   |                                   |                                   | Access noises<br>Click to select                                                                 |                             |
| Web console                                    |                                   |                                   | EQUIVALENT API                                                                                   |                             |
|                                                |                                   |                                   | CANCEL NEXT                                                                                      |                             |
| Type here to sear                              | ch 岸 👰                            | 🔹 🖬 🖬 🏟                           | ®, 00 @, ⊀1 ≱ m, %, %, 1%, 11                                                                    | へ 🛎 📾 溜 (4) 1643 🖷          |
|                                                |                                   | Confi                             | gurazione Hypervisor on Oracle_CLOUD                                                             | 03/12/2024                  |

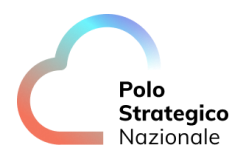

Hypervisor Name: <nome con cui si vorrà identificare il client Oracle OCI in configurazione> Regions: indicare il valore eu-dcc-rome-1

Access Nodes: Selezionare il nome dell'access node di riferimento (ad es. VM-xxxx).

Credential: selezionare il tasto + e configurare le credenziali per l'accesso al tenant su PSN MANAGED ORACLE Cloud inserendo le seguenti informazioni:

| Hypervisors                                                                                         | × +                              |                                                                 |                                                                                                    |                          |                       |              |                 |      | ~            |          | - 0                 | ×      |
|----------------------------------------------------------------------------------------------------|----------------------------------|-----------------------------------------------------------------|----------------------------------------------------------------------------------------------------|--------------------------|-----------------------|--------------|-----------------|------|--------------|----------|---------------------|--------|
| $\leftarrow \  \  \rightarrow \  \   {\mathbb C}$                                                   | O 👌 🕶 https://baas-sud.console.  | polostrategiconazionale.it/com                                  | nandcenter/#/hypervisors/add                                                                         | dHypervisors?vendorType= | ORACLE_CLOUD_INFRASTR | UCTURE&retur | nTo=hypervisors | ☆    |              | ⊚ ±      | ڭ 🗈                 | ≡      |
| E Pris                                                                                              | Q Search or type / for a command |                                                                 |                                                                                                    |                          |                       |              |                 |      | 845          | 💄 PAT    | rest∖defg           | iust 💌 |
| Filter navigation                                                                                   | Hypenisors /                     |                                                                 | Add credential                                                                                       |                          |                       | ×            |                 |      |              |          |                     |        |
| Databoard     Protect     Virtualization     Elle servers     Databases     Object storage     Jobs |                                  | Add Hypervisor<br>Add Hypervisor<br>2 Add VM Group<br>3 Summary | Account type * Cloud Account Vendor type Oracle Cloud infrastructure Credential name * Tenancy odd * | 0                        |                       |              | • + 0 C         |      |              |          |                     |        |
| Reports     Monitoring     Manage     Servers                                                       |                                  |                                                                 | User ocid *                                                                                          |                          |                       |              | *               |      |              |          |                     |        |
| System                                                                                              |                                  |                                                                 | Private key's password Private key's password Description EQUIVALENT API                             | Upload private key       | CANCEL                | ©<br>SAVE    |                 | NEXT |              |          |                     |        |
| Type here to sea                                                                                    | rch 🛱 🧟                          |                                                                 | 6 0 6                                                                                                | <u>a a</u> a a           | s 😼 💻                 |              |                 |      | ^ <b>_</b> 9 | e ‰ 40 , | 16:47<br>)3/12/2024 | -      |

Credential name: <nome con cui si vuole identificare le nuovi credenziali da creare> Tenancy Ocid: indicare il Tenancy Ocid ricavabile dalla piattaforma PSN Managed Oracle (OCI) User Ocid: indicare l'User Ocid ricavabile dalla piattaforma PSN Managed Oracle (OCI) Finger Print: indicare il Finger print ricavabile dalla piattaforma PSN Managed Oracle (OCI) Private Key: Effettuare l'uplod della private Key scaricabile dalla piattaforma PSN Managed Oracle (OCI)

Description: Inserire una eventuale descrizione

Premere il tasto Save

Quindi sulla schermata di Add Hypervisor selezionare Next e a seguire configurare i VM Groups (vedi capitolo *Aggiunta e configurazione VM group*).

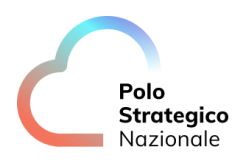

# **10** Aggiunta e configurazione VM group

Una volta fatto accesso alla console di backup PSN (<u>https://baas-nord.console.polostrategiconazionale.it</u>), dal menù a sinistra, è possibile accedere alla sezione *Protect*. Si apriranno tre sottosezioni: *Virtualization, File servers e Databases*.

Cliccando su *Virtualization* compariranno le aree Virtual machines, Hypervisors e VM groups, come da immagine di seguito.

|                    | Q Search or type / for a comman      | nd                    |                     |           |                 |                  |                    |              | B 4 📰          | ▲ PA_TEST\giuneri ▼ |
|--------------------|--------------------------------------|-----------------------|---------------------|-----------|-----------------|------------------|--------------------|--------------|----------------|---------------------|
| Filter navigation  | Virtual machines Hyperviso           | ors VM groups         |                     |           |                 |                  |                    |              | Add hypervisor | Add VM group        |
| Dashboard  Protect | Virtual machines                     |                       |                     |           |                 |                  | М                  | anage plan Q |                | C 💵 :               |
| Virtualization     | All                                  |                       |                     |           |                 |                  |                    |              |                | ۵                   |
| File servers       | Vendor = All  VM status = All Name 1 | + Add Titler          | VM group            | VM status | Last backup     | Application size | Plan               | SLA status   | Taos           | Actions             |
| Databases          | asl03-prod-cvm-pa                    | teams_PA_TEST         | Test_VM_teams_PA_T_ | Protected | Aug 30, 7:00 PM | 10 GB            | PSNBackup_plan_SPC | Missed       | No tags        |                     |
| Jobs               | 🗌 💧 asl03-prod-vm-pa                 | teams_PA_TEST         | Test_VM_teams_PA_T_ | Protected | Aug 30, 7:00 PM | 10 GB            | PSNBackup_plan_SPC | Missed       | No tags        |                     |
| Reports            | RedHat 8.7                           | org-m-rz-sharp-01-PSN | Backup_standard     | Protected | Aug 27, 9:12 AM | 2.64 GB          | Not assigned       | Met          | No tags        |                     |
| Monitoring         | □ Δ testrhei                         | org-m-rz-sharp-01-PSN | Test_Backup_Golden  | Protected | Aug 22, 3:57 PM | 3.31 GB          | Not assigned       | Excluded     | No tags        |                     |
| 臸 Manage           |                                      |                       |                     |           |                 |                  |                    |              |                |                     |

Figura 42 – Configurazione VM GROUP

Selezionare l'Hypervisor su cui si vuole configurare un nuovo VM group:

| Hypervisors                          | × +                                                  |                                            |                            |            |          | ~ – ø ×           |
|--------------------------------------|------------------------------------------------------|--------------------------------------------|----------------------------|------------|----------|-------------------|
| < → C                                | O 🛔 🕶 https://baas-sud.console.polos                 | trategiconazionale.it/commandcenter/#/virt | ualization/hypervisors     |            | ☆        | ⊚ ± 🕃 ຊິ ≡        |
| E Create Region food                 | Q Search or type / for a command                     |                                            |                            |            | B 4      | PATEST\defgiust • |
| Filter navigation                    | Virtual machines Hypervisors VM g                    | roups                                      |                            |            |          | Add hypervisor    |
| 📽 Dashboard                          | Humonyinoro                                          |                                            |                            |            | 0        | c III :           |
| B Protect                            | Hypervisors                                          |                                            |                            |            | <u>~</u> | C III :           |
| Virtualization                       |                                                      |                                            |                            |            |          | \$                |
| File servers                         | Vendor = All - + Add filter                          | . Here the                                 | theolog                    | 0          | ·        | Antine            |
| Databases                            | Name 1                                               | Vendor<br>VMware Cloud Director            | Version<br>10.5.1.23400185 | Configured | Tags     | Actions           |
| Object storage                       | org-rs-ac-prvrp-01-PSN0000000004                     |                                            | 101011120400100            | ·          | 10 1030  | 0                 |
| Dobs 💼                               |                                                      |                                            |                            |            |          |                   |
| Reports                              |                                                      |                                            |                            |            |          |                   |
| Monitoring                           |                                                      |                                            |                            |            |          |                   |
| 茎 Manage                             |                                                      |                                            |                            |            |          |                   |
| Web console                          |                                                      |                                            |                            |            |          |                   |
|                                      |                                                      |                                            |                            |            |          |                   |
|                                      |                                                      |                                            |                            |            |          |                   |
|                                      |                                                      |                                            |                            |            |          |                   |
|                                      |                                                      |                                            |                            |            |          |                   |
|                                      |                                                      |                                            |                            |            |          |                   |
|                                      |                                                      |                                            |                            |            |          |                   |
|                                      |                                                      |                                            |                            |            |          |                   |
|                                      |                                                      |                                            |                            |            |          |                   |
| https://baas-sud.console.polostrateg | iconazionale.it/commandcenter/embeddedCc/index.jsp#/ | servers/1007                               | A                          | -          | ~        | 🔿 🖙 🕫 da) 16:30 🖪 |
| y syberiere to sea                   |                                                      |                                            | <u> </u>                   | <u></u>    |          | 03/12/2024        |
|                                      |                                                      | С                                          | onfigurazione VM Gl        | ROUP       |          |                   |
|                                      |                                                      |                                            |                            |            |          |                   |

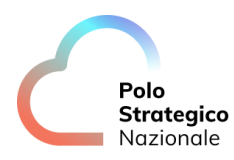

Selezionando Add VM group, in alto a destra, sarà possibile creare un nuovo VM group.

| c- org-rs-ac-prvrp-01-PS | SN00000: × +                                           |                                  |            |             |       |     |          |     | ~                        | - a ×                     |
|--------------------------|--------------------------------------------------------|----------------------------------|------------|-------------|-------|-----|----------|-----|--------------------------|---------------------------|
| ← → C                    | O ≜ ↔ https://baas-sud.console.polostrategiconaziona   | eit/commandcenter/#/servers/1007 |            |             |       |     |          |     | 9                        | ୬ 😨 ଅ =                   |
|                          | Q Search or type / for a command                       |                                  |            |             |       |     |          | 6   | \$ <b>4 ≣</b>   <i>:</i> | PATEST\defgiust •         |
| Filter navigation        | Virtualization $\checkmark$ / Hypenvisors $\checkmark$ |                                  |            |             |       |     |          |     |                          |                           |
| Dashboard                | org-rs-ac-prvrp-01-PSN0000000004                       | k                                |            |             |       |     |          |     | Add vm group             | Back up                   |
| C Protect                | Overview Configuration Virtual machines VM             | groups                           |            |             |       |     |          | /   |                          |                           |
| Virtualization           |                                                        |                                  |            |             |       |     |          |     |                          |                           |
| File servers             | General                                                |                                  |            | Recovery po | pints |     |          |     |                          |                           |
| Databases                | Organization                                           | org-rs-ac-prvrp-01-PSN0000000004 |            |             |       |     | Dec 2024 |     |                          | <u>``</u>                 |
| Object storage           | Vendor                                                 | VMware Cloud Director            |            | Sun         | Mon   | Tue | Wed      | Thu | Fri                      | Sat                       |
| Jobs                     | Version                                                | 10.5.1.23400185                  |            | 1           | 2     | 3   | 4        |     | 6                        |                           |
| Reports                  | Workload region                                        | Not set                          | 0          |             |       |     |          |     |                          | 14                        |
| Monitoring               |                                                        |                                  |            |             |       |     |          |     |                          |                           |
| 垚 Manage                 | VMS                                                    |                                  |            |             |       |     |          |     |                          |                           |
| Web console              | Protected                                              | Backed up with error             |            |             |       | 24  |          |     |                          |                           |
|                          | 2                                                      | 0                                |            | 29          | 30    |     |          |     |                          |                           |
|                          |                                                        |                                  |            |             |       |     |          |     |                          | RESTORE                   |
|                          |                                                        |                                  |            |             |       |     |          |     |                          |                           |
|                          |                                                        |                                  |            | December 2  |       |     |          |     |                          |                           |
|                          |                                                        |                                  |            | 18:00 18    | 00    |     |          |     |                          |                           |
|                          |                                                        |                                  |            |             |       |     |          |     |                          |                           |
|                          |                                                        |                                  |            |             |       |     |          |     |                          |                           |
|                          |                                                        |                                  |            |             |       |     |          |     |                          |                           |
| E P Type here to sea     | arch 🗦 😰 🛄 🛙                                           | = 😝 😋 oo 👩 🖅 🗷 👦 🤇               | <b>3</b> 9 | 6 🐖         |       |     |          |     | ^ <b>= 10</b> 2          | 16:31<br>( 40) 03/12/2024 |
|                          |                                                        |                                  |            |             |       |     |          |     |                          |                           |

Configurazione VM GROUP

Come primo step per la creazione del VM Group è necessario selezionare l'Hypervisor, se non già indicato, e cliccare su *NEXT*, come da immagine di seguito.

|                   | Q Search or type / for a command |                   |                                  | 🗟 🗘 📰   💄 PA_TEST\giuneri • |
|-------------------|----------------------------------|-------------------|----------------------------------|-----------------------------|
| Filter navigation | VM groups /                      |                   |                                  |                             |
| 😢 Dashboard       |                                  | Add VM Group      |                                  |                             |
| B Protect         |                                  |                   |                                  |                             |
| Jobs              |                                  | Select Hypervisor | Select Hypervisor                |                             |
| Reports           |                                  | 0.00              | Hypervisor *                     |                             |
| Monitoring        |                                  | 2 Plan            |                                  |                             |
| 茎 Manage          |                                  | 3 Add VM Group    | org/m-rz-sharp-01-PSN00012202220 |                             |
| C Web console     |                                  |                   | C trains_rr_1col                 |                             |
|                   |                                  |                   |                                  |                             |
|                   |                                  |                   |                                  |                             |
|                   |                                  |                   |                                  |                             |
|                   |                                  |                   | CANCEL                           |                             |
|                   |                                  |                   |                                  |                             |

Configurazione VM GROUP

A questo punto va selezionato il Plan che si vuole associare al VM group su cui verrà effettuato il backup.

Si può scegliere tra quelli già presenti scorrendo il menù, come da immagine di seguito. Una volta scelto il plan, cliccarci sopra e poi cliccare su *NEXT*.

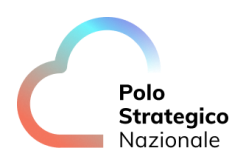

| , por 100  |                           | Select             | Plan                 |       |
|------------|---------------------------|--------------------|----------------------|-------|
| Plan       | Search plans by plan name | 9                  |                      | + C   |
|            | PSNBackup_plan            | _RN_DCRZ_6_mesi    |                      |       |
| d VM Group | RPO                       | 1 day              | Primary storage type | Disk  |
|            | Copies                    | 3                  | Associated entities  | 0     |
|            | PSNBackup_plan            | _RN_DCRZ_7_giorni  |                      |       |
|            | RPO                       | 1 day              | Primary storage type | Disk  |
|            | Copies                    | 3                  | Associated entities  | 0     |
|            | PSNBackup_plan            | _SPC_GCP_Tenant_To | est_1_mese           |       |
|            | RPO                       | 1 day              | Primary storage type | Cloud |
|            | Copies                    | 3                  | Associated entities  | 2     |

Configurazione VM GROUP

Una volta scelto il plan, è necessario dare un nome al VM group e selezionarne il "contenuto", cliccando su Add → Content, come mostrato in figura.

| dd VM Group       |                |                  |         |          |
|-------------------|----------------|------------------|---------|----------|
| Select Hypervisor |                | Add VM Group     |         |          |
| Plan              | Name *         |                  |         |          |
| Add VM Group      | Content        | Delete Add - Q   |         |          |
|                   | □ туре ↑       | Rule             | Actions |          |
|                   |                | No content   yet |         |          |
|                   |                |                  |         |          |
|                   | EQUIVALENT API |                  | PREVIEW |          |
| CANG              | CEL            |                  | PREVIO  | DUS SUBI |

Configurazione VM GROUP

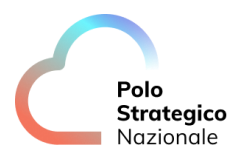

Selezionare le VM delle quali si vuole effettuare il backup e cliccare su SAVE.

In alternativa è possibile utilizzare delle Rule per selezionare le VM appartenenti al gruppo in automaticoad esempio utilizzando Virtual machine name/pattern come criterio di match che consente l'uso di wildcards (per esempio Test\* per identificare le VMs il cui VM name inizia con "Test"), è possibile inoltre definire un filtro (anche tramite rule) che rispetto al criterio di selezione escluda alcune VM.

Dopo aver configurato il Content di un VMGroup si consiglia sempre di utilizzare il tasto PREVIEW per controllare che il contenuto configurato corrisponda ai criteri.

|         | Add content                                                                                                    |      |          |
|---------|----------------------------------------------------------------------------------------------------|------|----------|
| Add V   | Province and colored VD4c                                                                                                    |      |          |
|         | Organizations                                                                                                    | -    |          |
| Selec   | Show selected Q Search                                                                                                    |      |          |
| Plan    | <ul> <li>e arg-rn-rz-sharp-01-PSN00012202220</li> </ul>                                                                                                    |      |          |
| 3 Add V | <ul> <li>         Image: Second state of the second state of the second state o</li></ul> |      |          |
|         | ✓ ⓐ testrhel                                                                                                    |      | Actions  |
|         | CANCEL                                                                                                    | CAVE |          |
|         |                                                                                                    | SAVE |          |
|         |                                                                                                    |      | FREVIEW  |
|         | CANCEL                                                                                                    |      | PREVIOUS |

Configurazione VM GROUP

Cliccare su *SUBMIT* per creare il VM group.

| Add VM Group      |                     |                |                                                                                                    |
|-------------------|---------------------|----------------|----------------------------------------------------------------------------------------------------|
| Select Hypervisor | Name *              | Add VM Group   |                                                                                                    |
| 3 Add VM Group    | Content             | Add 🗸 🔍        |                                                                                                    |
|                   | Type T              | Name<br>rhel87 | Actions                                                                                                    |
|                   | 🗌 🗿 Virtual machine | testrhel       | $\overline{\begin{array}{c} \hline \hline \hline \hline \hline \hline \hline \hline \hline \hline \hline \hline \hline \hline \hline \hline \hline \hline \hline$ |
|                   | EQUIVALENT API      |                | PREVIEW                                                                                                    |
| CANCEL            |                     |                | PREVIOUS                                                                                                    |

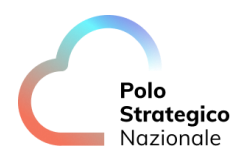

## Configurazione VM GROUP

Una volta creato il VM group è possibile effettuare delle Actions su di esso. Dal menu principale della console, passando per *Protect*  $\rightarrow$  *Virtualization*  $\rightarrow$  *VM groups*, in corrispondenza del VM group creato è possibile cliccare sui tre pallini a destra e visualizzare le actions.

|                   | Q Search or type / for a command   |                       |                                  |                 |                                   |         | 🗟 🗘 📰   💄 PA_TEST\giune             |
|-------------------|------------------------------------|-----------------------|----------------------------------|-----------------|-----------------------------------|---------|-------------------------------------|
| Filter navigation | Virtual machines Hypervisors       | VM groups             |                                  |                 |                                   |         | Add hypervisor Add VM group         |
| Dashboard         | VM groups                          |                       |                                  |                 |                                   | ٩       | c 🖩 :                               |
| Virtualization    | All<br>Vendor = All = + Add filter |                       |                                  |                 |                                   |         | \$                                  |
| Databases         | Name 1                             | Vendor                | Hypervisor                       | Last backup     | Plan                              | Tags    | Actions                             |
| Jobs              | efault                             | VMware Cloud Director | org-m-rz-sharp-01-PSN00012202220 | Never backed up | Not assigned                      | No tags | Θ                                   |
| Monitoring        | 🛆 default                          | Google Cloud Platform | teams_PA_TEST                    | Never backed up | Not assigned                      | No tags | •                                   |
| 莛 Manage          | TEST_VMgroup                       | VMware Cloud Director | org-m-rz-sharp-01-PSN00012202220 | Never backed up | PSNBackup_plan_SP0_GCP_Tenant_Te_ | No tags | ()                                  |
| Web console       |                                    |                       |                                  |                 |                                   |         | Back up<br>Manage tags<br>View jobs |
|                   |                                    |                       |                                  |                 |                                   |         | Delete                              |
|                   |                                    |                       |                                  |                 | i i                               | 1       | Refresh content                     |

Configurazione VM GROUP

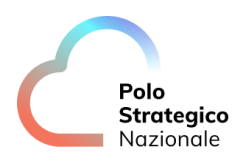

# 10.1 Cancellazione VM group e sospensione job di backup relativo al VM group

Nel seguente paragrafo verrà dettagliata la modalità di cancellazione dei VM group e la sospensione dei job di backup relativi ad un VM group.

Cancellazione VM group

Dal menu principale, all'interno della sezione Protect, cliccare su Virtualization.

| E Cristian Region Region Region | Q Sea   | arch or type / for a comman | d                     |                    |                        |                       |                  |                    |                 | 64 21          | PA_TEST\giuli |
|---------------------------------|---------|-----------------------------|-----------------------|--------------------|------------------------|-----------------------|------------------|--------------------|-----------------|----------------|---------------|
| Filter navigation               | Virtual | machines Hyperviso          | rs VM groups          |                    |                        |                       |                  |                    |                 | Add hypervisor | Add VM group  |
| 達 Dashboard                     | Virtu   | al machines                 |                       |                    |                        |                       |                  | м                  | lanage plan 🛛 🔍 |                | C III         |
| C Protect                       |         |                             |                       |                    |                        |                       |                  |                    |                 |                | _             |
| Virtualization                  | -       | _                           |                       |                    |                        |                       |                  |                    |                 |                | ~             |
| File servers                    | Vendo   | or = All 👻 (VM status = All | • (+ Add filter)      |                    |                        |                       |                  |                    |                 |                |               |
| Databases                       |         | Name †                      | Hypervisor            | VM group           | VM status              | Last backup           | Application size | Plan               | SLA status      | Tags           | Actions       |
| -                               |         | ▲ asl03-prod-cvm-pa         | teams_PA_TEST         | Not Applicable     | Not configured for bac | Sep 18, 2023, 7:18 PM | 0 B              | Not assigned       | Missed          | No tags        | $\odot$       |
| Jobs                            |         | A RedHat 8.7                | org-m-rz-sharp-01-PSN | testdeletejob      | Protected              | Feb 29, 6:01 PM       | 2.65 GB          | PSNBackup_plan_RN  | Met             | No tags        |               |
| Reports                         |         | A RedHat 8.7-restore        | org-m-rz-sharp-01-PSN | testdeletejob      | Protected              | Feb 29, 6:01 PM       | 2.78 GB          | PSNBackup_plan_RN  | Met             | No tags        |               |
| Monitoring                      |         | ∆ test-kms                  | org-m-rz-prvrp-01-PSN | test-bck-encrypted | Protected              | Feb 29, 6:01 PM       | 5.46 GB          | PSNBackup_plan_RN  | Met             | No tags        |               |
| 莘 Manage                        |         | ∆ testrhel                  | org-m-rz-sharp-01-PSN | Backup_standard    | Protected              | Feb 29, 11:29 AM      | 3.31 GB          | PSNBackup_plan_RN  | Met             | No tags        |               |
| Web console                     |         | 📻 testwin                   | org-m-rz-sharp-01-PSN | testgolden         | Protected              | Feb 29, 6:01 PM       | 10.67 GB         | PSNGoldenCopy_plan | Met             | No tags        |               |
|                                 |         | testwin-07ott               | org-m-rz-sharp-01-PSN | Backup_standard    | Protected (warning)    | Feb 29, 11:28 AM      | 10.98 GB         | PSNBackup_plan_RN  | Met             | No tags        |               |
|                                 |         | testwin-rest-18ott          | org-m-rz-sharp-01-PSN | Backup_standard    | Protected              | Feb 29, 11:28 AM      | 10.97 GB         | PSNBackup_plan_RN  | Met             | No tags        | $\odot$       |
|                                 |         | VM Test 2                   | org-m-rz-prvrp-01-PSN | test-demo          | Protected (warning)    | Feb 29, 6:01 PM       | 28.85 GB         | PSNBackup_plan_RN  | Met             | No tags        |               |
|                                 |         | 🜉 vm01                      | org-m-rz-prvrp-01-PSN | test-demo          | Protected              | Feb 29, 6:01 PM       | 12.62 GB         | PSNBackup_plan_RN  | Met             | No tags        | ÷             |

Figura 43 – Cancellazione VM GROUP

Spostarsi nella sezione Hypervisors  $\rightarrow$  VM group

Scegliere il VM group da cancellare. Spostarsi verso i tre pallini in fondo sotto la colonna *Actions* e cliccare su *Delete*.

|                   | Q Search or type / for a command                       |                       |                  |                                 |         | 🗟 🗘 📰   💄 PA_TEST\giu |
|-------------------|--------------------------------------------------------|-----------------------|------------------|---------------------------------|---------|-----------------------|
| Filter navigation | Virtualization $\checkmark~$ / Hypervisors $\backsim~$ |                       |                  |                                 |         |                       |
| 🖆 Dashboard       | TEST0000049                                            |                       |                  |                                 |         | Add vm group Back up  |
| C Protect         | Overview Configuration Virtual                         | machines VM groups    |                  |                                 |         |                       |
| File servers      |                                                        |                       |                  |                                 | Q       | C III                 |
| Databases         | All                                                    |                       |                  |                                 |         |                       |
| Jobs 💼            | + Add filter                                           |                       |                  |                                 |         |                       |
| Reports           | Name †                                                 | Vendor                | Last backup      | Plan                            | Tags    | Actions               |
| Monitoring        | 💾 Backup_standard                                      | VMware Cloud Director | Feb 29, 11:22 AM | PSNBackup_plan_RN_DCRZ_standard | No tags | (i)                   |
| 韮 Manage          | 🚰 default                                              | VMware Cloud Director | Never backed up  | Not assigned                    | No tags | Back up               |
| C Web console     |                                                        |                       |                  |                                 |         | Manage tags           |
|                   |                                                        |                       |                  |                                 |         | View jobs             |
|                   |                                                        |                       |                  |                                 |         | Delete                |
|                   |                                                        |                       |                  |                                 |         | Refresh content       |

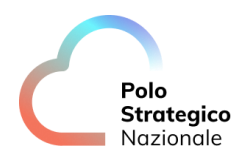

#### Cancellazione VM GROUP

Cliccare su YES nella finestra che comparirà.

| <b>Q</b> Search or type / for a command |                       |                      |                                |    |     |                                 |          |   |
|-----------------------------------------|-----------------------|----------------------|--------------------------------|----|-----|---------------------------------|----------|---|
| Virtualization 🗸 🧹 Hypervisors 🗸        |                       | Confirm delete       | 2                              |    | >   | <                               |          |   |
| TEST0000049                             |                       | Are you sure you war | nt to delete Backup_standard ? |    |     |                                 |          |   |
| Overview Configuration Virtual m        | achines VM groups     |                      |                                | NO | YES |                                 |          |   |
|                                         |                       |                      |                                |    |     |                                 | <u>_</u> | Ļ |
| All                                     |                       |                      |                                |    |     |                                 |          |   |
| (+ Add filter)                          |                       |                      |                                |    |     |                                 |          |   |
| Name †                                  | Vendor                |                      | Last backup                    |    |     | Plan                            | Tags     |   |
| Backup_standard                         | VMware Cloud Director |                      | Feb 29, 11:22 AM               |    |     | PSNBackup_plan_RN_DCRZ_standard | No tags  |   |
| 🚜 default                               | VMware Cloud Director |                      | Never backed up                |    |     | Not assigned                    | No tags  |   |
|                                         |                       |                      |                                |    |     |                                 |          |   |

Cancellazione VM GROUP

A questo punto il VM group è stato correttamente eliminato.

Il VM group viene eliminato anche se ci sono in corso job di backup attivi.

Sospensione job di backup relativo ad un VM group

È possibile anche sospendere l'esecuzione di un job di backup relativo ad un VM group. È sufficiente cliccare sul VM group, spostarsi sotto la sezione *Configuration* e cliccare sul pallino blu sotto *Activity control*.

|                                                               | Q Search or type / for a command                                                                                                    |                                        |   |                                                 | 8 4 12  | ▲ PA_TEST\giulia • |
|---------------------------------------------------------------|----------------------------------------------------------------------------------------------------|----------------------------------------|---|-------------------------------------------------|---------|--------------------|
| Filter navigation                                             | Virtualization  Virtualization |                                        |   |                                                 | Back up | View jobs 💮        |
| Virtualization<br>File servers<br>Databases                   | Security<br>No associations defined on this object<br>Show inherited association                                                                                                    |                                        | D | Activity control Data backup                    |         |                    |
| <ul> <li>Jobs</li> <li>Reports</li> <li>Monitoring</li> </ul> | Options<br>Use changed block tracking                                                                                                    | •                                      | Ø | SLA<br>1 week SLA, inherited from CommCell      |         | Ø                  |
| 韮 Manage<br>⑥ Web console                                     | Auto detect VM Owner<br>Virtual machine backup type<br>Datastore freespace required                                                                                                    | File system and application consistent |   | Tags<br>No tags associated with Backup_standard |         | Ø                  |
|                                                               | Backup job start time                                                                                                    | System default                         | 0 |                                                 |         |                    |

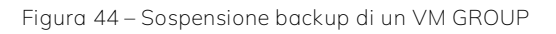

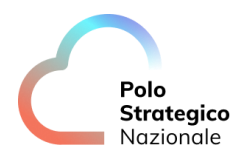

Cliccare su YES nella finestra che si aprirà.

| E Polo Region Nord | <b>Q</b> Search or type / for a command            |                                                                                                    |                                         |
|--------------------|----------------------------------------------------|----------------------------------------------------------------------------------------------------|-----------------------------------------|
| Filter navigation  | Virtualization v // VM groups v<br>Backup_standard | Data backup                                                                                                    | ×                                       |
| C Protect          | Overview Configuration Content                     | Disabling backup activity will prevent backup jobs from runni<br>Are you sure you want to disable backup activity? | ing.                                    |
| Virtualization     | Security                                           |                                                                                                    | NO YES                                  |
| File servers       | No associations defined on this object             |                                                                                                    | Data backup                             |
| Databases          | Show inherited association                         |                                                                                                    |                                         |
| i Jobs             |                                                    |                                                                                                    |                                         |
| Reports            | Options                                            | Ø                                                                                                    | SLA                                     |
| Monitoring         | Use changed block tracking                         | ••                                                                                                    |                                         |
| 菲 Manage           | Auto detect VM Owner                               | -                                                                                                    | Taos                                    |
| 🕲 Web console      | Virtual machine backup type                        | File system and application consistent                                                                             | No tags associated with Backup standard |
|                    | Datastore freespace required                       | 10%                                                                                                    |                                         |
|                    | Backup job start time                              | System default                                                                                                    |                                         |
|                    |                                                    |                                                                                                    |                                         |

Sospensione backup di un VM GROUP

A questo punto l'esecuzione del job di backup relativo al VM group sarà correttamente disattivata. Il pallino blu diventerà grigio.

| Virtualization V / VM groups V<br>Backup_standard<br>Overview Configuration Content                          |                                                                 |   |                                              |  |
|----------------------------------------------------------------------------------------------------|-----------------------------------------------------------------|---|----------------------------------------------|--|
| Security<br>No associations defined on this object<br>Show inherited association                             |                                                                 | Ø | Activity control                             |  |
| Options<br>Use changed block tracking                                                                        | •                                                               | Ø | SLA<br>1 week SLA, inherited from CommCell   |  |
| Auto detect VM Owner<br>Virtual machine backup type<br>Datastore freespace required<br>Backup job start time | File system and application consistent<br>10%<br>System default | Ū | Tags No tags associated with Backup_standard |  |

Sospensione backup di un VM GROUP

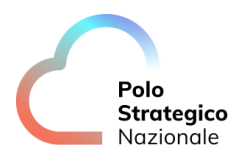

# 11 Operazioni di backup

Le istruzioni contenute in questa sezione sono relative alle operazioni di data protection. Nei successivi capitoli saranno descritte le attività da eseguire per effettuare il backup dei relativi contesti.

## *11.1* Backup di tipo file system

Accedere alla console di amministrazione del servizio e selezionare *Protect – File servers* dal menu di sinistra. Selezionare il server oggetto di backup tra quelli su cui precedentemente si è installato il client (vedi capitolo *5 Configurazione dei client*) e scegliere la sezione *Overview* (già preimpostata).

Quindi selezionare *Add Subclient* in alto a destra nella sezione *Subclients* presente in fondo alla schermata.

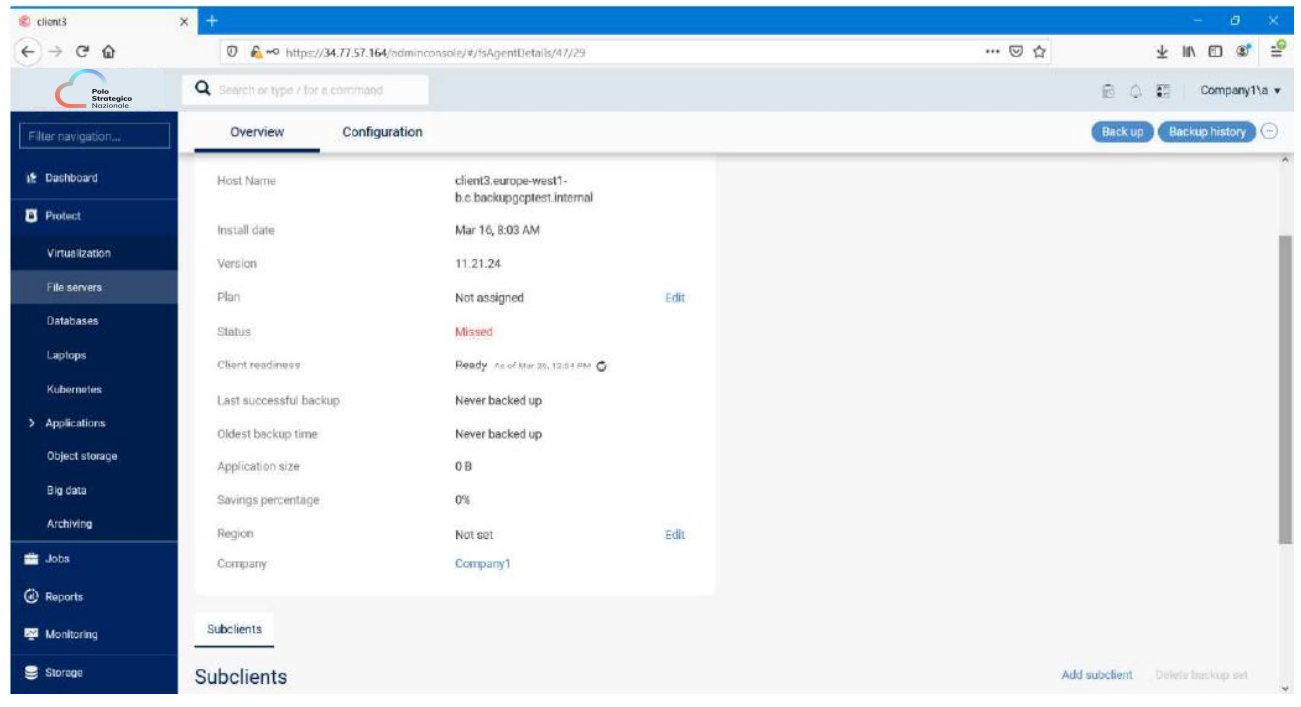

Figura 45 – Configurazione FS backup

Un subclient è una porzione di un client, e può contenere il puntamento a tutti i dati presenti sul sistema oppure a una porzione selezionata di quei dati. Ci sono due principali tipi di subclient: default e user-defined. Quando viene installato l'agent software, a seconda dell'agent selezionato, il programma di installazione crea automaticamente un subclient di default per quell'Agent, che comprenderà, nel caso del File System, tutte le risorse disco fisiche presenti (CDROM e drive di rete mappati vengono invece esclusi direttamente). È consigliabile creare ulteriori subclient personalizzati, detti anche user-defined, dove ognuno di questi contiene una porzione univoca dei dati del client (non è raccomandata la modifica di un Subclient di default).

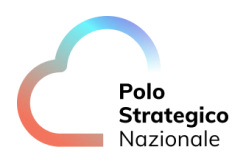

Procedere a definire un *Name* per il subclient che si sta definendo e a selezionare uno dei *Plan* tra quelli disponibili (la lista dei Plan conterrà l'elenco dei Plan standard del servizio e l'elenco dei Plan proprietari precedentemente già definiti – vedi capitolo <u>O Plans</u>).

Dopo aver scelto il Plan è possibile definire il contenuto di backup (file e/o cartelle) selezionando il tasto *Define your own backup content* oppure lasciare il backup content definito nel Plan selezionato.

Se si definisce il proprio backup content allora sarà necessario definire il contenuto, le esclusioni e le eccezioni attraverso le sezioni *Content – Exclutions – Exceptions*. Quindi, opzionalmente si possono selezionare comandi di pre e post backup precedentemente definiti sul server della sezione *Backup process settings* e premere il tasto OK pre salvare il subclient.

| Client3                         | × +                              |                                     |      | - B                                            |
|---------------------------------|----------------------------------|-------------------------------------|------|------------------------------------------------|
| ← → ♂ @                         | 🖸 🔒 🗝 https://34.77.57.164/      | adminconsole/#/fsAgentDetails/47/29 |      |                                                |
| Polo<br>Strategico<br>Nazionale | Q Search or type / for a command |                                     |      | Add subclient                                  |
| Filter navigation,              | Overview Configur                | ation                               |      | Name New-subclient                             |
| 🖈 Dashboard                     | Last successful backup           | Never backed up                     |      | Backup set defaultBackupSet                    |
| Protect                         | Oldest backup time               | Never backed up                     |      |                                                |
| Virtualization                  | Application size                 | 0 B                                 |      | Backup plan Server Plan 1 *                    |
| File servers                    | Savings percentage               | 0%                                  |      | The backup content from the plan appears below |
| Detabases                       | Region                           | Not set                             | Edit | Backup content All contents                    |
| Laptops                         | Company                          | Company1                            |      | Excluded from backup No exclude content        |
| Kubernetes                      |                                  |                                     |      |                                                |
| > Applications                  | Subclients                       |                                     |      | Define your own backup content                 |
| Object storage                  | Subclients                       |                                     |      |                                                |
| Big data                        | Name †                           | E Backup content                    |      | Content Exclusions Exceptions                  |
| Archiving                       | ← default                        | 1                                   |      | Enter custom path                              |
| 💼 Jobs                          | Plan                             | Not assigned 🖌                      |      | Browse Content Library Impersonate user        |
| Reports                         | Last successful backup           | Never backed up                     |      | Files and folders                              |
| 🚰 Monitoring                    | Last backup size                 | 0.8                                 |      |                                                |
| 🥃 Storage                       |                                  |                                     |      |                                                |

Configurazione FS backup

A questo punto è possibile schedulare manualmente un backup selezionando il subclient appena definito o un altro definito precedentemente o attendere la schedulazione impostata sul plan associato al subclient definito.

Se si vuole eseguire un backup manualmente allora si potrà digitare il tasto *Backup* in alto a destra e scegliere il tipo di backup da eseguire (*Full, Incremental, Synthetic Full*) nella sezione *Backup level* ed eventualmente impostare il flag per ricevere una mail al completamento del backup. Quindi dopo aver premuto il tasto *OK* si potrà controllare l'esito del relativo job di backup eseguito.

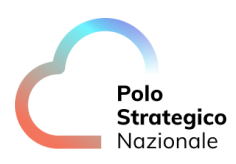

| Servers                         | × +                                |                                  |      |         |          |          |                                 |               |              | - 0 >                  |
|---------------------------------|------------------------------------|----------------------------------|------|---------|----------|----------|---------------------------------|---------------|--------------|------------------------|
| € ⇒ ୯ ۵                         | 0 &=• https://34.77.57,164/admin   | console/#/fsSubclientDetails/129 |      |         |          |          | 🖂                               | ¢۲            | Ŧ            | In 🖸 📽 🗄               |
| Polo<br>Strategico<br>Nozionale | Q Search or type / for a command   |                                  |      |         |          |          |                                 | E             | 8 4 <b>H</b> | Company1\a             |
| Filter navigation               | Overview Configuration             |                                  |      |         |          |          |                                 | <b>(</b>      | 9444b 1117 Y | Bradel en briedenne VG |
| if Deshboard                    | File servers / client3 /           |                                  |      |         |          | $\odot$  | Backup starte<br>View job cleta | d for Job 102 | 41           | ×                      |
| B Protect                       | New-subclient                      |                                  |      |         |          |          |                                 | Q, Seat       |              |                        |
| Virtualization                  | A                                  |                                  |      |         |          |          |                                 |               |              |                        |
| File servers                    | General                            |                                  |      | Recover | y point  | S        |                                 |               |              |                        |
| Databases                       | Backup set name                    | defaultBackupSet                 |      | <       |          |          | March 2021                      |               |              | >                      |
| Laptops                         | Enable backup                      | -                                |      | Sun     | Mon      | Tue      | Wed                             | Thu           | Fri          | Sut                    |
| Kubernetes                      | Plan                               | Server Plan 1                    | Edit |         | 01       | 02       | 03                              | 04            | 05           | 06                     |
| > Applications                  | Backup content derived from a plan |                                  |      | 07      | 08       | 09       | 10                              | 11            | 12           | 13                     |
| Object storage                  | Status                             | Excluded                         |      | 14      | 15       | 16       | 17                              | 18            | 19           | 20                     |
| Big data                        | Last beckup time                   | Never backed up                  |      | 21      | 22       | 23       | 24                              | 25            | 26           | 27                     |
| Archiving                       | Next backup time                   | Not available                    |      | 28      | 29       | 30       | 31                              |               |              |                        |
| Jobs                            | Oldest backup time                 | Never backed up                  |      |         |          |          |                                 |               |              |                        |
| Reports                         | Last bockup size                   | 0.18                             |      |         |          |          |                                 |               |              | Restore                |
| Montrating                      | Savings percentage                 | 0%                               |      | Mar 5   | _        |          |                                 |               |              |                        |
| - mensority                     | Encryption status                  | Network and media (Agent side)   | Edit | 7.00 PM | 10:00 PM | 10:00 PM |                                 |               |              |                        |
| Storage                         | 1-Touch recovery                   | (m                               |      |         |          |          |                                 |               |              |                        |

#### Configurazione FS backup

# *11.2* Backup & Restore Virtual Machine

Accedere alla console di amministrazione del servizio e selezionare *Protect – Virtualization* dal menu di sinistra e selezionare *Hypervisor*.

| ≡  | Pata             | <b>Q</b> Search or type / for a command |                       |                 |              | E       | A TEST\polo •  |  |  |  |
|----|------------------|-----------------------------------------|-----------------------|-----------------|--------------|---------|----------------|--|--|--|
| Fi | ilter navigation | Hypervisors VM gr                       | oups                  |                 |              |         | Add hypervisor |  |  |  |
| 12 | Dashboard        | Polo<br>Strategico<br>Nazionale         | Q                     | C III :         |              |         |                |  |  |  |
| Ŭ  | Virtualization   | All                                     |                       | ¢               |              |         |                |  |  |  |
|    | File servers     | Vendor = All * + Add filter             |                       |                 |              |         |                |  |  |  |
|    | Databases        | Name †                                  | Vendor                | Version         | Configured   | Tags    | Actions        |  |  |  |
| -  | Jobs             | Lorg-m-rozz-flex-01-12345678912         | VMware Cloud Director | 10.3.3.20027910 | ~            | No tags |                |  |  |  |
| ۲  | Reports          | Lange org-m-rozz-flex-01-PSN10012202203 | VMware Cloud Director | 10.3.3.20027910 | $\checkmark$ | No tags |                |  |  |  |
| ~  | Monitoring       | 🕌 org-m-rozz-payg-01-12345678915        | VMware Cloud Director | 10.3.3.20027910 | $\checkmark$ | No tags |                |  |  |  |
| Ŧ  | Manage           | erg-m-rozz-payg-01-PSN10012202202       | VMware Cloud Director | 10.3.3.20027910 | $\checkmark$ | No tags | -              |  |  |  |
| ٢  | ) Web console    |                                         |                       |                 |              |         |                |  |  |  |

Figura 46 – Backup & restore VM

Ogni Company avrà un Hypervisor, al quale corrisponderà un solo VM Group con associato Plan standard (Retention 7 giorni + full settimanale).

VM Group e Plan standard del Backup\_standard non dovranno essere modificati in alcun modo.

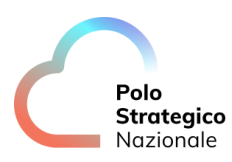

| ≡     | Pala<br>Stratingier<br>Kesterele | <b>Q</b> Search or type / for a command                               |                  |                  |                                 | E       | 84 🖬            | PA_TEST\polo 🔻 |  |  |
|-------|----------------------------------|-----------------------------------------------------------------------|------------------|------------------|---------------------------------|---------|-----------------|----------------|--|--|
| Filte | er navigation<br>Dashboard       | Virbalization */ Hypervisors */<br>org-rn-rozz-payg-01-PSN10012202202 |                  |                  |                                 |         |                 |                |  |  |
| 8     | Protect                          | Overview Configuration VM groups Add 1                                |                  |                  |                                 |         |                 |                |  |  |
|       | Virtualization                   | VM groups                                                             | VM groups        |                  |                                 |         |                 |                |  |  |
|       | File servers                     | Name †                                                                | Last backup      | Last backup size | Plan I                          | Actions |                 | 1              |  |  |
|       | Databases                        | Backup_standard                                                       | Apr 14, 11:37 AM | 0 B              | PSNBackup_plan_RN_DCRZ_standard |         | $\overline{\ }$ |                |  |  |
| -     | Jobs                             | default                                                               | Never backed up  | 0 B              | NA                              |         | ·               |                |  |  |
| ۲     | Reports                          |                                                                       |                  |                  |                                 |         |                 |                |  |  |
| 2     | Monitoring                       |                                                                       |                  |                  |                                 |         |                 |                |  |  |
| 莘     | Manage                           |                                                                       |                  |                  |                                 |         |                 |                |  |  |
| ٢     | Web console                      |                                                                       |                  |                  |                                 |         |                 |                |  |  |

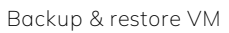

Dalla sezione *Actions* del Backup standard è possibile eseguire operazioni di backup e restore.

|                   | <b>Q</b> Search or type / for a command       |                  |                  |                                 | 🗟 🗘 📰   PA_TEST\ | polo 🔻 |  |  |  |
|-------------------|-----------------------------------------------|------------------|------------------|---------------------------------|------------------|--------|--|--|--|
| Filter navigation | Virtualization V Hypervisors V                | 10012202202      |                  |                                 |                  |        |  |  |  |
| Parbhoard         | Overview Configuration VM groups Add VM group |                  |                  |                                 |                  |        |  |  |  |
| Protect           |                                               |                  |                  |                                 |                  |        |  |  |  |
| Virtualization    | Q. Search                                     |                  |                  |                                 |                  |        |  |  |  |
| File servers      | 5                                             |                  |                  |                                 |                  |        |  |  |  |
| Databarar         | Name †                                        | Last backup      | Last backup size | Plan                            | Actions          | :      |  |  |  |
| Databases         | Backup_standard                               | Apr 14, 11:37 AM | 0 B              | PSNBackup_plan_RN_DCRZ_standard | 1                |        |  |  |  |
| i Jobs            | default                                       | Never backed up  | 0.8              | NA                              | Restore          |        |  |  |  |
| Reports           |                                               |                  |                  |                                 | Back up          |        |  |  |  |
| _                 |                                               |                  |                  |                                 | View jobs        |        |  |  |  |
| Monitoring        |                                               |                  |                  |                                 | Delete           |        |  |  |  |
| 韮 Manage          |                                               |                  |                  |                                 |                  |        |  |  |  |
| Web console       |                                               |                  |                  |                                 |                  |        |  |  |  |

Backup & restore VM

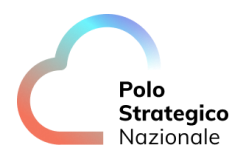

## BACKUP

Cliccando su *Backup* sarà possibile scegliere che tipo di backup effettuare. Selezionare quello più opportuno e cliccare su *OK*.

|                   | <b>Q</b> Search or type / for a command                                          |                  |   |                  | Select backup level                                                      | ×         |  |  |  |
|-------------------|----------------------------------------------------------------------------------|------------------|---|------------------|--------------------------------------------------------------------------|-----------|--|--|--|
| Filter navigation | Virtualization V Hypervisors V<br>org-rn-rozz-payg-01-<br>Overview Configuration | PSN10012202202   |   |                  | VM Group being backed up : <b>Backup_standard</b><br>Full<br>Incremental |           |  |  |  |
| Protect           |                                                                                  |                  |   | Synthetic full   |                                                                          |           |  |  |  |
| Virtualization    | VM groups                                                                        |                  |   |                  | when the job completes, notify me via email                              |           |  |  |  |
| Databases         | Name †                                                                           | E Last backup    | 1 | Last backup size |                                                                          |           |  |  |  |
| Jobs              | Backup_standard                                                                  | Apr 14, 11:37 AM |   | 0.8              |                                                                          |           |  |  |  |
| Reports           | default                                                                          | Never backed up  |   | OB               |                                                                          |           |  |  |  |
| Monitoring        |                                                                                  |                  |   |                  |                                                                          |           |  |  |  |
| 韮 Manage          |                                                                                  |                  |   |                  |                                                                          |           |  |  |  |
| C Web console     |                                                                                  |                  |   |                  |                                                                          |           |  |  |  |
|                   |                                                                                  |                  |   |                  |                                                                          |           |  |  |  |
|                   |                                                                                  |                  |   |                  |                                                                          |           |  |  |  |
|                   |                                                                                  |                  |   |                  |                                                                          |           |  |  |  |
|                   |                                                                                  |                  |   |                  |                                                                          |           |  |  |  |
|                   |                                                                                  |                  |   |                  |                                                                          |           |  |  |  |
|                   |                                                                                  |                  |   |                  |                                                                          |           |  |  |  |
|                   |                                                                                  |                  |   |                  |                                                                          |           |  |  |  |
|                   |                                                                                  |                  |   |                  |                                                                          |           |  |  |  |
|                   |                                                                                  |                  |   |                  |                                                                          | Cancel OK |  |  |  |
|                   |                                                                                  |                  |   |                  |                                                                          |           |  |  |  |

Figura 47 – Backup VM

È possibile seguire l'andamento del backup cliccando su *View job details* nella finestra che compare in alto a destra.

| ≡     | C Pata<br>Bradagalar<br>Bagaritar     | Q Search or type / for a command                                                             |                  |           |                  |                                 | 1       | 848       | PA_TEST\polo 👻 |
|-------|---------------------------------------|----------------------------------------------------------------------------------------------|------------------|-----------|------------------|---------------------------------|---------|-----------|----------------|
| Filt) | er navigation<br>Dashboard<br>Protect | Virtualization */ Hypervisors */<br>org-rn-rozz-payg-01-PSN<br>Overview Configuration VM gro | 3217             |           | ×                |                                 |         |           |                |
|       | Virtualization                        | VM groups                                                                                    |                  |           |                  |                                 |         | Q, Search | \$             |
|       | Patakana                              | Name 1                                                                                       | Last backup      | :         | Last backup size | Plan                            | Actions |           | 1              |
| -     | Databases                             | Backup_standard                                                                              | Apr 14, 11:37 AM |           | 0.8              | PSNBackup_plan_RN_DCRZ_standard |         | -         |                |
| -     | Jobs                                  | default                                                                                      | Never backed up  |           | 0 B              | NA                              |         | •         |                |
| ۲     | Reports                               |                                                                                              |                  |           |                  |                                 |         |           |                |
| -     | Monitoring                            |                                                                                              |                  |           |                  |                                 |         |           |                |
| 韮     | Manage                                |                                                                                              |                  |           |                  |                                 |         |           |                |
| ۲     | Web console                           |                                                                                              |                  |           |                  |                                 |         |           |                |
|       |                                       |                                                                                              |                  | Backup VM |                  |                                 |         |           |                |

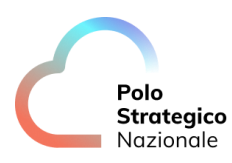

|                    | <b>Q</b> Search or type / for a comm | and                                                                                                    |         |                |                |                 |          |                |                |          |                   | PA_     | TEST\polo 💌 |
|--------------------|--------------------------------------|----------------------------------------------------------------------------------------------------|---------|----------------|----------------|-----------------|----------|----------------|----------------|----------|-------------------|---------|-------------|
| Filter navigation  | Active jobs Job history              |                                                                                                    |         |                |                |                 |          |                |                |          |                   |         |             |
| Dashboard  Protect | Active jobs 1 Runnir                 | tive jobs 1 Running   0 Pending   0 Walting   0 Queued   0 Suspended   1 Total Pause updates Q C III : |         |                |                |                 |          |                |                |          |                   |         |             |
| Jobs               | All Focused job                      | All Focused jobs Laptop jobs                                                                           |         |                |                |                 |          |                |                |          | ۵                 |         |             |
| Reports            |                                      | Operation                                                                                              | Status  | Server         | Agent type     | Subclient       | Size     | Start          | Flansed        | Prograss | Error description | Actions |             |
| Monitoring         | 3216                                 | VM Admin Job(                                                                                          | Running | org-m-rozz-pay | Virtual Server | Backup_standard | 87.91 MB | Apr 14, 2023 1 | 1 minutes 16 s | 47%      | Lifer description | 0       |             |
| 莘 Manage           |                                      |                                                                                                    |         |                |                |                 |          |                |                |          |                   |         |             |
| Web console        |                                      |                                                                                                    |         |                |                |                 |          |                |                |          |                   |         |             |
|                    |                                      |                                                                                                    |         |                |                |                 |          |                |                |          |                   |         |             |

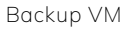

È possibile cliccare sul Job in oggetto per avere maggiori dettagli.

|                                                                                  | Q Search or type / for a comm                                                                   | hand                                                            |                               |                        |                                                                                                    | 3216 - [VM Admin Job(Backup)]                                                                                                    |                       |
|----------------------------------------------------------------------------------|-------------------------------------------------------------------------------------------------|-----------------------------------------------------------------|-------------------------------|------------------------|----------------------------------------------------------------------------------------------------|----------------------------------------------------------------------------------------------------|-----------------------|
| Filter navigation                                                                | Active jobs Job history                                                                         |                                                                 |                               |                        |                                                                                                    | View job details Resubmit Restore                                                                                                    | More actions <b>v</b> |
| <ul> <li>iž Dashboard</li> <li>Protect</li> <li>Jobs</li> <li>Reports</li> </ul> | 1 row(s) selected           All         Focused job           (+ Add filter)           Job Id 1 | os Laptop jobs<br>Operation Status                              | Server Agent type             | Kill<br>Subclient Size | Suspend  Pause  Start                                                                                                    | Job summary Type Backup type Wh Admin Job(Backup) Incremental Statue Statue Completed Apr 14, 2023 12:26:50 PM End time Duation Apr 14, 2023 12:28:49 PM Inf: 59 sec Summar Statue Statues temperature    |                       |
| <ul><li>Monitoring</li><li>荘 Manage</li><li>⑧ Web console</li></ul>              | 3216                                                                                            | 3216 VM Admin Job( Running org-m-rozz-pay Virtual Server Backup | vver Backup_standard 87.91 MB | Apr 14, 2023 '         | Source Come Company OF-PSN10012202202 vCloud Director<br>Solicient Job stands by<br>Backup_standard PA_TESTpolo<br>Encryption enabled Number of files transferred<br>Unavailable 0<br>View more |                                                                                                    |                       |
|                                                                                  |                                                                                                 |                                                                 |                               |                        |                                                                                                    | VM list         Events         Attempts           VV.name †         I         VM status         I         Falure reaso           provaMPLS         Completed              provaVMubuntu         Completed | n i<br>Ciose          |

Backup VM

## RESTORE

**!!** Attenzione nel caso di guest files restore Linux per i servizi CLOUD è necessario che sia configurato il server FLR da utilizzare, se la lista di tali sistemi è vuota contattare il supporto (#Come posso richiedere assistenza per il servizio?)

| <b>Polo</b><br>Strategico<br>Nazionale |                                      |
|----------------------------------------|--------------------------------------|
| <ul> <li>/ Hypervisors </li> </ul>     |                                      |
| Configuration Virtu                    | al machines VM groups                |
| y control                              |                                      |
| p                                      | -                                    |
| 9                                      | ••                                   |
| IS                                     |                                      |
| y enabler for linux                    | psnbckfrel01                         |
|                                        | (UTC+01:00) Amsterdam, Berlin, Bern, |
|                                        | Polo<br>Strategico<br>Nazionale      |

Rome, Stockholm, Vienna

Figura 48 – Check configurazione server FLR per "guest files restore Linux" servizi CLOUD

Acc

as

Se

Asso No as

Show

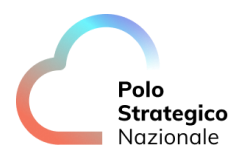

Cliccando su *Restore* sarà possibile scegliere che tipo di restore effettuare: guest files o full virtual machine.

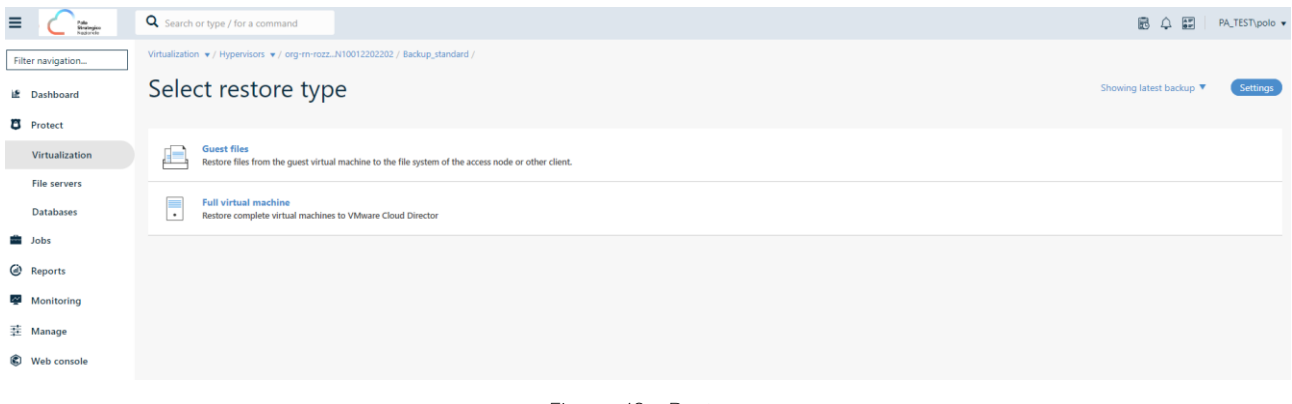

Figura 49 – Restore

Cliccando su *Guest files* vengono mostrate le VM sulle quali si può effettuare la restore dei file. Selezionando una VM vengono mostrate le relative cartelle/file.

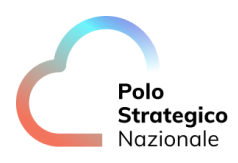

|                   | Q Search or type / for a command                        |                                                                                                    |      | 🗟 🗘 📰 🛛 PA_TEST\polo 🔻              |
|-------------------|---------------------------------------------------------|----------------------------------------------------------------------------------------------------|------|-------------------------------------|
| Filter navigation | Virtualization V / Hypervisors V / org-rn-rozzN10012202 | 202 / Backup_standard / Guest files /                                                                                                    |      |                                     |
| 2 Dashboard       | Restore                                                 |                                                                                                    |      |                                     |
| _                 |                                                         | Restore Download                                                                                                    |      | Showing latest backup      Settings |
| Protect           | Backup_standard                                         | Backup_standard / provaMPLS                                                                                                    |      |                                     |
| Virtualization    | provaMPLS provaVMubuntu                                 | Name                                                                                                    | Size | Modified                            |
| File servers      |                                                         | C                                                                                                    |      | Apr 22, 2009 9:24:48 PM             |
| Databases         |                                                         | Volume1                                                                                                    |      | Apr 22, 2009 9:24:48 PM             |
| Jobs              |                                                         | I         I         /1         ▶         ▶         ↓         items per page                                                                                                    |      | 1 - 2 of 2 items                    |
| Reports           |                                                         |                                                                                                    |      |                                     |
| Monitoring        |                                                         |                                                                                                    |      |                                     |
| 茎 Manage          |                                                         |                                                                                                    |      |                                     |
| Web console       |                                                         |                                                                                                    |      |                                     |
| E                 | <b>Q</b> Search or type / for a command                 |                                                                                                    |      | 🛱 🗘 📰 🛛 PA_TEST\polo 🔻              |
| Filter navigation | Virtualization V Hypervisors V org-rn-rozzN10012202     | 202 / Backup_standard / Guest files /                                                                                                    |      |                                     |
| 🖻 Dashboard       | Restore                                                 | _                                                                                                    |      |                                     |
| F. Dartest        |                                                         | Restore                                                                                                    |      | Showing latest backup 🔻 Settings    |
| O Protect         | ▶ Backup_standard                                       | Backup_standard                                                                                                    |      |                                     |
| Virtualization    |                                                         | Name                                                                                                    | Size | Modified                            |
| File servers      |                                                         | provaMPLS                                                                                                    |      | Apr 14, 2023 12:28:32 PM            |
| Databases         |                                                         | provaVMubuntu                                                                                                    |      | Apr 14, 2023 12:28:02 PM            |
| Jobs              |                                                         | I         I         I |      | 1 - 2 of 2 items                    |
| Reports           |                                                         |                                                                                                    |      |                                     |
| Monitoring        |                                                         |                                                                                                    |      |                                     |
| 韮 Manage          |                                                         |                                                                                                    |      |                                     |
| C Web console     |                                                         |                                                                                                    |      |                                     |
|                   |                                                         |                                                                                                    |      |                                     |

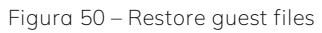

Selezionare la cartella/file di cui effettuare il restore e cliccare su Restore.

|                   | Q Search or type / for a command              | Search or type / for a command                                                                          |                             |                                     |  |  |  |  |  |  |  |
|-------------------|-----------------------------------------------|----------------------------------------------------------------------------------------------------|-----------------------------|-------------------------------------|--|--|--|--|--|--|--|
| Filter navigation | Virtualization v / Hypervisors v / org-rn-roz | Virtualization * / hypervisors */ org-m-rozz_JN10012202202 / Backup_standard / Guest files /<br>Restore |                             |                                     |  |  |  |  |  |  |  |
| 📽 Dashboard       |                                               | Restore Download                                                                                        |                             | Showing latest backup      Settings |  |  |  |  |  |  |  |
| C Protect         | ▼ Backup_standard                             | Backup_standard / provaMPLS                                                                             | Backup_standard / provaMPLS |                                     |  |  |  |  |  |  |  |
| Virtualization    | provaMPLS provaVMubuptu                       | Name Name                                                                                               | Size                        | Modified                            |  |  |  |  |  |  |  |
| File servers      | perarmatana                                   | C C                                                                                                    |                             | Apr 22. 2009 9:24:48 PM             |  |  |  |  |  |  |  |
| Databases         |                                               | Volume1                                                                                                 |                             | Apr 22, 2009 9:24:48 PM             |  |  |  |  |  |  |  |
| Jobs              |                                               | 4                                                                                                    |                             | 1 - 2 of 2 items                    |  |  |  |  |  |  |  |
| Reports           |                                               |                                                                                                    |                             |                                     |  |  |  |  |  |  |  |
| Monitoring        |                                               |                                                                                                    |                             |                                     |  |  |  |  |  |  |  |
| 韮 Manage          |                                               |                                                                                                    |                             |                                     |  |  |  |  |  |  |  |
| C Web console     |                                               |                                                                                                    |                             |                                     |  |  |  |  |  |  |  |
|                   |                                               |                                                                                                    |                             |                                     |  |  |  |  |  |  |  |

Restore guest files

Inserire i dettagli utili per la Restore e cliccare su Submit.

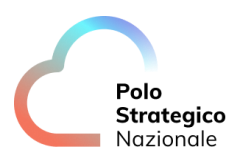

| E Crate           | Q Search or type / for a command                      |                                         | Restore options            |                          | ×      |
|-------------------|-------------------------------------------------------|-----------------------------------------|----------------------------|--------------------------|--------|
| Filter navigation | Virtualization 👻 / Hypervisors 👻 / org-rn-rozzN100122 | 02202 / Backup_standard / Guest files / | A                          |                          |        |
|                   | Restore                                               |                                         | Select client Other VM     |                          |        |
| il Dashboard      |                                                       | Restore Download                        | Destination client         | provaMPLS                | *      |
| C Protect         | The Backup_standard                                   | Backup_standard / provaMPLS             | Virtual machine login      |                          |        |
| Virtualization    | ▶ provaMPLS                                           | Name Name                               | User name                  | Example: domain\username |        |
| File servers      | ▶ _ provaVMubuntu                                     | ☑ c                                     | Password                   |                          | ۲      |
| Detaile           |                                                       | Volume1                                 |                            |                          | -      |
| Databases         |                                                       | I I /1 P P i items per page             | Destination path           |                          | Browse |
| Jobs              |                                                       | · · · · · · · · · · · · · · · · · · ·   | Unconditionally overwrite  | if it already exists     |        |
| Reports           |                                                       |                                         | When the job completes, no | otify me via email       |        |
| Monitoring        |                                                       |                                         |                            |                          |        |
| 莽 Manage          |                                                       |                                         |                            |                          |        |
|                   |                                                       |                                         |                            |                          |        |
| G Web console     |                                                       |                                         |                            |                          |        |
|                   |                                                       |                                         |                            |                          |        |
|                   |                                                       |                                         |                            |                          |        |
|                   |                                                       |                                         |                            |                          |        |
|                   |                                                       |                                         |                            |                          |        |
|                   |                                                       |                                         |                            |                          |        |
|                   |                                                       |                                         |                            |                          |        |
|                   |                                                       |                                         |                            |                          |        |
|                   |                                                       |                                         |                            |                          |        |
|                   |                                                       |                                         |                            |                          |        |
|                   |                                                       |                                         |                            |                          |        |
|                   |                                                       |                                         |                            | Cancel                   | Submit |
|                   |                                                       |                                         |                            |                          |        |

Restore guest files

È possibile vedere i progressi relativi alla restore cliccando su *View jobs* sulla finestrella che compare in alto a destra.

|                   | Q Search or type / for a command                                |                                                                                                    |                                         | 🗟 🗘 📰   PA_TEST\polo 🗸  |
|-------------------|-----------------------------------------------------------------|----------------------------------------------------------------------------------------------------|-----------------------------------------|-------------------------|
| Filter navigation | Virtualization V/Hypervisors V/org-rn-rozzN100122022<br>Restore | 102 / Backup_standard / Guest Ries /                                                                                                    | ି                                       | ×                       |
| iff Dashboard     |                                                                 | Restore Download                                                                                                    | Restore requested - Job II<br>View jobs | 2: 3221                 |
| Protect           | Backup_standard                                                 | Backup_standard / provaMPLS                                                                                                    |                                         |                         |
| Virtualization    | provaMPLS     prova//Medupate                                   | Name                                                                                                    | Size                                    | Modified                |
| File servers      | provermedunte                                                   | ☑ c                                                                                                    |                                         | Apr 22, 2009 9:24:48 PM |
| Databases         |                                                                 | Volume1                                                                                                    |                                         | Apr 22, 2009 9:24:48 PM |
| Jobs              |                                                                 | I         1         /1         ▶         ▶         ↓         ↓         ↓         ↓         ↓         ↓         ↓         ↓         ↓         ↓         ↓         ↓         ↓         ↓         ↓         ↓         ↓         ↓         ↓         ↓         ↓         ↓         ↓         ↓         ↓         ↓         ↓         ↓         ↓         ↓         ↓         ↓         ↓         ↓         ↓         ↓         ↓         ↓         ↓         ↓         ↓         ↓         ↓         ↓         ↓         ↓         ↓         ↓         ↓         ↓         ↓         ↓         ↓         ↓         ↓         ↓         ↓         ↓         ↓         ↓         ↓         ↓         ↓         ↓         ↓         ↓         ↓         ↓         ↓         ↓         ↓         ↓         ↓         ↓         ↓         ↓         ↓         ↓         ↓         ↓         ↓         ↓         ↓         ↓         ↓         ↓         ↓         ↓         ↓         ↓         ↓         ↓         ↓         ↓         ↓         ↓         ↓         ↓         ↓         ↓         ↓         ↓ |                                         | 1 - 2 of 2 items        |
| Reports           |                                                                 |                                                                                                    |                                         |                         |
| Monitoring        |                                                                 |                                                                                                    |                                         |                         |
| 圭 Manage          |                                                                 |                                                                                                    |                                         |                         |
| Web console       |                                                                 |                                                                                                    |                                         |                         |
|                   |                                                                 |                                                                                                    |                                         |                         |

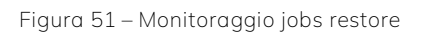

| Polo       |
|------------|
| Strategico |
| Nazionale  |

|                   | <b>Q</b> Search or type / for a command |                          |        |
|-------------------|-----------------------------------------|--------------------------|--------|
| Filter navigation | Active jobs /<br>Job 3221 - [Restore]   |                          |        |
| Protect           | Job summary                             |                          |        |
| Jobs              | Туре                                    | Restore                  |        |
| Reports           | Current phase                           | Restore                  |        |
| Monitoring        | Status                                  | Running                  |        |
| 🕂 Manage          | Start time                              | Apr 14, 2023 12:36:11 PM |        |
| Web console       | Elapsed time                            | 9 sec                    | More 🗸 |
|                   |                                         |                          |        |
|                   |                                         |                          |        |

Monitoraggio jobs restore

Di seguito viene descritta la procedura generica per aggiungere e configurare Hypervisor e VM Group.

Dalla sezione Protect – Virtualization - Hypervisor selezionare l'Hypervisor.

| Hypervisors                     | × +                                                                |   |                       |    |                                        |              | 7 ×      |
|---------------------------------|--------------------------------------------------------------------|---|-----------------------|----|----------------------------------------|--------------|----------|
| € → ୯ @                         | 🛛 🙆 https://34.77.57.164/adminconsole/#/virtualization/hypervisors |   |                       | 🖾  | 4                                      | III\ 🖸 🛛     | ø 🔒      |
| Polo<br>Strategico<br>Nazionale | Q Search or type / for a command                                   |   |                       |    | 🗄 🗘 🚼 Select a                         | company 🕶 i  | admin 🕶  |
| Filter navigation               | Virtual machines Hypervisors VM groups                             |   |                       |    |                                        | Add hyp      | pervisor |
| 🛠 Guided setup                  | Hypervisors                                                        |   |                       |    |                                        |              | ¢        |
| ∎£ Dashboard                    | Name †                                                             | 1 | Vendor                |    | :                                      | Actions      | 1        |
| Protect                         | GCP-company1                                                       |   | Google Cloud Platform |    |                                        | Θ            |          |
| Virtualization                  | Umware-company1                                                    |   | VMware vCenter        |    |                                        | Θ            |          |
| File servers                    | Vmware-company1                                                    |   |                       |    |                                        |              |          |
| Databases                       |                                                                    |   |                       |    |                                        |              |          |
| Laptops                         |                                                                    |   |                       |    |                                        |              |          |
| Kubernetes                      |                                                                    |   |                       |    |                                        |              |          |
| > Applications                  |                                                                    |   |                       |    |                                        |              |          |
| Object storage                  |                                                                    |   |                       |    |                                        |              |          |
| Big data                        |                                                                    |   |                       |    |                                        |              |          |
| Archiving                       |                                                                    |   |                       |    | en Prices en la companya               | an state and |          |
| Activate                        |                                                                    |   |                       | 31 | Gestione BaaS di VM 1<br>11:30 – 12:15 | PaaS Oracle  |          |
| 🔊 Disaster recovery             |                                                                    |   |                       |    |                                        |              |          |
| 🚔 Jobs                          |                                                                    |   |                       |    | Posticipa                              |              |          |
|                                 |                                                                    |   |                       | -  |                                        |              |          |

Figura 52 – Configurazione hypervisor e VMGroups

e premere il tasto Add VM Groups in alto a destra.

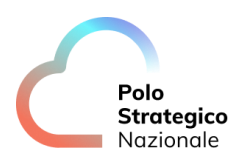

| 😢 Vmware-company1               | × +                               |                             |                  |        |            |                   | $\sigma \times$ |
|---------------------------------|-----------------------------------|-----------------------------|------------------|--------|------------|-------------------|-----------------|
| ← → ⊂ ѽ                         | 🖲 💊 https://34.77.57.164/admi     | nconsole/#/servers/15       |                  |        | 🖂 🕁        | ± IN ©            | ® ∄             |
| Polo<br>Strategico<br>Nazionale | Q. Search or type / for a command |                             |                  |        | © ¢ E s    | elect a company 🕶 | admin 🔹         |
| Filter navigation.              | Virtual machines Hypervise        | ers VM groups               |                  |        |            |                   |                 |
| 🔀 Guided setup                  | Hypervisors /<br>Vmware-company1  |                             |                  |        |            |                   |                 |
| if: Dashboard                   | Outraining Configure              | tion                        |                  |        | Add to a   | nun Unu lebe      | 0               |
| Protect                         | Overview Conligura                | lion                        |                  |        | Add Visi g | onb view joos     | 0               |
| Virtualization                  | General                           |                             |                  |        |            |                   |                 |
| File servers                    | Vendor                            | VMware                      |                  |        |            |                   |                 |
| Databases                       | Protected VM count                | 0                           |                  |        |            |                   |                 |
| Laptops                         | Company                           | Company7                    |                  |        |            |                   |                 |
| Kubernetes                      | and the first                     |                             |                  |        |            |                   |                 |
| > Applications                  |                                   |                             |                  |        |            |                   |                 |
| Object storage                  | Account                           |                             | Edit             |        |            |                   |                 |
| Big data                        | Hostname / IP address             | 10.28.85.7                  |                  |        |            |                   |                 |
| Archiving                       | User name                         | administrator@vsphere.local |                  |        |            |                   |                 |
| 🤣 Activate                      |                                   |                             |                  |        |            |                   |                 |
| 🔊 Disaster recovery             | VM groups                         |                             |                  | Plan   |            |                   | ٠               |
| 🚔 Jobs                          | Name †                            | Last backup time            | East backup size | 1 Plan | ‡ Actions  |                   | 1 .             |

Configurazione hypervisor e VMGroups

Sulla schermata successiva indicare un *Name* per il VM group che si sta definendo, selezionare la modalità con cui si vuole effettuare il Browse delle VM (tra *Datastores e datastore cluster*, *Hosts and Cluster e VMs and template*) quindi selezionare le VM di cui si vuole effettuare il backup, indicare il *Plan* o la Storage policy e schedule policy associata al VM Group nella sezione *Backup configuration* e digitare il tasto *Save*.

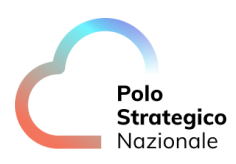

| C Vmware-company1 | × +                              |                                |                                      |                                 |   |        | ø   | ×   |
|-------------------|----------------------------------|--------------------------------|--------------------------------------|---------------------------------|---|--------|-----|-----|
| € → C @           | 0 🔒 https://34.77.57.164/edm     | inconsole/#/servers/15         |                                      | ··· 🖂 🕁                         | ¥ | III\ E | 3 🗊 |     |
| Polo              | Q Search or type / for a command |                                | Add VM group 👲                       |                                 |   |        |     | ×   |
| Filter navigation | Virtual machines Hypervis        | ors VM groups                  |                                      |                                 |   |        |     |     |
| 🛠 Guided setup    | Hypervisors /<br>Vmware-company1 |                                | Name                                 | VM-Prod                         |   |        |     | -   |
| if Dashboard      | Overview Configura               | ation                          | Browse and select VMs                | Hosts and clusters              |   |        | ٠   |     |
| Protect           |                                  |                                |                                      | Q, Search VMs                   |   |        |     |     |
| Virtualization    | General                          |                                | 🔄 🎒 cmpny2mdg1                       |                                 |   |        |     | ~   |
| File servers      | Vendor                           | VMware                         | cmpny2srv1     cmpny2srv1            |                                 |   |        |     |     |
| Databases         | Protected VM count               | 0                              | Bongriyevan                          | e-coll.local                    |   |        |     |     |
| Laptops           |                                  | 2                              | EMC ScalelO                          | SVM Template (v2.0.12000.122) 3 |   |        |     |     |
| Kubamatas         | Company                          | Company                        | 🗍 🔂 freebsdtest64                    | 05 70 014                       |   |        | 1   | i I |
| nubertelea        | -                                |                                | Scalei0-10.28                        | 85.70-GW                        |   |        |     |     |
| > Applications    | A                                | r-6-                           | Scale10-10.28                        | .85.72                          |   |        |     |     |
| Object storage    | Account                          | E.M.                           | 🗍 🐻 Scalei0-10.28                    | .85.73                          |   |        |     |     |
| Pie data          | Hostname / IP address            | 10.28.85.7                     | ScaleIOVM                            |                                 |   |        |     | 11  |
| Diguata           | Lisar name                       | administrator@venhase (vna)    | C Speciomsrv02                       |                                 |   |        |     |     |
| Archiving         | Username                         | aunanistratoria/vspriere.iocai | @ spcprxbas01                        |                                 |   |        |     |     |
| Activate          | -                                |                                | testbokrhel                          |                                 |   |        |     |     |
|                   |                                  |                                | 🔄 🔂 testclient                       |                                 |   |        |     |     |
| Disaster recovery | VM groups                        |                                | 👘 testvsasp18                        |                                 |   |        |     |     |
| dobs 🚔            | Name +                           | Last backup time               | 🔄 🍓 timbekeli tvsa<br>🚳 timbekelimda | 1                               |   |        |     |     |

## Configurazione hypervisor e VMGroups

# *11.3* Backup Database

Accedere alla console di amministrazione del servizio e selezionare *Protect – Databases* dal menu di sinistra e selezionare l'istanza di cui si vuole effettuare backup selezionando backup dal menu a tendina a sinistra dell'istanza selezionata.

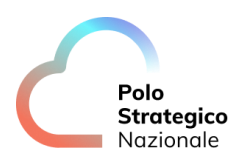

| Polo<br>Strategico<br>Nazionale            | Q Search or type / for a con | nmand       |                    |           |                  |               |          | 🖹 🗘 📰 Select a | a company + a | dmin 👻   |
|--------------------------------------------|------------------------------|-------------|--------------------|-----------|------------------|---------------|----------|----------------|---------------|----------|
| Filter navigation                          | Instances                    | Databases   | Instant clones     |           |                  |               |          | Add instanc    | e Add server  | 00       |
| 🛠 Guilded setup                            | Instances All                | • 0 Met     | 0 Missed   1 Certe |           |                  |               |          |                |               | \$       |
| 12 Dashboard                               | Name                         | E Server †  | Database engine    | : Status  | Last backup time | Application s | i sla    | : Plan         | : Actions     |          |
| Protect                                    | TIMECKCMS0T\COMMVAULT        | timbckcms01 | SQL Server         | Not Ready | Never backed up  | 0.8           | Excluded | Not Assigned   | 0             |          |
| Virtualization                             |                              |             |                    |           |                  |               |          |                | Back up       | lication |
| File servers                               |                              |             |                    |           |                  |               |          |                | compare repr  | reactor  |
| Databases                                  |                              |             |                    |           |                  |               |          |                |               |          |
| Laptops                                    |                              |             |                    |           |                  |               |          |                |               |          |
| Kubernetes                                 |                              |             |                    |           |                  |               |          |                |               |          |
| > Applications                             |                              |             |                    |           |                  |               |          |                |               |          |
| Object storage                             |                              |             |                    |           |                  |               |          |                |               |          |
| Big data                                   |                              |             |                    |           |                  |               |          |                |               |          |
| Archiving                                  |                              |             |                    |           |                  |               |          |                |               |          |
| Activate                                   |                              |             |                    |           |                  |               |          |                |               |          |
| 🔊 Disaster recovery                        |                              |             |                    |           |                  |               |          |                | 1-1of1        | temi     |
| Jobs<br>https://34.77.57.164/adminconsole/ |                              |             |                    |           |                  |               |          |                |               |          |

Figura 53 – Configurazione backup database

Sulla schermata successiva selezionare il tipo di backup (full, transaction log, Differential), premere il tasto OK e verificare la corretta esecuzione del job eseguito.

| Polo                              | Q. Stearch or type / for a command Select backup level                 | ×  |
|-----------------------------------|------------------------------------------------------------------------|----|
| Filter navigation                 | Instances Databases Instant clones Backup level                        |    |
| 🛠 Guided setup                    | Instances (All +) 0 and 0 Meson 1 Excluded                             |    |
| 📩 Dashboard                       | Name : Server † : Database engine : Status : Last backu O Differential |    |
| D Protect                         | TIMECKCM/S01\COMMUVAURT timbeccms01 SQL Server Not Ready Never back    |    |
| Virtualization                    |                                                                        |    |
| File servers                      |                                                                        |    |
| Databases                         |                                                                        |    |
| Laptops                           |                                                                        |    |
| Kubernetes                        |                                                                        |    |
| <ul> <li>Applications.</li> </ul> |                                                                        |    |
| Object storage                    |                                                                        |    |
| Big data                          |                                                                        |    |
| Archwing                          |                                                                        |    |
|                                   |                                                                        |    |
| Utcaster recovery                 | Engineer ADI                                                           | OK |
| Jobs                              | council and called                                                     | 90 |

Configurazione backup database

Polo Strategico Nazionale

Dalla sezione *Instances* del menù *Protect – Databases* è possibile configurare le istanze di DB su cui effettuare backup installando il relativo agent sul server già configurato al servizio (vedi <u>capitolo 5 Configurazione dei client</u>) digitando i tasti *Add server e/o Add Instance.* 

La stessa attività potrà comunque essere effettuata, come indicato nel capitolo 6 con gli ulteriori agent di backup.

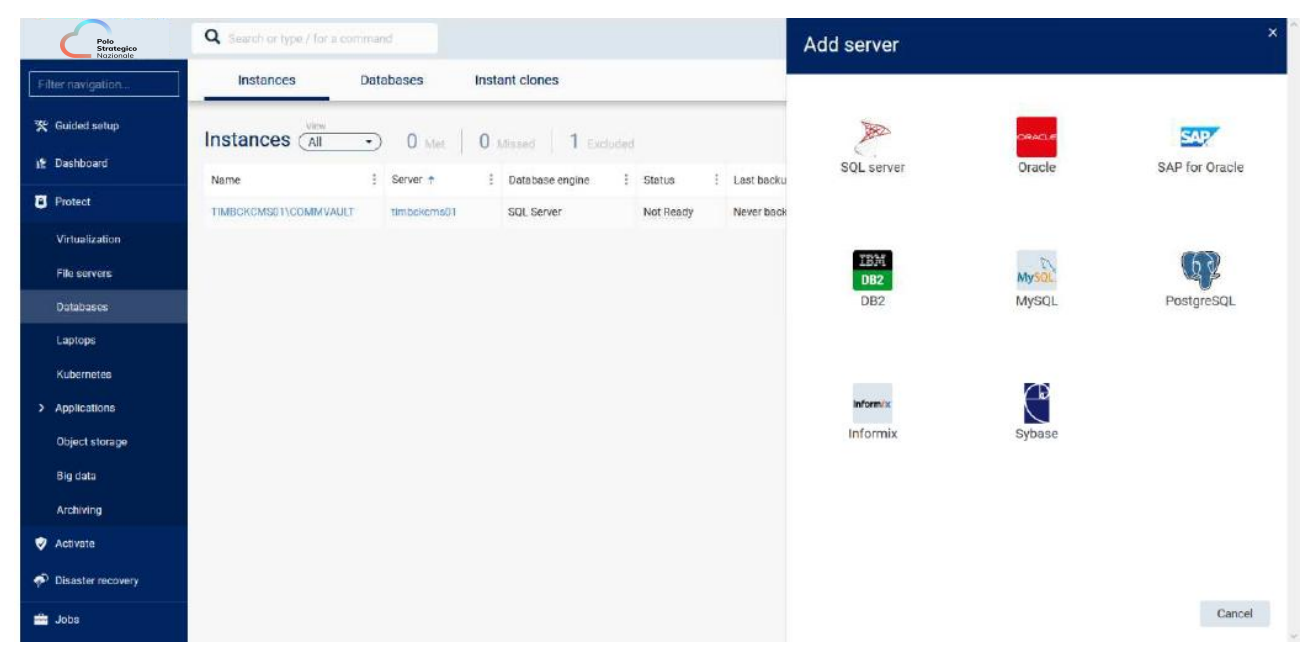

Configurazione backup database

Sarà necessario selezionare il tipo di server/instance database da configurare e procedere con l'inserimento delle relative informazioni (tipicamente server su cui configurare l'istanza, utenze di accesso, ecc.).

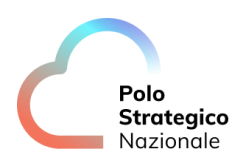

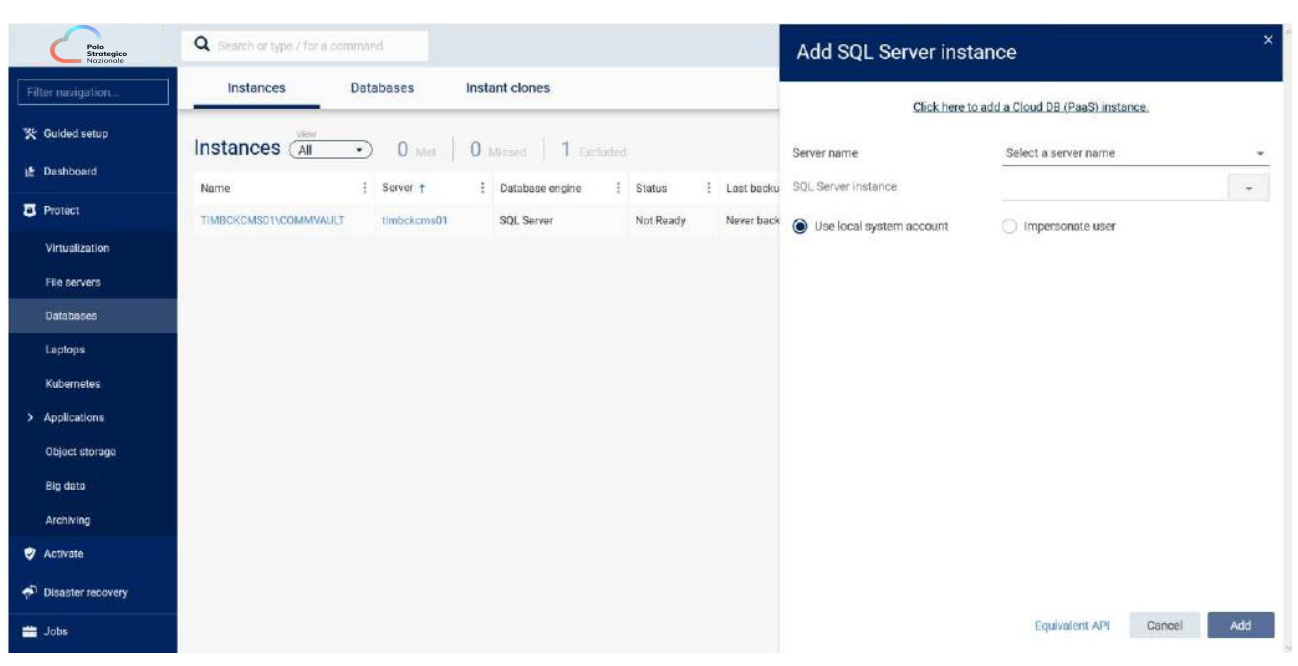

Configurazione backup database

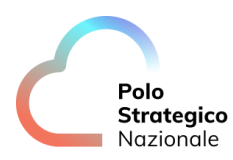

# *11.4* Verifica dei log dei job di backup

Nel caso in cui un job di backup andasse in errore o in generale si volessero consultare i log relativi ai job di backup è possibile farlo nella sezione apposita, come mostrato di seguito.

Una volta fatto accesso alla console di backup, cliccare nella sezione Jobs (evidenziata in grigio), nel menù a sinistra. Nella sezione *Active jobs* è possibile visionare i job di backup in corso.

| ≡   | Fais<br>Brotegice<br>Vizzonale | Q Sean        | ch or type / for a comm | nand      |                 |                   |           |           |       |               |                   |   | 845               | <b>⊥</b> PA_T | 'EST) |
|-----|--------------------------------|---------------|-------------------------|-----------|-----------------|-------------------|-----------|-----------|-------|---------------|-------------------|---|-------------------|---------------|-------|
| ٩   | Active jobs                    | Job history   |                         |           |                 |                   |           |           |       |               |                   |   |                   |               |       |
| 12  | Active j                       | obs 0 Running | J   0 Pending           | 0 Waiting | 0 Queued   0 Su | ispended   0 Tota | I         |           |       | Pause updates | Multi-job control | Q |                   | C             |       |
|     | All                            | Focused jobs  | Laptop job              | 05        |                 |                   |           |           |       |               |                   |   |                   |               | ۵     |
|     | + Add filte                    |               |                         |           |                 |                   |           |           |       |               |                   |   |                   |               |       |
| (1) |                                | Job ID 4      | Operation               | Status    | Server          | Agent type        | Subclient | Size      | Start | Elapsed       | Progress          |   | Error description | Actions       |       |
| 2   |                                |               |                         |           |                 |                   | No data a | available |       |               |                   |   |                   |               |       |
| 韮   |                                |               |                         |           |                 |                   |           |           |       |               |                   |   |                   |               |       |
| ٢   |                                |               |                         |           |                 |                   |           |           |       |               |                   |   |                   |               |       |

Figura 54 – Verifica logs jobs

Nella sezione *Job history* è possibile visionare i job di backup effettuati, anche quelli in *Failed* nel caso in cui ce ne siano stati.

| ٩  | Active jobs Job hi | story                |                        |                |                    |               |                        |                      |                 |                       |         |            |
|----|--------------------|----------------------|------------------------|----------------|--------------------|---------------|------------------------|----------------------|-----------------|-----------------------|---------|------------|
| 12 | Job history        |                      |                        |                |                    |               |                        | Show a               | dmin jobs Q     |                       | с 💵 :   | 1-50 of 70 |
|    | Last 24 hours      | Failed in last 24 ho | urs Yesterday          | Last week      | Last month         | Last 3 months | Last 12 months         | Laptop jobs          | All             |                       |         | ۵          |
|    | + Add filter       |                      |                        |                |                    |               |                        |                      |                 |                       |         |            |
| 8  | Job ID 4           | Operation            | Server                 | Agent type     | Subclient          | Size          | End                    | Elapsed              | Status          | Error description     | Actions |            |
|    | 146840             | Backup               | test-kms               | Virtual Server | test-bck-encrypted | 72.82 MB      | Feb 18, 2024, 6:03:11  | 2 minutes 15 seconds | Completed       |                       |         | ^          |
| *  | 146838             | Backup               | testwin                | Virtual Server | testgolden         | 710.79 MB     | Feb 18, 2024, 6:03:34  | 2 minutes 43 seconds | Completed       |                       |         |            |
|    | 146718             | VM Admin Job(Backu   | org-rn-rz-prvrp-01-PS  | Virtual Server | test-bck-encrypted | 72.82 MB      | Feb 18, 2024, 6:03:21  | 2 minutes 40 seconds | Completed       |                       |         |            |
|    | 146712             | VM Admin Job(Backu   | org-rn-rz-sharp-01-PS_ | Virtual Server | testdeletejob      | 240.68 MB     | Feb 18, 2024, 6:03:20  | 2 minutes 32 seconds | Completed       |                       |         |            |
|    | 146693             | VM Admin Job(Backu   | org-rn-rz-sharp-01-PS_ | Virtual Server | testgolden         | 710.79 MB     | Feb 18, 2024, 6:03:45  | 3 minutes 17 seconds | Completed       |                       |         |            |
|    | 146535             | Backup               | RedHat_8.7             | Virtual Server | testdeletejob      | 2.79 GB       | Feb 18, 2024, 3:03:08  | 2 minutes 27 seconds | Completed       |                       | $\odot$ |            |
|    | 146534             | Backup               | RedHat_8.7-restored    | Virtual Server | testdeletejob      | 2.79 GB       | Feb 18, 2024, 3:02:35  | 1 minutes 55 seconds | Completed       |                       | $\odot$ |            |
|    | 146532             | Backup               | test-kms               | Virtual Server | test-bck-encrypted | 6.24 GB       | Feb 18, 2024, 3:09:21  | 8 minutes 51 seconds | Completed       |                       | $\odot$ |            |
|    | 146443             | VM Admin Job(Backu   | org-rn-rz-prvrp-01-PS  | Virtual Server | test-bck-encrypted | 6.24 GB       | Feb 18, 2024, 3:09:32  | 9 minutes 16 seconds | Completed       |                       |         |            |
|    | 146440             | VM Admin Job(Backu   | org-rn-rz-sharp-01-PS  | Virtual Server | testdeletejob      | 5.57 GB       | Feb 18, 2024, 3:03:18  | 3 minutes 0 seconds  | Completed       |                       |         |            |
|    | 145969             | VM Admin Job(Backu   | TEST0000049            | Virtual Server | Backup_standard    | 0.00 B        | Feb 18, 2024, 9:00:53  | 42 seconds           | Failed          | No virtual machines   |         | - 1        |
|    | 145947             | Backup               | org-rn-rz-sharp-01-PS  | Virtual Server | Backup_standard    | 0.00 B        | Feb 18, 2024, 9:00:03  | 0 seconds            | Failed to Start | Backup activity for V |         | - 1        |
|    | 145296             | Backup               | RedHat_8.7             | Virtual Server | testdeletejob      | 170.37 MB     | Feb 17, 2024, 6:03:17_ | 2 minutes 29 seconds | Completed       |                       |         |            |

Verifica logs jobs

Selezionare il job di cui si vogliono visionare i log, cliccando sul Job ID a sinistra.

Dalla schermata che compare si ha una *Overview* del job. Si possono anche visionare *Attempts* o *Events* cliccando sulle rispettive sezioni.

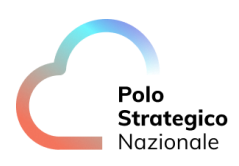

| Region Hand Q. Search or type / fo                            | r a command                     |                                                                                                  | 🗟 🗘 📰   💄 PALTI                                               |
|---------------------------------------------------------------|---------------------------------|--------------------------------------------------------------------------------------------------|---------------------------------------------------------------|
| Jobs<br>Job 145969 - [VM Admin Jo<br>Overview Attempts Events | b(Backup)]                      |                                                                                                  | Send logs View log                                            |
| General                                                       |                                 | Progress                                                                                         |                                                               |
| Туре                                                          | VM Admin Job(Backup)            | Start time                                                                                       | Feb 18, 2024, 9:00:08 AM                                      |
| Backup type                                                   | Full                            | Elapsed time                                                                                     | 42 seconds                                                    |
| Status                                                        | Failed                          | End time                                                                                         | Feb 18, 2024, 9:00:53 AM                                      |
| Job started by                                                | master (Scheduled)              |                                                                                                  |                                                               |
| Encryption enabled                                            | Yes                             |                                                                                                  |                                                               |
| Storage Accelerator                                           | No                              | Item status                                                                                      |                                                               |
| Associations                                                  |                                 | Failures<br>Data transferred on network                                                          | 0 Folders, 0 Files<br>0.00 B                                  |
|                                                               | 1000                            | Savings percentage                                                                               | 0.00 %                                                        |
| Agent                                                         | virtual Server                  |                                                                                                  |                                                               |
| Source client computer                                        | TEST000049                      |                                                                                                  |                                                               |
| Instance                                                      | vCloud Director                 | Error summary                                                                                    |                                                               |
| Subclient                                                     | Backup_standard                 | Error code: [91:587]                                                                             |                                                               |
| Plan                                                          | PSNBackup_plan_RN_DCRZ_standard | Description: No virtual machines were discovere<br>Source: psnbckvsadcrz02, Process: vsdiscovery | ed for [Backup_standard]. Check the content and filters.<br>y |
| Virtual Machine Count                                         |                                 |                                                                                                  |                                                               |
| Total                                                         | 0                               |                                                                                                  |                                                               |
| Successful                                                    | 0                               |                                                                                                  |                                                               |
| Partially Successful                                          | 0                               |                                                                                                  |                                                               |

## Verifica logs jobs

| d<br>M | Jobs Job 145969 - [' | VM Admin Job(Ba | ckup)]           |                 |              |                  |                 |                | Send logs View logs 💮 |
|--------|----------------------|-----------------|------------------|-----------------|--------------|------------------|-----------------|----------------|-----------------------|
| 8      | Overview Attempt     | s Events        |                  |                 |              |                  |                 |                |                       |
| •      |                      |                 |                  |                 |              |                  |                 | Q              | C III :               |
| ۲      | All                  |                 |                  |                 |              |                  |                 |                | 0                     |
|        | Phase                | Status          | Server started † | Server end      | Elapsed time | No. of successes | No. of failures | No. of skipped | Size of application   |
| 幸      | Discover             | Failed          | Feb 18, 9:00 AM  | Feb 18, 9:00 AM | 42 seconds   | 0                | 0               | 0              | 0.00 B                |
| ¢      |                      |                 |                  |                 |              |                  |                 |                |                       |

#### Verifica logs jobs

| Q<br>M | Jobs<br>Job 145969 - [VI | M Admin Job(Backup)] |                 |               |            | Send logs View logs                            | 0 |
|--------|--------------------------|----------------------|-----------------|---------------|------------|------------------------------------------------|---|
| 8      | Overview Attempts        | Events               |                 |               |            |                                                |   |
| •      |                          |                      |                 |               |            | <u> </u>                                       | 1 |
| 0      | All                      |                      |                 |               |            | 0                                              |   |
|        | Severity                 | Event ID 4           | Date            | Computer      | Event code | Description                                    |   |
| 幸      | 🔺 Minor                  | 408849               | Feb 18, 9:00 AM | psnbckcmsdcrz | 19:122     | Received failed message for job (145969), pha. |   |
| ۲      |                          |                      |                 |               |            |                                                |   |
| _      |                          |                      |                 |               |            |                                                |   |

## Verifica logs jobs

Per visionare i log relativi al job è necessario cliccare in alto a destra nella sezione View logs.

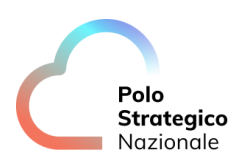

| ≡             | Region Name Q Search or type / for a comman                         | nd                              |                                                                                                  |                                                      | 8451      | PA_TEST     |
|---------------|---------------------------------------------------------------------|---------------------------------|--------------------------------------------------------------------------------------------------|------------------------------------------------------|-----------|-------------|
| Q<br>⊯<br>8   | Jobs<br>Job 145969 - [VM Admin Job(Back<br>Overview Attempts Events | kup)]                           |                                                                                                  |                                                      | Send logs | View logs 💮 |
| <b>*</b><br>@ | General                                                             |                                 | Progress                                                                                         |                                                      | 4         |             |
|               | Type<br>Backup type                                                 | VM Admin Job(Backup)            | Start time                                                                                       | Feb 18, 2024, 9:00:08 AM<br>42 seconds               |           |             |
| -             | Status                                                              | Failed                          | End time                                                                                         | Feb 18, 2024, 9:00:53 AM                             |           |             |
| **            | Job started by                                                      | master (Scheduled)              |                                                                                                  |                                                      |           |             |
| ۲             | Encryption enabled                                                  | Yes                             |                                                                                                  |                                                      |           |             |
|               | Storage Accelerator                                                 | No                              | Item status                                                                                      |                                                      |           |             |
|               | Associations                                                        |                                 | Failures<br>Data transferred on network                                                          | 0 Folders, 0 Files<br>0.00 B                         |           |             |
|               | Agent                                                               | Virtual Server                  | Savings percentage                                                                               | 0.00 %                                               |           |             |
|               | Backup set                                                          | defaultBackupSet                |                                                                                                  |                                                      |           |             |
|               | Source client computer                                              | TEST0000049                     | Error summary                                                                                    |                                                      |           |             |
|               | Subclient                                                           | Backup_standard                 | Error code: [91:587]                                                                             |                                                      |           |             |
|               | Plan                                                                | PSNBackup_plan_RN_DCRZ_standard | Description: No virtual machines were discovere<br>Source: psnbckvsadcrz02, Process: vsdiscovery | d for [Backup_standard]. Check the content and filte | rs.       |             |
|               | Virtual Machine Count                                               |                                 |                                                                                                  |                                                      |           |             |
|               | Total                                                               | 0                               |                                                                                                  |                                                      |           |             |
|               | Successful                                                          | 0                               |                                                                                                  |                                                      |           |             |
|               | Partially Successful                                                | 0                               |                                                                                                  |                                                      |           |             |

Verifica logs jobs

Dalla schermata che compare sarà possibile scorrere tra le righe di log.

| 000000000000000000000000000000000000000                                                                                                    |
|----------------------------------------------------------------------------------------------------|
| Machine: pshtokemsderz                                                                                                    |
|                                                                                                    |
| 11448 2004 02/18 09:00:07 145969 Check license: appType [106] Name [Virtual Server] on client/library [1380]- Valid                                                                                                    |
|                                                                                                    |
|                                                                                                    |
| The                                                                                                    |
| 000000000000000000000000000000000000000                                                                                                    |
| 11448 2004 02/18 09:00:07 145969 AppManager Found providents on VSA subclient [2336] with SP 20 or higher service packs.                                                                                                    |
| 11448 2004 02/18 09:00:08 145969 Servant [ SCHEDULED BACKUP REQUEST], taskid [52] Clnt[TEST0000049] AppType[Virtual Server][106] BkpSet[defaultBackupSet] SubCint[Backup_standard] BkpLevel[Full][1]                                                                                                    |
| 11448 59c8 02/18 09:00:09 145969 Scheduler Starting jobs only on proxies with service pack SP 20 or higher                                                                                                    |
| 11448 15b0 02/18 09:00111 145969 Scheduler Phase [2:Discover] (0,0) started on [psnbckvsadcr202:industrystandard psnlocal] in [1] second(s) - vadiac exe = [145969-a 2:2336-t1-ref 0+3-d psnbckmdadcr202:industrystandard psnlocal*psnbckmdadcr202*8400-io1-git 145969-a 2:2336-t1-ref 0+3-d psnbckmdadcr202*industrystandard psnlocal*psnbckmdadcr202*8400-io1-git 145969-a 2:2336-t1-ref 0+3-d psnbckmdadcr202*industrystandard psnlocal*psnbckmdadcr202*industrystandard psnlocal*psnlocal*                                                                                                    |
| 11448 5160 02/18 09:00:14 145969 Servant Reg [Control] received. Client [psnbckvsadcrz02] plattype = 4. Token [145969:2:1:0:0:10717]                                                                                                    |
| 1148 tool 02/18 090053 145969 Scheduler Set pending cause [No virtual machines were discovered for [Backup_standard]. Check the content and filters]: Client [psrbckvsadcrz02] Application [vsdiscover] Message Id [152672743] Error code [91-587] RCID [0] Reservation [Vsdiscover] Message Id [152672743] Error code [91-587] RCID [0] Reservation [Vsdiscover |
| 11448 1910 02/18 09:00:53 145969 Scheduler Job [Failed] message received from [psnbckvsadcr202.industrystandard.psn.local] Module [vsdiscovery] Token [145969/2:1:0:0:10717] restartPhase [0]                                                                                                    |
| 11448 4194 02/18 09:00:53 145969 Operations Invalidate Incomplete Vm Pseudo Jobs.                                                                                                    |
| 11448 191c 02/18 09:00:53 145969 JobSvr Obj Phase [2-Discover] for Backup Job Failed and cannot be restarted. No preemption sequence to run or all run.                                                                                                    |
| 11448 191c 02/18 090c53145969 ArchiveMgr JMArMgr:releaseAlLlobStreams() Calling CvResourceManager:releaseJobStreams(jobType=1.appType=106/ogicalRelease=true, retainStreamsForIndex=false)                                                                                                    |
| 11148 1910 C/2/18 U/VU/Ds 145969 JM/GUIREportZ.:send.sobcompleted Sent job completed message to GUI.                                                                                                    |
| 11446 1910 U/16 092042 Jabor Soluteute * Protect *                                                                                                    |

Verifica logs jobs

Accanto alla sezione View logs sono presenti tre pallini in verticale dai quali, per alcuni job è possibile vedere gli oggetti in failed.

| bs                                                                               |                                                                 |                                                                                       |                                                                                                    |             |
|----------------------------------------------------------------------------------|-----------------------------------------------------------------|---------------------------------------------------------------------------------------|----------------------------------------------------------------------------------------------------|-------------|
| ob 143922 - [Backup]                                                             |                                                                 |                                                                                       |                                                                                                    | Send logs V |
|                                                                                  |                                                                 |                                                                                       |                                                                                                    | Vi          |
| erview VM list Attempts                                                          | Events Retention                                                |                                                                                       |                                                                                                    | _           |
|                                                                                  |                                                                 |                                                                                       |                                                                                                    |             |
|                                                                                  |                                                                 |                                                                                       |                                                                                                    |             |
| General                                                                          |                                                                 | Progress                                                                              |                                                                                                    |             |
| General                                                                          |                                                                 | Progress                                                                              |                                                                                                    | 1           |
| General<br>Type                                                                  | Васкир                                                          | Progress<br>Start time                                                                | Feb 16, 2024, 6:00:47 PM                                                                                          | 1           |
| General<br>Type<br>Backup type                                                   | Backup<br>Incremental                                           | Progress<br>Start time<br>Elapsed time                                                | Feb 16, 2024, 6:00:47 PM<br>2 minutes 6 seconds                                                                   |             |
| General<br>Type<br>Backup type<br>Status                                         | Backup<br>Incremental<br>Completed                              | Progress<br>Start time<br>Elapsed time<br>End time                                    | Feb 16, 2024, 6:00:47 PM<br>2 minutes 6 seconds<br>Feb 16, 2024, 6:02:53 PM                                       |             |
| General<br>Type<br>Backup type<br>Status<br>Jodo started by                      | Backup<br>Incremental<br>Completed<br>master (Scheduled)        | Progress<br>Start time<br>Elapsed time<br>End time<br>Duration                        | Feb 16, 2024, 6:00-47 PM<br>2 minutes 6 seconds<br>Feb 16, 2024, 6:02:53 PM<br>2 minutes 6 seconds                |             |
| General<br>Type<br>Backup type<br>Status<br>Job started by<br>Encryption enabled | Backup<br>Incremental<br>Completed<br>master (Scheduled)<br>Yes | Progress<br>Start time<br>Elapsed time<br>End time<br>Duration<br>Average throughput: | Feb 16, 2024, 6:00-47 PM<br>2 minutes 6 seconds<br>Feb 16, 2024, 6:02:33 PM<br>2 minutes 6 seconds<br>99.83 Ge/hr |             |

Verifica logs jobs

# **12** Backup Golden Copy

Polo Strategico Nazionale

Quale ulteriore elemento di garanzia della protezione dei dati, oltre al backup standard, la soluzione di backup mette a disposizione un servizio opzionale aggiuntivo che analizza i backup mensili allo scopo di intercettare eventuali contaminazioni malware silenti che comprometterebbero la validità di un eventuale restore in produzione. Si tratta di una funzionalità completamente gestita ed opzionale, attivabile su richiesta, in aggiunta al servizio di Backup standard: essa effettua la verifica e convalida dell'integrità dei dati durante le attività di backup e di esecuzione della golden copy; in particolare, quando viene eseguito il backup dei dati per la prima volta, vengono calcolati i checksum CRC per ogni blocco di dati sul sistema sorgente e queste signature vengono utilizzate per convalidare i dati del backup. Una volta validate, tali signature vengono memorizzate con il backup stesso: ciò permette di eseguire automaticamente la verifica della consistenza dei dati salvati nel backup, utilizzando le signature salvate.

## *12.1* Livelli di sicurezza Golden Copy

La soluzione implementata si basa sull'applicazione di tre livelli di protezione per limitare le minacce di attacco di tipo Ransomware/Malware alla golden copy di backup aumentando quindi la sicurezza dei dati di backup. Di seguito vengono descritti i tre livelli di protezione:

| Livello | Descrizione                                                                                                    |
|---------|----------------------------------------------------------------------------------------------------|
|         | <ul> <li>Ambiente di replica isolato accessibile solo ai processi di backup.<br/>L'accesso fisico alle risorse isolate è protetto e fortemente<br/>controllato.</li> </ul>                                                            |
| Air Gap | <ul> <li>Replica dei dati con tunnel sicuro.</li> </ul>                                                                                                    |
|         | <ul> <li>Tutto l'accesso ai dati isolati è bloccato. È consentito solo<br/>l'inizializzazione di connessioni in uscita dai dati isolati ai dati di<br/>origine per la replica. Tale modalità è gestita dalla tecnologia di</li> </ul> |

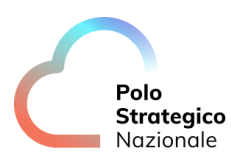

| Livello                  | Descrizione                                                                                                    |
|--------------------------|----------------------------------------------------------------------------------------------------|
|                          | riferimento (Commvault) attraverso opportune configurazioni<br>(Topology network and tunnel configuration per garantire ambiente<br>AIR-GAP).                                                                                                    |
| WORM Protection          | <ul> <li>Funzionalità della tecnologia di riferimento (Commvault) di WORM<br/>(Write Only Read Multiple) che si integra con le medesime<br/>funzionalità sullo storage di riferimento del repository</li> <li>La tecnologia di riferimento (Commvault) blocca i dati di backup da<br/>modifiche casuali non autorizzate e previene la modifica o<br/>l'eliminazione dei dati di backup intenzionale (I dati di backup<br/>saranno cancellati solo quando saranno state raggiunte le<br/>retention applicate)</li> <li>Nessun amministratore del backup potrà cancellare i dati di backup<br/>non scaduti</li> <li>Inoltre, la tecnologia di riferimento (Commvault) convalida<br/>l'integrità dei dati durante il backup e durante le operazioni di copia<br/>dei dati. Quando viene eseguito il backup dei dati per la prima volta,<br/>vengono calcolati i checksum CRC per ogni blocco di dati sul client<br/>di origine e archiviati con il backup. Quando si copiano i dati, le firme<br/>(checksum CRC) vengono utilizzate per convalidare i blocchi di dati<br/>durante l'operazione di copia.</li> </ul> |
| Ransomware<br>Protection | <ul> <li>Funzionalità Commvault di Ransomware protection</li> <li>I dati di backup sono bloccati e possono essere modificati solo dai<br/>processi della tecnologia di riferimento (Commvault).</li> <li>Qualsiasi ransomware, applicazione o utente che tenti di eliminare,<br/>o modificare i dati di backup dal Media Agent (unico server che può<br/>accedere allo storage) riceverà una segnalazione di errore<br/>(catastrofic error dallo stack I/O del SO) a meno che non si tratti di<br/>un processo della tecnologia di riferimento (Commvault)<br/>autorizzato (modalità like SE-Linux).</li> </ul>                                                                                                    |
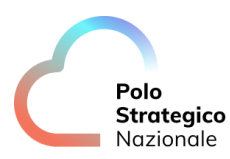

### *12.2* Effettuare backup con opzione Golden Copy

In questo capitolo verrà mostrata la modalità di implementazione del backup con opzione Golden Copy.

In fase di attivazione del backup per una VM è possibile selezionare uno dei plan relativi alla Golden Copy, come mostrato in figura.

|                                              | <b>Q</b> Search or type / for a command |                                                 |                 |             | PA_TEST\PSN-1 |
|----------------------------------------------|-----------------------------------------|-------------------------------------------------|-----------------|-------------|---------------|
| Filter navigation                            | VM groups /<br>Add VM group             |                                                 |                 |             |               |
| Protect Jobs                                 |                                         | Hypervisor*<br>org-m-rz-sharp-01-PSN00012202220 |                 | ·           |               |
| <ul><li>Reports</li><li>Monitoring</li></ul> |                                         | Name*<br>test_Backup_Goldencopy                 |                 |             |               |
| 亜     Manage       ⑥     Web console         |                                         | Content                                         | Preview Add + Q | Actions     |               |
|                                              |                                         | □ <b>38</b> vApp                                | rhel87          | <b></b>     |               |
|                                              |                                         | Plan* PSNGoldenCopy_plan_RN_DCRZtoDCSS_7_giorni |                 | Ŧ           |               |
|                                              |                                         | EQUIVALENT API                                  |                 | CANCEL SAVE |               |
|                                              |                                         |                                                 |                 |             |               |

Figura 55 – Configurazione backup con Golden Copy

Una volta cliccato su *SAVE*, partirà il job di backup. Al suo completamento, visionabile nella sezione Jobs del menu, partirà la *auxiliary golden copy* in ambiente protetto di backup.

Nel caso si desideri effettuare una restore della VM in oggetto, avendo selezionato uno dei plan con opzione golden copy, sarà possibile ripristinare la auxiliary copy precedentemente creata, selezionando nei Settings l'opzione Source  $\rightarrow$  Golden\_Copy.

| 😆 Ge Restore                                                          | × +                                                                                                    |                             | · · · · · · · · · · · · · · · · · · · |     | o ×    |
|-----------------------------------------------------------------------|----------------------------------------------------------------------------------------------------|-----------------------------|---------------------------------------|-----|--------|
| ← → C                                                                 | O A 🕫 🗢 https://baas-nord.console.polostrategiconazionale.it/commandcenter/#/restoreOptions?collectionId=466&collectionName=Test_Backup_Golden_Copy&serv                                                                                                    | erName=org-m-rz-sharp-01-PS | N000122022208csr 🏠                    | S 7 | , ໓ ≡  |
|                                                                       | Q Search or type / for a command                                                                                                    | Settings                    |                                       |     | ×      |
| Filter navigation                                                     | Virtualization */Hypervisors */org-m-rz-s_00012202220/Test_Backup.dem_Copy/<br>Select restore type                                                                                                    | MediaAgent<br>Source        | Automatic<br>Golden_Copy              |     | •<br>• |
| Virtualization<br>Servers<br>Databases<br>Jobs<br>@ Reports           | Guest files         Restore files from the guest virtual machine to the file system of the access node or other client.           Image: Pull virtual machine         Pull virtual machine           Restore complete virtual machines to VMware Cloud Director |                             | D2                                    |     |        |
| <ul> <li>Monitoring</li> <li>基 Manage</li> <li>Web console</li> </ul> |                                                                                                    |                             |                                       |     |        |

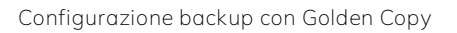

### 13 Operazioni di restore

Le istruzioni contenute in questa sezione sono relative alle operazioni di restore dei dati. Per effettuare il restore di un dato che è stato sottoposto precedentemente a backup è necessario selezionare la risorsa (File Servers, Virtual machine, database, ecc.) su cui si vuole effettuare il restore e dal menu a sinistra selezionare l'opzione *Restore* dal menu a tendina.

| Polo<br>Strategico<br>Nazionale                                      | Q Search or type / for a command |            |                 |   |                  |   |              | 6 Q 📰 🕫     | ect a cr | ompany + a                                        | idmin +                |
|----------------------------------------------------------------------|----------------------------------|------------|-----------------|---|------------------|---|--------------|-------------|----------|---------------------------------------------------|------------------------|
| Filter novigetion                                                    | File servers All -               |            |                 |   |                  |   |              |             | Initia   | il software                                       | ٥                      |
| 🛠 Guided setup                                                       | Name 1                           | Configured | E Last backup   | 1 | Application size | 1 | Plan         | E SLA statu | i 1      | Actions                                           |                        |
| 🖈 Dashboard                                                          | • 🛆 climit)                      | ~          | Jun 7, 13:00 PM |   | 16.05 GB         |   | Not analgoed | Minned      |          | 0                                                 |                        |
| 8 Protect                                                            | • 🗱 timbolog1                    | ~          | Jun 7, 6 80 PM  |   | 70.86 08         |   | Not assigned | Missed      |          | Restore                                           |                        |
| Virtualization                                                       | • 🚛 tratscicema@1                | ~          | Jul 12, 6:00 PM |   | 21.85 MB         |   | Not assigned | Excluded    |          | Mariana n                                         | lan                    |
| Servers                                                              | • 🗱 timbolanda01                 | ~          | Never backed up |   | 0.8              |   | Not assigned | Excluded    |          | View jobs                                         | tori                   |
| Datobases<br>Laptops<br>> Applications                               |                                  |            |                 |   |                  |   |              |             |          | Server act<br>Add softw<br>Update so<br>Retire    | tions<br>are<br>ftware |
| Activate                                                             |                                  |            |                 |   |                  |   |              |             |          | Change co                                         | ompany                 |
| <ul> <li>Disaster recovery</li> <li>Jobs</li> <li>Reports</li> </ul> |                                  |            |                 |   |                  |   |              |             |          | Check rea<br>Restart se<br>Send loga<br>View logs | diness<br>rvices       |
| Montoring                                                            |                                  |            |                 |   |                  |   |              |             |          |                                                   |                        |

Figura 56 – Procedura restore

Oppure dopo aver selezionato la risorsa e il subclient, sempre dal menu a sinistra, selezionare l'opzione restore dal menu a tendina.

| Servers             | Subclients                                 |                                    |                |   |                      | Add subclient | Delete Steckup |                |
|---------------------|--------------------------------------------|------------------------------------|----------------|---|----------------------|---------------|----------------|----------------|
| Detabases           | Name †                                     | 31                                 | Backup content | ĩ | Excluded from backup | 1             | Actions        | Ŧ              |
| Laptops             | 🛩 definidt                                 |                                    | 1              |   | No exclude content.  |               | Θ              |                |
| > Applications      | Plan                                       | Not assigned 🖌                     |                |   |                      |               |                |                |
| 🕏 Activate          | Last successful backup<br>Last backup size | Never backed up                    |                |   |                      |               |                |                |
| 🐔 Disaster recovery | · New-subclient                            |                                    | dome           | 1 | No exclude content   | 1             | 0              |                |
| illotii             | Plan                                       | Server Plan 1 🖌                    |                |   |                      |               | Resto          | 910            |
| @ Reports           | Backup content derived from a plan         |                                    |                |   |                      |               | Back           | up             |
| 😨 Monitoring        | Last successful backup<br>Last backup      | May 2, 11:00 PM<br>Jun 7, 11:00 PM |                |   |                      |               | Back           | up histi<br>te |
| 🛢 Storage           | Last backup size                           | 16.05 GB                           |                |   |                      |               |                | -              |

Procedura restore

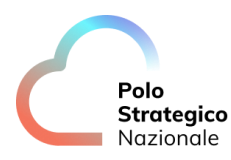

Quindi selezionare i dati che si vogliono *restorare* (si possono selezionare tutti i dati o solo alcuni dati puntuali a seconda del contesto oggetto di backup).

| Polo               | Q dearch or type / for a command                                  |   |                        |                | e                     | B 🗘 🔝 Select a company 🕶 ad | imin + |
|--------------------|-------------------------------------------------------------------|---|------------------------|----------------|-----------------------|-----------------------------|--------|
| Filler navigation. | Fix servers / cherch / New subchert /<br>Backup content           |   |                        |                |                       |                             | Î      |
| 'R Guided setup    |                                                                   |   |                        |                |                       |                             |        |
| at Dashboard       |                                                                   | B | Restore Download       | 9              | Show fatest backups 🔻 | Q. Search for has           |        |
| Distant            | <ul> <li>New-subclient</li> </ul>                                 | 1 | tem subclient / home   |                |                       |                             |        |
| C PROBER           | T home                                                            |   | Name                   | Sizn           | Modified time         | Backup time                 |        |
| Virtualization     | <ul> <li>D7TXS8_03.16.2021_15.40</li> <li>DDR commouti</li> </ul> |   | 07TXS8_0016.3021_15.40 | 0 B            | Mar 15, 4:40 PM       | Mar 30, 12:19 PM            |        |
|                    |                                                                   |   | Pro                    | ocedura restor | е                     |                             |        |

Quindi è necessario selezionare le opzioni di restore ed in particolare scegliere se effettuare il restore sulla cartella originale, facendo attenzione al flag di overwrite a seconda se si vuole sovrascrivere i dati se già presenti, oppure effettuare un restore out-of-place e cioè su un'altra cartella rispetto a quella originaria e quindi scegliere la destination path dove effettuare il restore. È possibile anche scegliere un utente sulla macchina dove dovrà essere effettuato il restore con la relativa password. Infine, si può scegliere di ricevere una mail al completamento del job di restore.

Nel caso in cui si stia effettuando un restore di tipo Guest Files da un backup di una virtual machine Linux è necessario che lauser da selezionare sia la User root della VM oggetto di restore.

| Polo<br>Strategico<br>Nazionale | Q Search or type / for a continued                       |    |                         |      | Restore options                |                    |         | ×      |
|---------------------------------|----------------------------------------------------------|----|-------------------------|------|--------------------------------|--------------------|---------|--------|
| Filler navigation               | File servers / chart2 / New subclast /<br>Backup content |    |                         |      | Destination                    | Select destination | on host |        |
| 🛠 Guided setup                  |                                                          | -  |                         |      | Restore                        | ACLs               | 🔽 Data  |        |
| (£ Deshboard                    |                                                          | 10 | Heatone Commission      | ,    | Restore to original folder     |                    |         |        |
| B Protect                       | New-subclient                                            | 2  | New-auticlient / home   |      | Destination Path               |                    |         | Browse |
| Sector Sector                   | D7TXS8.03.16.2021_15.40                                  |    | Name                    | Size | Overwrite if it already exists |                    |         |        |
| Virtualization                  | DDB_commvault                                            | ×  | 07TX98_03.16.2021_15.40 | 0 B  | mpersonate user                |                    |         |        |
| Servers                         | <ul> <li>giustiniano_defrance</li> </ul>                 |    | 008_commvault           | -0 B | User name                      |                    |         |        |
| Detebases                       | <ul> <li>giustiniano_defrancesco</li> </ul>              |    | geumnano, dellance      | 0 B  | Deserved                       |                    |         |        |
| Laptops                         |                                                          |    | glustiniano_defrancesco | 0.8  | Password                       | a and a second     |         |        |
| > Applications                  |                                                          |    | DEVICE_LABEL            | 38 B | When the job completes, noti   | ly me via email    |         |        |
| V Activate                      |                                                          |    |                         |      |                                |                    |         |        |
| 📌 Disaster necessary            |                                                          |    |                         |      |                                |                    |         |        |
| 🚔 Jobs                          |                                                          |    |                         |      |                                |                    |         |        |
| @ Reports                       |                                                          |    |                         |      |                                |                    |         |        |
| Monitoring                      |                                                          |    |                         |      |                                |                    |         |        |
| Storage                         |                                                          |    |                         |      | Equivalent API                 |                    | Cancel  | Submit |
| Arrest Contractor               |                                                          |    |                         |      |                                |                    |         |        |

Procedura restore

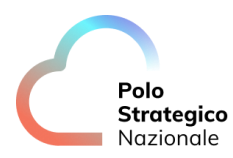

Dopo aver impostato i dati opzionali è necessario selezionare il tasto *submit* per eseguire il job di restore.

Le operazioni sono analoghe per gli altri contesti di dati (VM, database, ecc.) da sottoporre a backup.

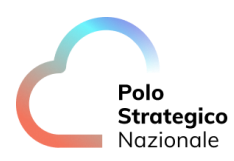

### 14 Encryption

Il servizio di Backup PSN prevede, tramite software Commvault, l'encryption dei dati e si basa su due elementi principali:

1. <u>Encryption dei dati a livello storage</u>: i dati vengono crittografati a livello di storage policy (plan) tramite algoritmo AES-256.

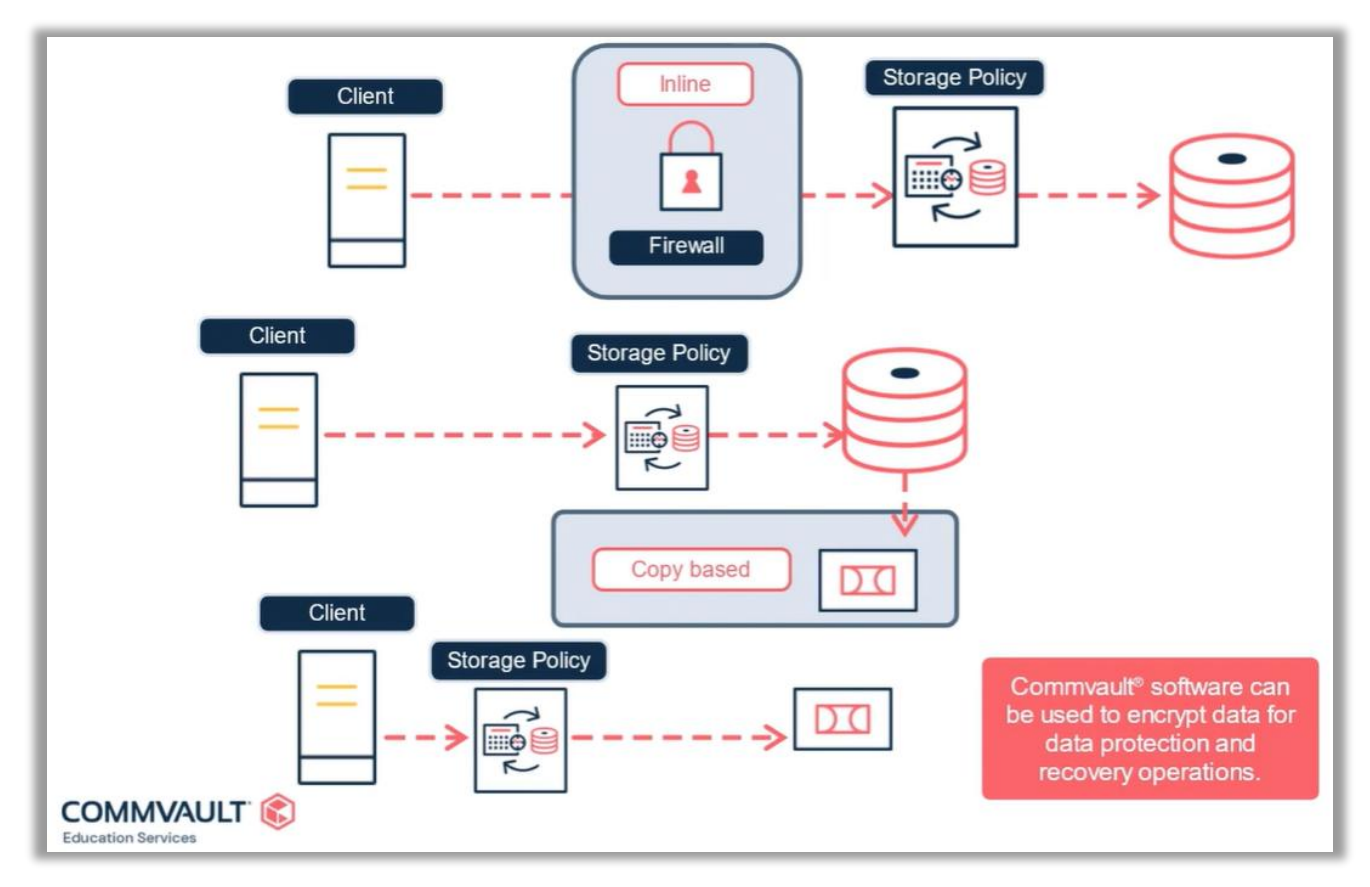

Figura 57 – Overview Encyption

2. <u>Encryption dei dati in transito</u>: sulle topology previste, i dati vengono trasmessi in maniera crittografata.

## **15** Best Practices & Troubleshooting

La protezione dati per i servizi laaS Industry Standard (vOrg vCloud) prevede di default l'attivazione di una configurazione standard con una schedulazione di base preconfigurata per una quantità complessiva di 100GB di backup a VM (es. 2VM con 50GB e 150GB risultano entrambe protette con la schedulazione di base, in quanto la somma dei GB rientra dei 200GB garantiti).

In caso di Backup a CONTRATTO è necessario personalizzare il servizio configurando opportunamente cosa sottoporre a backup (virtual machine, filesystem, DB, ecc.) con specifici VMGROUP o SUBCLIENT (#Aggiunta e configurazione VM group) per raggruppare gli oggetti e organizzare la pianificazione a seconda delle esigenze di backup anche al fine di migliorare le prestazioni dei jobs (al capitolo *Pianificazione schedulazione dei job di backup* è descritta la modalità per modificare l'orario di partenza dei jobs di backup che è opportuno differenziare per ognuno dei VMGROUP/SUBCLIENT per evitare sovrapposizioni).

Una volta definito il proprio piano di dataprotection è consigliata la rimozione della schedulazione "backup standard" al fine di evitare sovrapposizioni.

Il servizio è unmanaged è quindi importante che il cliente segua le linee guida sotto riportate, per garantire la protezione dei propri dati in modo efficiente ed affidabile.

- 1. Eseguire controlli giornalieri sui log dei job di backup per individuare eventuali errori ricorrenti ed in caso di errore, procedere se necessario con una esecuzione manuale per recuperare il restore point fallito onde evitare la mancanza di punti di ripristino.
- 2. Verificare settimanalmente la disponibilità dei punti di ripristino attesi.
- 3. Mantenere aggiornati i filtri e i target di backup nei VM Group.
- 4. Verificare che le schedulazioni non si sovrappongano per evitare conflitti di esecuzione.
- 5. Per i backup Industry Standard , assicurarsi che i datastore abbiano sempre il 10% dello spazio disponibile per le snapshot.
- 6. Eseguire periodicamente la consolidazione dei dischi delle VM per evitare l'accumulo di snapshot obsolete.

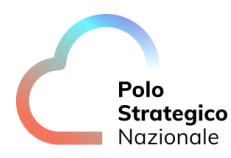

Di seguito sono elencati i messaggi di errore (failure reason) più frequenti nel caso di insuccesso di backup su laaS Industry, rilevabili dal report "Backup Job Summary", la cui consultazione e schedulazione è disponibile dalla sezione Report della console.

Nel caso di fallimenti ricorrenti che non rientrano nelle casistiche sotto riportate e che compromettano più dell'80% dei job schedulati si prega di attivare il supporto (vedi FAQ <u>#Come posso richiedere assistenza per il servizio?</u>), diversamente si può fare riferimento alla documentazione commvault disponibile online prima di attivare il supporto (vedi riferimenti al paragrafo <u>2.1 Documentazione</u>)

#### 1. Virtual Machine was not found

- Causa: Il target backup inserito nel VM Group non è esistente.
- Risoluzione: Verificare il corretto contenuto del VM Group in quanto potrebbero essere configurate risorse non più esistenti.

## 2. [\*] No virtual machines were discovered for [\*]. Check the content and filters. Source: , Process: vsdiscovery

- Causa: Il VM Group è vuoto; non ci sono target di backup che rispondono ai criteri di filtro impostati per il VM Group (es. company appena deliverata senza VM create nell' organization).
- Risoluzione: Verificare la configurazione del VM Group inserendo i target di backup.

#### 3. Can not create a snapshot when another task is already running

- Causa: Sovrapposizione delle schedulazioni per lo stesso target.
- Risoluzione: Verificare le corrette schedulazioni dei VM Group per evitare conflitti.

## 4. Insufficient free space available to create a snapshot of the virtual machine

- Causa: Il datastore non ha spazio sufficiente per effettuare la snapshot (10% deve essere riservato per snapshot).
- Risoluzione: per Industry Standard, assicurarsi che almeno il 10% dello spazio su datastore sia riservato agli snapshot per consentire il corretto funzionamento del backup.

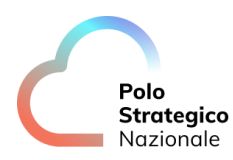

## 5. The virtual machine reports that it has virtual disks that need consolidation and this could not be performed automatically

- Causa: Troppe snapshot richieste per i dischi della VM.
- Risoluzione: Forzare un disk consolidation sulla VM dalla console IaaS.

6. Unable to create a snapshot on virtual machine [\*] because another task is already running on the virtual machine. The job will go to pending and be retried. Source: psnbckcmsdcac, Process: JobManager\*\*

- Causa: Troppe snapshot richieste per i dischi della VM.
- Risoluzione: Verificare le snapshot attive sulle VM dalla console di laaS ed eliminarle se necessario.

#### 7. Client is already being backed up by job [\*] from parent job [\*]

- Causa: Il job precedente di backup è ancora in esecuzione.
- Risoluzione: Verificare il motivo della sovrapposizione dei job dipendenti e pianificare le schedulazioni in modo ottimale.

Durante l'attività di troubleshooting sui job Failed è utile accedere alla sezione "Error Summary" presente nella pagina di dettaglio del singolo job, in tale sezione è anche presente il link alla knowledge base di commvault.

| General       Progress         Type       With Attin Job(Backup)         Backup type       Failed         Status       Failed         Job status type       matter (Scheduled)         Encryption enabled       No         Status type       Mar 16, 2025, 3.24.36 AM         Status       No         Agent       Oradesuper         Backup state       Oradesuper         States       Oradesuper         States       Oradesuper         Backup state       Vibual States         Source client computer       Intrace         Intrace       Vibual Director         Intrace       Vibual Director         Intrace       Vibual Director         Intrace       Vibual Director         Intrace       Vibual Director         Intrace       Vibual Director         Intrace       Vibual Director         Intrace       Vibual Director         Intrace       Vibual Director         Intrace       Vibual Director         Intrace       Vibual Director         Intrace       Vibual Director         Intrace       Vibual Director         Intrace       Vibual Director                                                                                                    | Jobs<br>Job [VM Admin Job(Back<br>Overview Attempts Events                                   | ub)]                                                                                          |                                                                                                    |                                                                              | Resubmit Send logs 💮                                                                                                    |
|----------------------------------------------------------------------------------------------------|----------------------------------------------------------------------------------------------|-----------------------------------------------------------------------------------------------|----------------------------------------------------------------------------------------------------|------------------------------------------------------------------------------|----------------------------------------------------------------------------------------------------|
| Type     Wildmin Job(Backup)       Backup type     Ful       Status     Faled       Job stated by     Galed       Job stated by     Mart 16, 2025, 3.0.15 AM       Excyption enabled     Mart 16, 2025, 3.2.43 AM       Excyption enabled     Mart 16, 2025, 3.2.43 AM       Excyption enabled     Mart 16, 2025, 3.2.43 AM       Excyption enabled     No       States Accelerator     No       States Accelerator     No       Apert     Vitual Server       Backup sel     Of Sides, plander       States enabled     Of Sides, plander       States enabled     Of Sides, plander       States enables enabled     Of Sides, plander       States enables enables     Of Sides, plander       States enables enables enables     Of Sides, plander       States enables enables enables     Of Sides, plander       States enables enables enables     Of Sides, plander       States enables enables     Of Sides, plander       States enables enables enables     Of Sides, plander       States enables enables enables     Of Sides, plander       States enables enables     Of Sides enables       States enables enables     Of Sides enables       States enables enables     Of Sides enables       States enables enables     Of Sides enables< | General                                                                                      |                                                                                               | Progress                                                                                                    |                                                                              |                                                                                                    |
| Associations     Fakers     0 Folders, 0 Files       Agent     Vitual Server     Data transferred on refervack     0.00 B       Backup set     000 %     Usare il Link alla knowledge       Source client computer     000 %     Usare il Link alla knowledge       Instance     vCloud Director     Error summary     troubleshooting.       Fano     PNBackup plan RB_DCAC_standard     Error code [91:50]     Error (Backup_standard]. Check the content and films.                                                                                                    | Type<br>Backup hype<br>Status<br>Job starled by<br>Encryption enabled<br>Storage Accelerator | VM Admin Job(Backup)<br>Full<br>Failed<br>master (Scheduled)<br>No<br>No                      | Start time<br>Elapted time<br>End time                                                                                                    | Mar 16, 2025, 3:00:15 AM<br>3 minutes 58 seconds<br>Mar 16, 2025, 3:24:36 AM |                                                                                                    |
| Agent     Virtual Serve     Osafe if tulk add with bege       Backup set     debutBackupSet     base commvalta       Source client computer     supporto del       Instance     vOloud Director       Subcised     Backup set adard       Subcised     Backup set adard       Phan     PNBackup plan _R9_DCXC_standard                                                                                                    | Associations                                                                                 |                                                                                               | Pailvres<br>Data transferred on network<br>Savings percentage                                                                                    | 0 Folders, 0 Files<br>0.00 B<br>0.00 %                                       | Llassa illink alla knowledge                                                                                                    |
| la versione commvault in                                                                                                    | Agent<br>Backup set<br>Source client computer<br>Instance<br>Subclient<br>Plan               | virtual server<br>defaultBackpSet<br>vCloud Director<br>Backup_standard<br>PSNBackup_standard | Error summary<br>Error code [91:50]<br>Decorption: No virtual machines were discovered for [B-<br>Source: peribdivasdca:20, Process: vediscovery | lackup_standard]. Check the content and filters.                             | Usare i rum auta Knowledge<br>base commwault a<br>supporto del<br>troubleshooting.<br>!!ATTENZIONE filtrare la<br>documentazione inserendo<br>la versione commvault in |

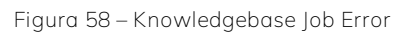

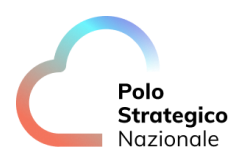

### **16** Punti di attenzione

DB cluster non nativi: Non è possibile configurare backup a più nodi di postgres o più genericamente DB che non abbiano una gestione del cluster nativa. In presenza di qualsiasi middleware per la gestione del cluster (ad es. PGPOOL) non è certificata e possibile la configurazione del backup.

Vmware independent disks: Il backup tramite VMImage di una VM non supporta i dischi independent per cui è necessario proteggere i dati presenti su tali dischi effettuando il backup dei dati tramite l'agent file server.

### 17 FAQ

# **17.1** È possibile cancellare un job di backup per liberare spazio storage?

Non è possibile cancellare i jobs di backup dalla console. Nel caso tale operazione dovesse essere comunque necessaria si può aprire un ticket al supporto con la richiesta di cancellazione fornendo tutti i dettagli in merito al/ai job/jobs da cancellare (job-id, data di esecuzione, ecc.).

### **17.2** Come si cancellano i client?

È possibile cancellare i client precedentemente configurati sulla console. La procedura per cancellare un client è la seguente:

1. Eseguire la Retire sul client (dal menu Protect a sinistra). Tale operazione effettuerà la disinstallazione del software sul client se il client risulta online altrimenti la disinstallazione dovrà essere effettuata manualmente direttamente sul Client da sistema operativo. Dopo la Retire il client sarà rimosso dalla scheda "Protect";

2. Selezionare il client ritirato dal menu Servers a sinistra (Selezionare "All" al posto di "Infrastructure" come filtro) e digitare "Delete" (Attenzione: il bottone "delete" è presente solo se tutto il software sul client è stato disinstallato con successo lato CommServe, altrimenti sarà presente l'opzione "Retire Client"

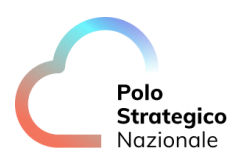

# *17.3* È garantita la privacy? Come viene salvaguardato l'accesso ai dati?

Il servizio garantisce la riservatezza dei dati non consentendo l'accesso e la visualizzazione dei dati dei clienti agli amministratori del servizio. In particolare, la visualizzazione e l'accesso ai dati è consentito solo all'utente amministratore del servizio che ha ricevuto le credenziali di accesso per l'utilizzo del servizio in fase di contrattualizzazione.

### *17.4* Come posso richiedere assistenza per il servizio?

È possibile richiedere assistenza tramite:

- Console di Gestione Servizi: <u>https://console.polostrategiconazionale.it</u>
- Numero verde 800776776

per segnalazioni riguardanti il malfunzionamento o il mancato raggiungimento della console di PSN Backup.

Trattandosi di un servizio *self-managed*, non sono invece inclusi nell'assistenza i servizi di configurazione del backup e di restore.